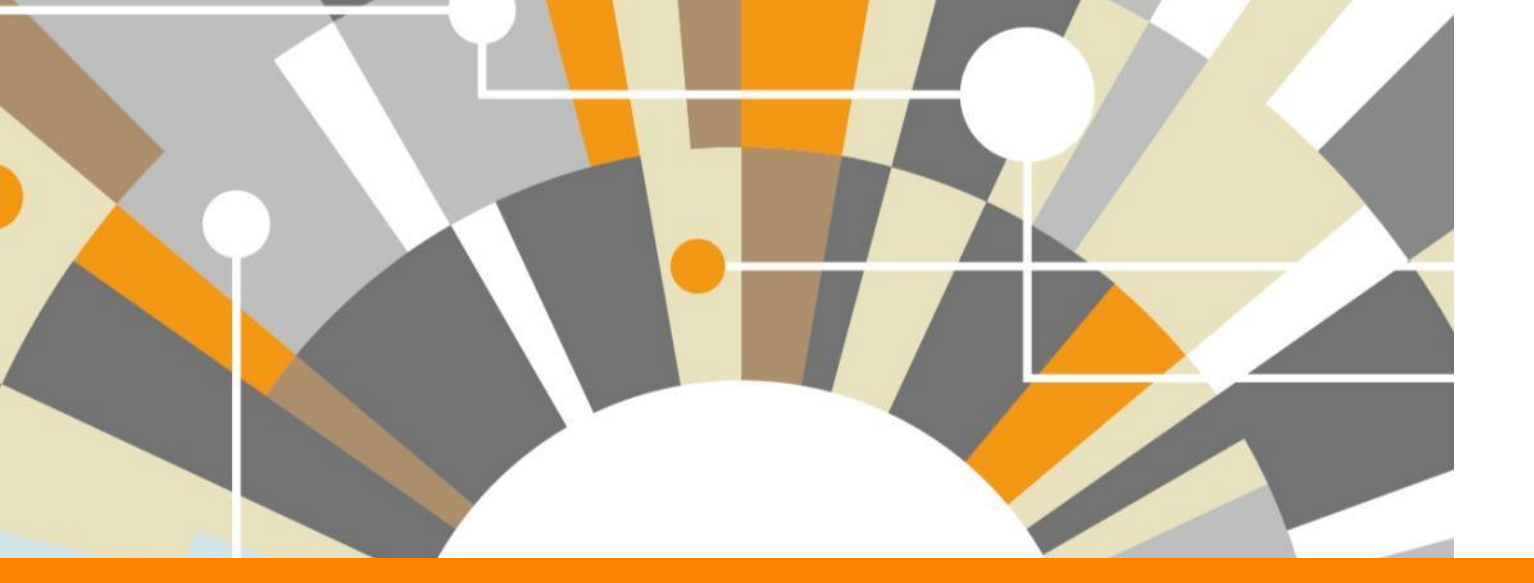

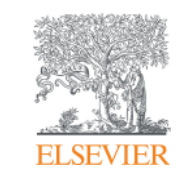

Национальная подписка: индекс научного цитирования Scopus и полнотекстовая база ScienceDirect

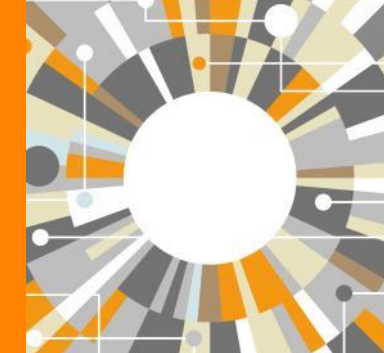

Татьяна Кузнецова, тренер по продуктам Elsevier

<u>t.kuznetsova@elsevierscience.ru</u> +79118503467

Empowering Knowledge

# Национальная подписка 2018

# ScienceDirect®

индекс научного цитирования

**Scopus**<sup>®</sup>

полнотекстовые журналы и книги

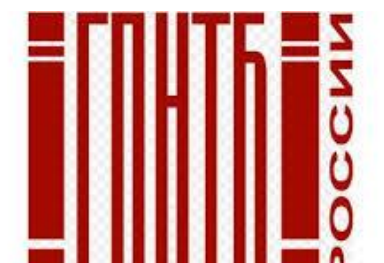

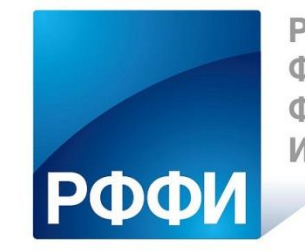

РОССИЙСКИЙ ФОНД ФУНДАМЕНТАЛЬНЫХ ИССЛЕДОВАНИЙ

около 1300 российских организаций получили доступ до 31 декабря 2018 по IP адресам

#### **ELSEVIER**

# SCOPUS

#### ИНДЕКСАЦИЯ ЖУРНАЛОВ

22,800+ академических журналов
(до уровня аннотаций/рефератов)
5,000+ издательств из 105 стран
154,000+ книг

**25+ млн.** патентных записей Метрики журналов: SNIP: The Source-Normalized Impact per Paper SJR: The SCImago Journal Rank

CiteScore

#### ОЦЕНКА НАУКИ

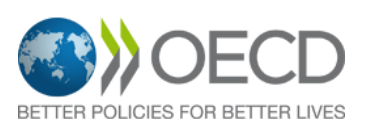

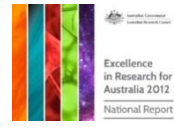

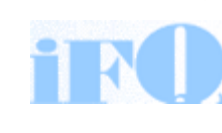

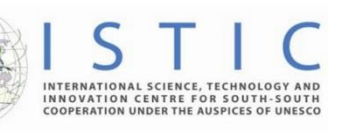

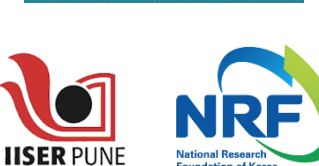

Research Excellence Framewor

erc

#### АКАДЕМИЧЕСКИЕ РЕЙТИНГИ

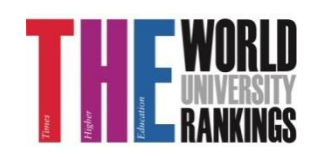

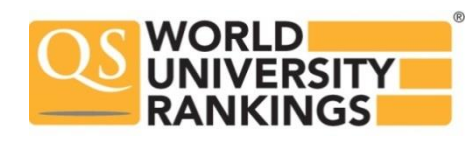

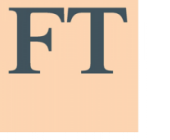

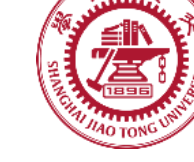

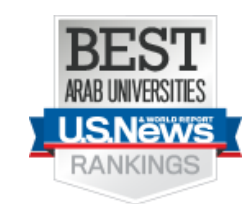

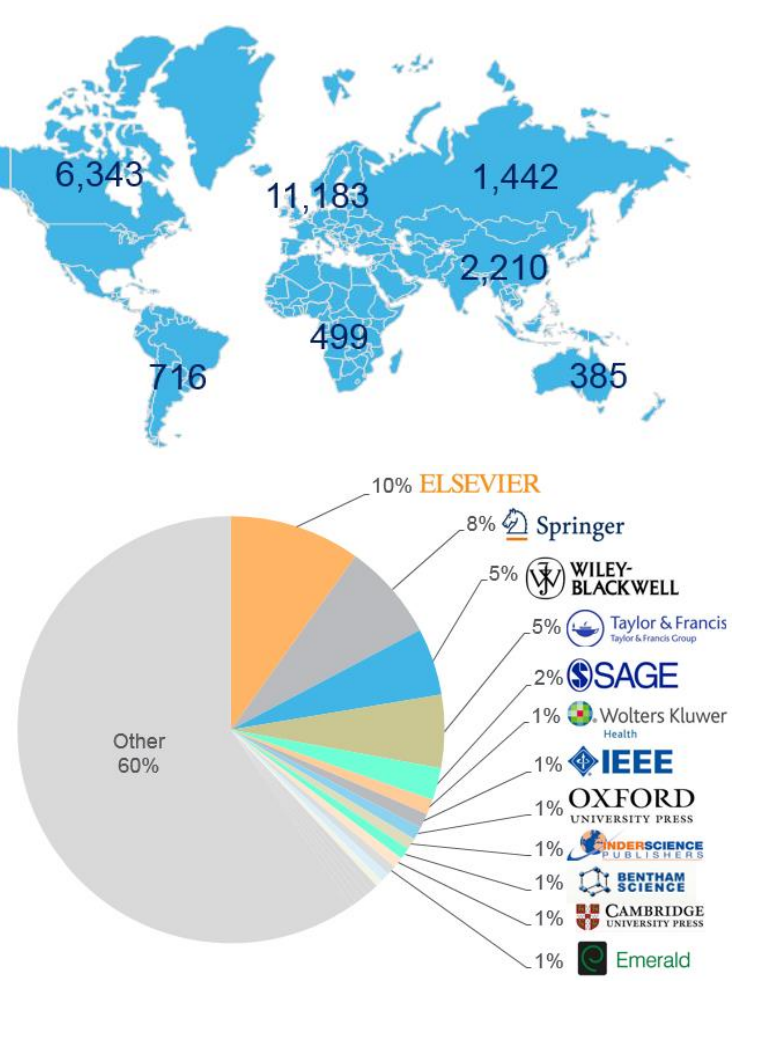

FINANCIAL TIMES

Физич. науки

6,600

6.300

науки 6,350

Науки и

жизни

4.050

Медицина

Социогум.

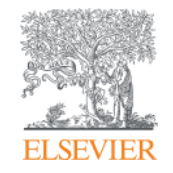

# Поисковые возможности Scopus

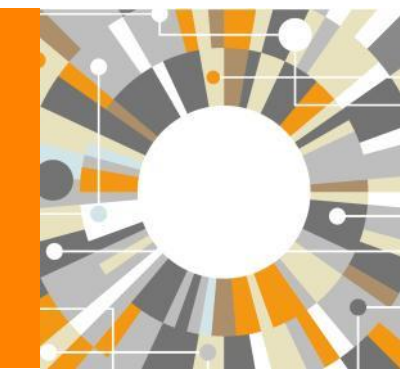

Empowering Knowledge

# Почему использовать Scopus, а не поиск в Google?

- Scopus разработан специально для того, чтобы обеспечивать эффективный поиск научной литературы и работу с результатами такого поиска
- Scopus содержит только рецензируемые публикации из надежных источников. Если возникают сомнения – источник может пройти повторную оценку качества и при отрицательном результате его индексацию могут прекратить
- Имеет наибольшее покрытие среди научных индексов и его содержание тщательно проверяется
- Систематичность и прозрачность: никаких тайн. Каждый результат объясняется механизмом поиска, который вы проводите и структурой содержания.

## Основной контент базы данных Scopus - научные журналы

По каждой статье содержится следующая информация:

- Библиографические сведения о статье (автор(ы), название

статьи, название журнала, год выхода, том, выпуск, страницы, doi).

- Аннотация и ключевые слова.
- Тематика (рубрика) статьи.
- Тип публикации.
- Организация.
- Список цитируемой литературы.
- Второстепенные поля (номер ISSN журнала, язык оригинального документа, название и адрес издательства и др.) ПОЛНЫЕ ТЕКСТЫ СТАТЕЙ ОТСУТСТВУЮТ.

**Тематическая рубрика статьи** в базах данных цитирования определяется на основании тематической рубрики журнала, в котором она опубликована.

Если журнал включен в несколько рубрик, то статья также относится ко всем данным рубрикам.

#### Сведения о документе

| < Вернуться к результатам   < Назад 4 из 3 193 Д                                                                                                    | алее >                                                                                | Параметры 💿                                                                                                    |
|----------------------------------------------------------------------------------------------------|---------------------------------------------------------------------------------------|----------------------------------------------------------------------------------------------------|
| Прямой экспорт в SciVal 🗸 🕊 Скачать 🛱 Печать                                                                                                    | ⊠ Электронная почта 👎 Сохранить в РDF 🛠 Сохранить в с<br>Еще… ≻                       | лисок<br>52 69 Цитаты в Scopus                                                                                                    |
| Full Text       Copac       BIBSYS ×         Выходные данные       Education, Citizenship and Social Justice         Volume 2, Issue 1, March 2007, Pages 41-71       Saronobok         School Voices: Challenges facing educ         Weinstein, H.M. <sup>a</sup> , Freedman, S.W. <sup>a</sup> , Hughson, H. <sup>b</sup> <sup>a</sup> University of California, Berkeley, United States <sup>b</sup> Danish Refugee Council, Russian Federation, Russian | ation systems after identity-based conflicts<br>Авторы и их аффиляция<br>Federation   | 91-е процентиль<br>2.36 Взвешенный по<br>Фоласти знаний индек<br>цитирования<br>(Article)<br>Параметры PlumX<br>Использования, сбор<br>данных, упоминания, записи<br>в соцсетях и цитирования за |
| Краткое описание<br>We describe our research on the role of education in the<br>the voices of those least heard in the discourse - teacher<br>that experienced profound violence, ethnic cleansing and<br>in Serbia-Montenegro, Bosnia and Herzegovina and Rwa<br>narrow focus on emergency interventions, conflict resolu                                                                                                    | ылок (36)<br>focus on<br>societies<br>e of Kosovo<br>ch as a<br>ivolve a<br>Получения |                                                                                                    |
| building a long-term future. © 2007, Sage Publications. A                                                                                                    | All rights reserved.                                                                  | Читатели: 51<br>Экспорты / сохранения: <sup>24</sup>                                                                                                    |
| Ключевые слова автора<br>(conflict) (education) (history) (reconciliation) (social re-                                                                                                    | construction)                                                                         |                                                                                                    |
| <b>ISSN:</b> 17461979<br><b>Тип источника:</b> Journal<br><b>Язык оригинала:</b> English                                                                                                    | DOI: 10.1177/1746197907072128<br>Тип документа: Article                               | Просмотреть все параметры >                                                                                                    |
| Пристатейные ссылки (36) <ul> <li>Все</li> </ul>                                                                                                    | Просмотреть в формате результато                                                      | в поиска > Цитирования в 52 документах                                                                                                    |

🏥 Сервисы 🔢 Домашняя - Портал эл 📄 Отслеживание переме 🌓 Журналы - БФУ им

C CERENCE C AUMAINMENT INFORMATION CONTRACTOR CONTRACTOR INFORMATION CONTRACTOR CONTRACTOR CONTRACT

Скрыть дополнительных авторов 🔿

<text>

#### Scopus

#### Сведения о документе

#### К Вернуться к результатам 1 из 1 Параметры 💮 Прямой экспорт в SciVal 🗸 🖄 Скачать 🛱 Печать 🖾 Электронная почта 🗮 Сохранить в РДF 🙀 Сохранить в список Еще... > 28 69 Цитаты в Scopus View at Publisher 94-е процентила G3: Genes, Genomes, Genetics Открытый доступ 2.90 🛣 Взвешенный по области знаний индекс цитирования Volume 5, Issue 5, 2015, Pages 719-740

#### Drosophila Muller F elements maintain a distinct set of genomic properties over 40 million years of evolution (Article)

Leung W.<sup>44</sup>, Shaffer, C.D.<sup>5</sup>, Reed, L.K<sup>3</sup>, Smith, S.T.<sup>5</sup>, Barshop, W.<sup>4</sup>, Dirkes, W.<sup>4</sup>, Dothager, M.<sup>4</sup>, Lee, P.<sup>4</sup>, Wong, J.<sup>5</sup>, Yong, D.<sup>5</sup>, Yuan, H.<sup>4</sup>, Bedard, J.E.<sup>j,Sin</sup>, Machone, J.F.<sup>4</sup>, Patterson, S.D.<sup>4</sup>, Turner, B.A<sup>4</sup>, Robic, S.<sup>5</sup>, Luippold, E.K.<sup>4</sup>, McCartha, S.R.<sup>4</sup>, Wolg, J.<sup>4</sup>, Wolg, J.<sup>4</sup>, Swille, K. Abrams, M.K.<sup>1</sup>, Armstrong, A.R.<sup>1</sup>, Amstrong, W.<sup>1</sup>, Barber, C.R.<sup>1</sup>, Barber, C.R.<sup>1</sup>, Balker, A.L<sup>4</sup>, Blaker, A.L<sup>4</sup>, Blaker, A.L<sup>4</sup>, B Adrams, M.C., Armstrong, A.R., Amstrong, K.W., Baller, K.J., Balter, C.K., Benck, E.K., Balter, E.C., Bencher, S., Stores, L.W., Brown, A., Barter, C.K., Benck, E.K., Balter, C.K., Benck, E.K., Balter, K.S., Bencher, A.R., Coursen, A.R., Coursen, Hammond, M.S., Kelley, C.V., Kelly, E.A., Kulch, D., Mageeney, C.M., McCabe, N.J., Newman, A.M., Spaeder, L.A., Tumminello, R.A., Revie, D./, Benson, J.M., Cristostomo, M.C., DaSilva, P.A.J., Harler, K.S.J., Jarrell, J.M., Jimenez, L.A., Katz, B.M., Kennedy, W.R.J., Kollbas, K.S.J., Leslanc, M.T., Hammond M.S. Kelley, C.V., Kelly, E.A., Kulch, D., Mageneng, C.M., McCabe, N.L., Newman, A.M., Spaeder, L.A., Tummiello, R.A., Revie, D., Benson, J.M., Critototono, M.C.), DaSila, P.A., Harker, K.S., Jarrell, J.M., Jimenez, L.A., Katz, B.M., Konlback, K.S., Guitertz, M., Hamoto, R.S., Hedeen, H., Hong, E.J., Hossins, B.J., Waaver, A.J., Gondman, A.M., Handi, E.J., Baldissersi, S.M., Bornov, A.S., Chase, I.O., Chen, M., Ching, S., Cornwal, H.R., Tubertz, R.F., Diornman, Z.M., Kollak, K.S., Guitertz, M., Hamoto, R.S., Hedeen, H., Hong, E.J., Hossins, B.J., Waaver, R.J., Gondman, K.J., Kong, K.K., Kossi, F.A., Waaver, K.S., Michel, B.D., Morlock, E.V., Morris, W.M., Nak, P.S., Olson, N.C., Ostelchi, J.M., Perez, M.A., Pretay, J.D., Randazzo, M.J., Regan, M.K., Rossi, F.G.Y., Smith, M.A., Soliteman, E.A., Sparks, C.J., Tran, D.J., Wan, T., Weller, A.K., Wong, J.M., Sreenivsan, A.J., Youngblom, J.W., Adams, A.F., Michel, P., Morlock, E.V., Morris, W.M., Maike, P., Olson, N.C., Ostelchi, J.M., Perez, M.A., Pretay, J.D., Ramaro, C.F., Fore, D.F., Garbay, E.F., Gooch, J., Hessin, S., Nau, P.K., Man, A.Y., Kim, Y.J., Limb, T.F., Limb, T.F., Limb, C.F., Maada, E.F., Matrinic, D.F., Madma, A.F., Marris, T., Michel, Z., Ostelchi, J.M., Terrato, W.M., Rais, S., Kan, A.Y., Kim, Y.J., Peterson, D.F., Rodela, U.F., Rodriguez, P., Rodriguez, V.F., Ruch, R.F., Kan, A.Y., Kim, Y.J., Limb, T.F., Limb, T.F., Limb, T.F., Limb, T.F., Limb, T.F., Limb, T.K., Weng, J.M., Weng, J.M., Utbugt, C., Vanoyam, R.Z., Venna, M.V., Was, Y., Kahan, N.Y., & Bohm, K.Z., Boomfeld, S.Y., Capman, K.C., Dolla, H.W., Harr, K., Honson, J.S., Barker, R.S., Barller, S., Barker, R.S., Barller, J.S., Barker, R.S., Barller, J.S., Barker, R.S., Barller, M.S., Barker, R.S., Barller, M.S., Barller, M.S., Barller, M.S., B Krock, R.<sup>+</sup>, Kroll, M.<sup>+</sup>, Kuhn, J.<sup>+</sup>, Kwong, M.<sup>+</sup>, Lee, B.<sup>+</sup>, Lee, R.<sup>+</sup>, Levine, K.<sup>+</sup>, Liu, B.<sup>+</sup>, Liu, B.<sup>+</sup>, Liu, B.<sup>+</sup>, Liu, B.<sup>+</sup>, Nalarda, A.<sup>+</sup>, Mal, A.<sup>+</sup>, Manchee, C.<sup>+</sup>, Marcus, J.<sup>+</sup>, McDaniel, S.<sup>+</sup>, Miller, M.L<sup>+</sup>, Molleston, J.M.<sup>+</sup>, Diez, C.M.<sup>+</sup>, Ngai, N.<sup>+</sup>, Ngai, N.<sup>+</sup>, Nyander, A.<sup>+</sup>, Follack, J.<sup>+</sup>, Manchee, C.<sup>+</sup>, Marcus, J.<sup>+</sup>, McDaniel, S.<sup>+</sup>, Miller, M.L<sup>+</sup>, Molleston, J.M.<sup>+</sup>, Diez, C.M.<sup>+</sup>, Ngai, N.<sup>+</sup>, Ngai, N.<sup>+</sup>, Nyander, A.<sup>+</sup>, Follack, J.<sup>+</sup>, Manchee, C.<sup>+</sup>, Marcus, J.<sup>+</sup>, McDaniel, S.<sup>+</sup>, Miller, M.L<sup>+</sup>, Molleston, J.M.<sup>+</sup>, Diez, C.M.<sup>+</sup>, Ngai, N.<sup>+</sup>, Nyander, A.<sup>+</sup>, Follack, J.<sup>+</sup>, Marcus, J.<sup>+</sup>, McDaniel, S.<sup>+</sup>, Miller, M.L<sup>+</sup>, Molleston, J.M.<sup>+</sup>, Diez, C.M.<sup>+</sup>, Ngai, N.<sup>+</sup>, Nyander, A.<sup>+</sup>, Follack, J.<sup>+</sup>, Marcus, J.<sup>+</sup>, McDaniel, S.<sup>+</sup>, Miller, M.L<sup>+</sup>, Molleston, J.<sup>+</sup>, Marcus, J.<sup>+</sup>, Marcus, J.<sup>+</sup>, Marcus, J.<sup>+</sup>, Marcus, J.<sup>+</sup>, Miller, M.L<sup>+</sup>, Molleston, J.<sup>+</sup>, Marcus, J.<sup>+</sup>, Marcus, J.<sup>+</sup>, Marcus, J.<sup>+</sup>, Marcus, J.<sup>+</sup>, Marcus, J.<sup>+</sup>, Marcus, J.<sup>+</sup>, Marcus, J.<sup>+</sup>, Marcus, J.<sup>+</sup>, Marcus, J.<sup>+</sup>, Marcus, J.<sup>+</sup>, Marcus, J.<sup>+</sup>, Marcus, J.<sup>+</sup>, Miller, M.L<sup>+</sup>, Molleston, J.<sup>+</sup>, Marcus, J.<sup>+</sup>, Marcus, J.<sup>+</sup>, M Rastogi 5<sup>4</sup>, Reddy, H.<sup>4</sup>, Regenold, N.<sup>4</sup>, Sarezky, J.<sup>2</sup>, Schultz, M.<sup>4</sup>, Shim, J.<sup>3</sup>, Skorupa, T.<sup>3</sup>, Smith, K.<sup>4</sup>, Spencer, S.J<sup>3</sup>, Srjkanth, P.<sup>4</sup>, Stancu, G.<sup>4</sup>, Stein, A.P.<sup>4</sup>, Strother, M.<sup>4</sup>, Sundmeier, L.<sup>4</sup>, Sund, M.<sup>4</sup>, Sundaram, V.<sup>4</sup>, Tazudeen, N.<sup>3</sup>, Tzeng, A.<sup>4</sup>, Venkat, R.<sup>4</sup>, Venkataram, S.<sup>4</sup>, Waldman, L<sup>4</sup>, Kassingszi, Resuly, L., Sergenson, H., Janesz, A., Januz, M., Janesz, A., Januz, K., Januz, K.,

Скрыть дополнительных авторов 🔨

Department of Biology, Washington University in St. Louis, St. Louis, MO 62130, United States Department of Biological Sciences, University of Alabama, Tuscaloosa, AL 25401, United States Department of Biology, Arcadia University, Glenside, PA 19038, United States <sup>d</sup>Department of Biology, Adams State University, Alamosa, CO 81101, United States <sup>e</sup>Department of Biology, Agnes Scott College, Decatur, GA 30030, United States Department of Biology, Albion College, Albion, MI 49224, United States epartment of Biology, Amherst College, Amherst, MA 01002, United St

The Multer F element (4.3 Mb, +80 protein-coding genes) is an unusual autosome of Drosophila melanogaster; it is mostly he D element. We find that F elements have greater transposon density (25-50%) than euchromatic reference regions (3-11%). An

that, in contrast to the other species, codon bias in D. grimshawi F. element genes can be attributed primarily to selection instead of mutational bias element genes (~90%) have remained on that element, but the F. element has smaller synteric blocks than genome averages (3.4~3.6 vs. 8.4~8.8 gen

| 1 100 1 10 |  |  |
|------------|--|--|
| 100.00     |  |  |
|            |  |  |
|            |  |  |
|            |  |  |

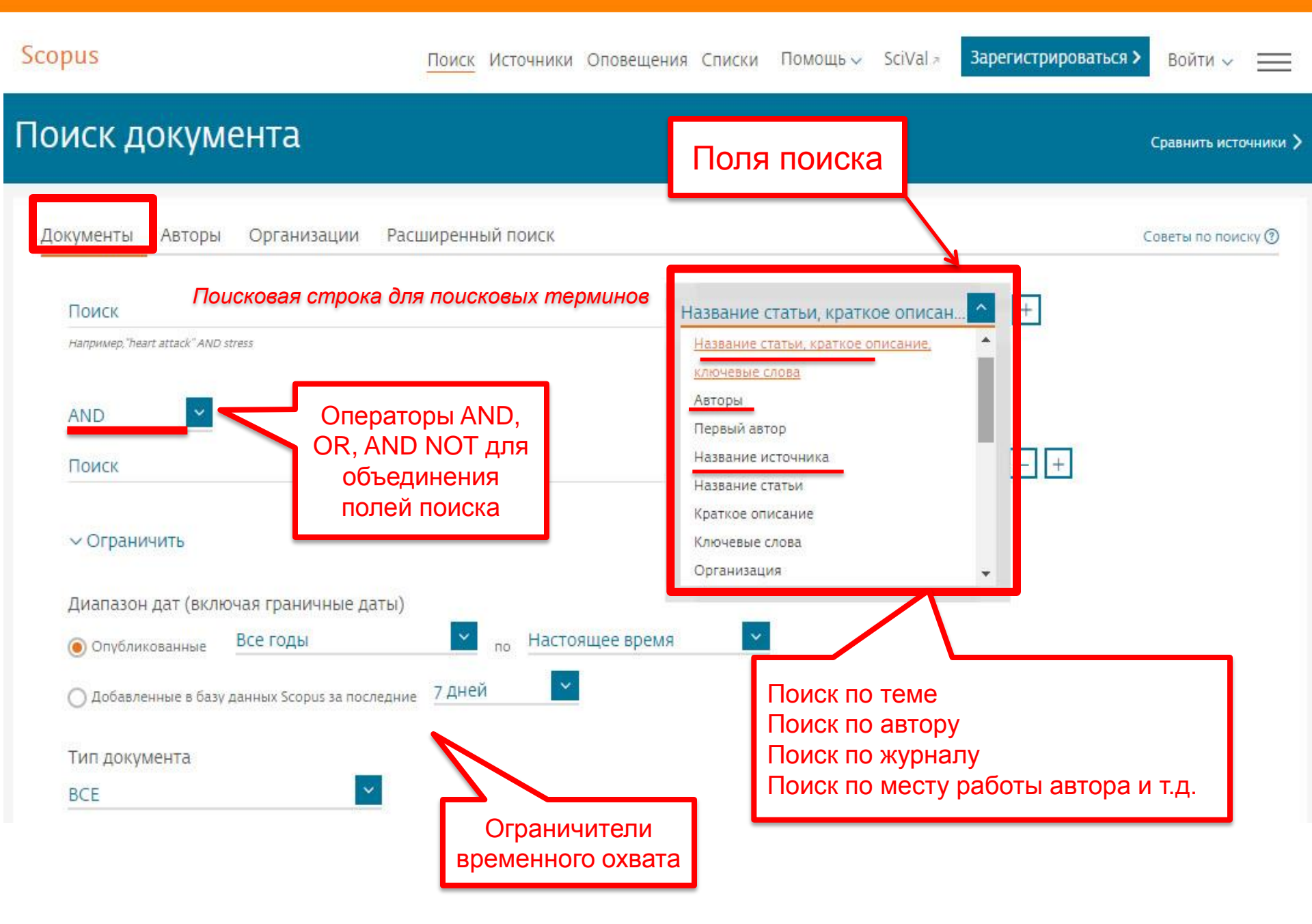

# Использование групповых символов, операторов при поиске и другое

| ΟΠΕΡΑΤΟΡ | ФУНКЦИЯ                                                                                                    | ПРИМЕР                                                                                           |
|----------|----------------------------------------------------------------------------------------------------|--------------------------------------------------------------------------------------------------|
| ?        | Замена одного символа                                                                                         | nure?berg находит Nuremberg, Nurenberg                                                           |
| *        | Замена 0 и более символов в любой части слова                                                                 | behav* находит behave, behavior, behaviour<br>*tocopherol находит α-tocopherol, γ-<br>tocopherol |
| AND      | Находит варианты со всеми<br>указанными терминами, но<br>расположенными на разном<br>расстоянии друг от друга | lesion AND pancreatic                                                                            |
| OR       | Находит варианты с одним из<br>указанных терминов                                                             | kidney OR renal найдет записи или с<br>термином kidney или с термином renal                      |
| AND NOT  | Исключает указанный термин,<br>используется в конце поискового<br>запроса                                     | ganglia OR tumor AND NOT malignant                                                               |
| {}       | При поиске точной фразы (без вариантов написания терминов )                                                   | {oyster toadfish} результаты поиска будут<br>содержать документы  именно с этой<br>фразой        |

Дополнительно о правилах поиска см.: <u>http://help.elsevier.com/app/answers/list/p/8150/c/7956,8735</u>

| Расширенный поиска, включенные области и предметные области и финансирующие фонды                                                                                                    |                                                                                                    |  |  |  |  |
|----------------------------------------------------------------------------------------------------|----------------------------------------------------------------------------------------------------|--|--|--|--|
| Расширенный поиск                                                                                                    | Ср лочники 🗲                                                                                                    |  |  |  |  |
| Документы Авторы Организации Расширенный поиск<br>Введите запрос                                                                                                    | Советы по поиску ⑦ AND +<br>OR +<br>AND NOT +<br>PRE/ +                                                                                                    |  |  |  |  |
| TITLE-ABS-KEY (education) and SUBJAREA(SOCI) and AFFIL (Russia®)<br>Составить запрос Добавить автора и (или) организацию Очистить ф                                                                                                    | W/         +           Коды полей ()           Текстовое солержимое                                                                                                    |  |  |  |  |
| <i>Код:</i> SUBJAREA(SOCI)<br>Имя: Поиск по отрасли знаний "Социальные науки"                                                                                                    | Организации ~<br>Авторы ~<br>Биологические единицы ~                                                                                                    |  |  |  |  |
| Имя:         Поиск по отрасли знаний "Социальные науки"           Описание:         Поле поиска, которое позволяет искать документы, связанные с социалы           Пример:         В результате поиска по запросу SUBJAREA(SOCI) будут найдены документ<br>отрасли знаний "Социальные науки".           К ней относятся следующие предметные области:         – социальные науки (все);           – социальные науки (прочие);         – археология;           – развитие;         – образование;           – география, планирование и застройка;         – здоровье (социальная наука);           – человеческие факторы и эргономика;         – право;           – библиотечное дело и информационные науки;         – лингвистика и языкознание;           – исследование безопасности;         – социология и политология;           – пранспорт;         – транспорт; | <ul> <li>Химические соединения</li> <li>Конференции</li> <li>Документ</li> <li>Документ</li> <li>Редакторы</li> <li>Финансирование</li> <li>Ключевые слова</li> <li>Публикация</li> <li>Публикация</li> <li>Отрасли знаний</li> <li>Медико-санитарные дисциплины</li> <li>Медико-биологические науки</li> <li>Физические науки</li> </ul> |  |  |  |  |
| — антропология;<br>— коммуникация;<br>— лемография;                                                                                                    | Социальные науки ^                                                                                                    |  |  |  |  |

ELSEVIER

#### **ELSEVIER**

# Результаты поиска: по термину, по месту работы авторов и предметной области

Scopus

Поиск Источники Оповещения Списки Помощь 🗸 SciVal 🤊 Galina Yakshonak 🗸 🚃

# <u>5,506 результатов</u> поиска документов

|                                     |                                               | Про                          | смотреть вторичные документы П                                                                                 | росмотр 10 результатов поиска по па                                 | тентам                                        | Search your library Vi                   | ew 29 DataSearch |  |
|-------------------------------------|-----------------------------------------------|------------------------------|----------------------------------------------------------------------------------------------------|---------------------------------------------------------------------|-----------------------------------------------|------------------------------------------|------------------|--|
| TITLE-ABS-KEY ( edu                 | cation ) AND SUBJARE<br>🖻 Сохранить 🗘 Н       | А ( soci ) АМ<br>Настроить о | ID AFFIL ( russia* )<br>повещение 🛛 Настроить канал <del>—</del>                                               | Возможности ре<br>сохранения поиск<br>установки оповец<br>результат | едактирс<br>кового за<br>щений на<br>ъ поиска | апроса и<br>апроса и<br>а новые<br>а     |                  |  |
| Искать в результат                  | Tax                                           | Ф Ан                         | ализировать результаты поисн<br>Пок                                                                            | Ка<br>казать все краткие описания Сортир                            | овать по:                                     | Цитирования (по убые                     | занию)           |  |
| Уточнить резули<br>Ограничить<br>ре | Поиск среди<br>найденных<br>зультатов по всем | Cox                          | е × Экспорт в SciVal × Скачать<br>ранить в список ・・・ ( 品 図 ・                                                  | <ul> <li>Просмотреть обзор цитирования</li> </ul>                   | Просм                                         | ютр цитирующих докум                     | іентов           |  |
| Тип доступа                         | полям                                         | <u>ر</u>                     | Название документа                                                                                             | Авторы                                                              | Год                                           | Источник                                 | Цитирования      |  |
| Год                                 | ^                                             | <b>1</b>                     | Teaching as a design science: Buildin                                                                          | g pedagogical Laurillard, D.                                        | 2012                                          | Teaching as a Design                     | 259              |  |
| 2018                                | (386) >                                       |                              | patterns for learning and technology                                                                           | (CI BOOK)                                                           |                                               | Pedagogical Patterns<br>for Learning and |                  |  |
| 2017                                | (969) >                                       | -                            |                                                                                                    |                                                                     |                                               | Technology<br>C 1-258                    |                  |  |
| 2016                                | (1 159) >                                     |                              |                                                                                                    |                                                                     |                                               |                                          |                  |  |
| 2015                                | (1 157) >                                     |                              | Просмотр краткого описания 🗸 📋                                                                                 | Full Text View at Publisher CB                                      | язанные д                                     | цокументы                                |                  |  |
| 2014                                | (496) >                                       |                              | Educational level and adult mortality                                                                          | uin Russia: An Shkolnikov V M                                       | 1008                                          | Social Science and                       | 146              |  |
| 2013                                | (289) >                                       | □ 2                          | analysis of routine data 1979 to 1994                                                                          | Leon, D.A., Adamets,                                                | 1990                                          | Medicine                                 | 140              |  |
| 2012                                | (212) >                                       |                              |                                                                                                    | Deev, A.                                                            |                                               | 4/(3), C. 357-309                        |                  |  |
| 2011                                | (88) >                                        |                              | Просмотр краткого описания 🗸 🗌                                                                                 | Full Text View at Publisher CB                                      | язанные <i>г</i>                              | 10КVМенты                                |                  |  |
| 2010                                | (84) >                                        |                              | and a second second second second second second second second second second second second second second second |                                                                     |                                               | Action (#1999/1979/1979)                 |                  |  |

Поиск. Источники Оповещения Списки Помощь У SciVal - Galina Yakshonak У

# Расширение возможностей поиска информации по финансированию

Scopus

Sco ПО 1 (Fu обл ИСС "Fu КОМ ука ЮЩ ИСС

| риs позе<br>гексту ра                                                                          | воляет проводить поиск<br>аздела о финансировании                                                                                                    | Расшире                                                         | нный поиск                                                                                                    |                                                         |                                                                                                    | Сравнить источни                                                                                                    | ки >  |
|------------------------------------------------------------------------------------------------|----------------------------------------------------------------------------------------------------|-----------------------------------------------------------------|----------------------------------------------------------------------------------------------------|---------------------------------------------------------|----------------------------------------------------------------------------------------------------|----------------------------------------------------------------------------------------------------|-------|
| nding/Acl<br>егчает п<br>ледовани<br>nd-All" в<br>кете най<br>занием с<br>ей орган<br>ледовате | knowledgement), что<br>оиск финансируемых<br>ий. При помощи поля<br>расширенном поиске вы<br>ти документы с<br>определенной финансиру<br>изации, лаборатории,<br>еля, номера гранта и т.д.                                                                                                | Документь<br>введите з<br>FUND-4<br>Код:                        | а Авторы Организации<br>anpoc<br>ALL( <u>telomer</u> *)<br>Составить запрос<br>FUND-ALL                                                                                                    | Расширенный поиск<br>добавить автора и (или) организаци | Советы по поиску 🕑<br>ю Очистить форму Поиск Q                                                                     | Операторы<br>AND<br>OR<br>AND NOT<br>PRE/<br>W/<br>Коды полей ⑦<br>Textual Content<br>Affiliations<br>Authors            | ++++  |
| A C O https                                                                                    | //www.scopus.com/record/display.uri2aid=2-s2.0-00335                                                                                                    | 35368 origin - results                                          | list&rear O 🛧 📖 🗖 🔽                                                                                                    | ии                                                      |                                                                                                    | Biological Entities                                                                                                    | ×     |
|                                                                                                | s// www.scopus.com/record/display.un; etd=2-s2.0-00555.                                                                                                    | consponee non-noman                                             |                                                                                                    | выполняет поиск по тексту подтв                         | ерждения финансирования, а также                                                                                   | Chemical Entities                                                                                                    | ~     |
| and mouse cells revealed a<br>strand binding protein sug<br>T loops may provide a gen          | abundant large t loops with a size distribution consistent with their telomeric orig<br>ggested that t loops are formed by invasion of the 3 telomeric overhang into the d<br>heral mechanism for the protection and replication of telomeres.                                            | in. Binding of TRF1 and single<br>uplex telomeric repeat array. | Dysfunctional telomeres and<br>hematological disorders<br>Florini, E., Santoni, A., Colla, S.                                                                                                    | инансирования полям: FUND-NC                            | объединенное поле,                                                                                                 | Document<br>Editors                                                                                                    | ~     |
| Включенные в указа                                                                             | атель ключевые слова                                                                                                    |                                                                 | (2018) Differentiation                                                                                                    |                                                         | которое выполняет поиск по<br>тексту подтверждения                                                                 | Funding                                                                                                    | ^     |
| EMTREE drug terms:<br>EMTREE medical terms:<br>Species Index:                                  | EE drug terms: DNA<br>EE medical terms: animal cell article controlled study (electron microscopy) human human cell molecular interaction)<br>mouse (nonhuman (priority journal) protein conformation (protein DNA binding) (protein domain)<br>teromere)<br>s Index: Animalia (Xammalia) |                                                                 | The shortening teleformere length of T<br>lymphocytem maybe associated with<br>hyper-function in servere aplastic<br>anemia<br>domain Wang, C., Zhang, T., Wang, Y.<br>(2018) Molecular Medicine Reports<br>Long-range telomere looping and<br>telomere position effect over long |                                                         | финансирования, а также по<br>следующим касающимся<br>финансирования полям:<br>FUND-NO, FUND-ACR,<br>FUND-SPONSOR. | Информация о -<br>финансировании (FUND-<br>ALL)<br>Финансирующий спонсор -<br>(FUND-SPONSOR)<br>Номер гранта (FUND-NO) - | + + + |
| Chemicals and CAS F                                                                            | Registry Numbers:                                                                                                    |                                                                 | Kim, W., Shay, J.W.                                                                                                    |                                                         |                                                                                                    | Аборевиатура спонсора:<br>(FUND-ACR)                                                                                     | +     |
| DNA, 9007-49-2                                                                                 | an William R Caracterization (71)                                                                                                    |                                                                 | (2018) Uniterentiation                                                                                                    |                                                         |                                                                                                    | Keuwords                                                                                                    | ~     |
|                                                                                                |                                                                                                    |                                                                 | документов                                                                                                    |                                                         |                                                                                                    |                                                                                                    |       |
| сведения о финанс                                                                              | ировании                                                                                                    |                                                                 | Сообщайте мне, когда этот документ                                                                                                    |                                                         |                                                                                                    |                                                                                                    |       |
| Номер финансирования                                                                           | в Финансирующий спонсор                                                                                                    | Акроним                                                         | будет цитироваться в Scopus:                                                                                                    |                                                         |                                                                                                    |                                                                                                    |       |
| GM49045                                                                                        | National Institutes of Health                                                                                                    | NIH                                                             | Пастроиль оповещение о цитировании /                                                                                                    | c (por                                                  |                                                                                                    |                                                                                                    |       |
| GM31819                                                                                        | National Institutes of Health                                                                                                    | NIH                                                             |                                                                                                    |                                                         |                                                                                                    |                                                                                                    |       |
| CA76027                                                                                        | National Institutes of Health                                                                                                    | NIH                                                             | Связанные документы                                                                                                    |                                                         |                                                                                                    |                                                                                                    |       |
| RG0323                                                                                         | Human Frontier Science Program                                                                                                    | HFSP                                                            | Telomeres of polytene chromosomes in                                                                                                    |                                                         |                                                                                                    |                                                                                                    |       |
| Funding text<br>This work was supported<br>CA76027) a Human Front                              | Burroughs Wellcome Fund<br>by grants from the National Institutes of Health to J. D. G. (GM31819, CA19043) and<br>ire Science Program grant to T. d. J. (RG0222), and a Burrough's Wellcome award t                                                                                       | BWF<br>T. d. L. (GM49046,<br>o. T. d. L. We wish to thank       | a ciliated protozoan terminate in duplex<br>DNA loops<br>Murti, K.G., Prescott, D.M.<br>(1999) Proceedings of the National<br>Academy of Sciences of the United<br>States of America                                                                                              |                                                         |                                                                                                    |                                                                                                    |       |
| Drs. Randy Thresher and C                                                                      | Oliver Smithies for providing mouse liver tissue and Jason Lue for baculovirus prote                                                                                                    | in preparations. Agata                                          | t-loops at trypanosome telomeres                                                                                                    |                                                         |                                                                                                    |                                                                                                    |       |
| Smogorzewska is thanked<br>comments on this manuse                                             | d for help with <mark>telomere</mark> length analysis, Alice Tinker for the statistical analysis, an<br>cript. Tom Meier suggested the term t loop, and Manolo Blahnik is thanked for bas                                                                                                 | d Susan Smith for crucial<br>ic support.                        | Muñoz-Jordan, J.L., Cross, G.A.M., De<br>Lange, T.<br>(2001) EMBO Journal                                                                                                    |                                                         |                                                                                                    |                                                                                                    |       |
|                                                                                                |                                                                                                    |                                                                 |                                                                                                    |                                                         |                                                                                                    |                                                                                                    |       |

# Дополнительно в Advanced Search

subjmain (3304) – поиск по узкой предметной области/подобласти (3304 – Education). Коды подобластей можно найти в списке индексируемых в Scopus журналов: <a href="http://www.elsevier.com/\_\_data/assets/excel\_doc/0015/91122/ext\_list\_April\_2018\_2017\_Metrics.xlsx">http://www.elsevier.com/\_\_data/assets/excel\_doc/0015/91122/ext\_list\_April\_2018\_2017\_Metrics.xlsx</a> , в характеристике самих журналов или в отдельной закладке ASJC Code List По классификации Scopus – 334 предметных подобластей

| 1   | А     | в Раси                                       | ииренный поиск                                                              |
|-----|-------|----------------------------------------------|-----------------------------------------------------------------------------|
| 1   | Code  | Description                                  |                                                                             |
| 293 | 3106  | Nuclear and High Energy Physics              |                                                                             |
| 294 | 3107  | Atomic and Molecular Physics, and Optics     |                                                                             |
| 295 | 3108  | Radiation                                    |                                                                             |
| 296 | 3109  | Statistical and Nonlinear Physics До         | окументы Авторы Организации Расширенный поиск советы по поиску 🕥            |
| 297 | 3110  | Surfaces and Interfaces                      |                                                                             |
| 298 |       | Psychology                                   |                                                                             |
| 299 | 3200  | General Psychology                           | Введите запрос                                                              |
| 300 | 3201  | Psychology (miscellaneous)                   | TITLE-ABS-KEY (education) and SUBIMAIN (3304) and AFFIL (Russia®)           |
| 301 | 3202  | Applied Psychology                           |                                                                             |
| 302 | 3203  | Clinical Psychology                          |                                                                             |
| 303 | 3204  | Developmental and Educational Psychology     |                                                                             |
| 304 | 3205  | Experimental and Cognitive Psychology        | Составить запрос Добавить автора и (или) организацию. Очистить форму ПОИСКО |
| 305 | 3206  | Neuropsychology and Physiological Psychology |                                                                             |
| 306 | 3207  | Social Psychology                            | ALL("Cognitive architectures") AND AUTHOR-NAME(smith)                       |
| 307 |       | Social Sciences                              | TITLE-ABS-KEY(°somatic complaint wom?n) AND PUBYEAR AFT 1993                |
| 308 | 3300  | General Social Sciences                      | SRCTITLE("field ornith") AND VOLUME(75) AND ISSUE(1) AND PAGES(53-66)       |
| 309 | 3301  | Social Sciences (miscellaneous)              |                                                                             |
| 310 | 3302  | Archaeology                                  |                                                                             |
| 311 | 3303  | Development                                  |                                                                             |
| 312 | 3304  | Education                                    |                                                                             |
| 313 | 3305  | Geography, Planning and Development          |                                                                             |
| 314 | 3306  | Health(social science)                       |                                                                             |
| 315 | 3307  | Human Factors and Ergonomics                 |                                                                             |
| 316 | 3308  | Law                                          |                                                                             |
| 317 | 3309  | Library and Information Sciences             |                                                                             |
| 318 | 3310  | Linguistics and Language                     |                                                                             |
| 319 | 3311  | Safety Research                              |                                                                             |
| 320 | 3312  | Sociology and Political Science              |                                                                             |
| 221 | 3313  | Transportation                               |                                                                             |
|     | • ••• | ASJC classification codes (+)                |                                                                             |
|     |       |                                              |                                                                             |

# Возможности дальнейшей работы с найденными результатами

| Scopus                                                              | Поиск Источники Оповещения Списки Помощь 🗸 SciVal 🤋 Galina Yakshonak 🗸 🚞                                                                                                    |
|---------------------------------------------------------------------|----------------------------------------------------------------------------------------------------|
| 44 результата                                                       | ООИСКА ДОКУМЕНТОВ<br>Просмотреть вторичные документы Просмотр 11 результат поиска по патентам Search your librar                                                                                                    |
| TITLE-ABS-KEY(learning)AND_SU                                       | MAIN(3204)AND AFFIL(russia*)                                                                                                    |
| 🖉 Редактировать 🗎 Сохрани                                           | 🗘 Настроить оповещение 🔊 Настроить канал                                                                                                    |
| Искать в результатах<br>Уточнить результаты<br>Ограничить Исключить | О          Мализировать результаты поиска         Показъть рескраткие описание. Сортировать по: Ципирования (со убионие)           У          Все ✓ Экспорт СSV ✓ Скачать Просмотреть обзор цитирования Просмотр цитирующих документов         Сохранить в список            Да да |
| Тип доступа ①                                                       | Просмотр пристатейных на га Авторы Год Источник Цитирован я     ссылок     Создать библиографию                                                                                                    |
| Автор                                                               | And environments     An apparte on genes, orans, Chigorenko, c.c. 2001 Journal or environments     Psychology and     Psychology and     Allied Disciplines     42(1), c. 91-125                                                                                                   |
| Отрасль знании<br>Тип документа                                     | Просмотр краткого описания          Full Text         View at Publisher         Связанные документы                                                                                                    |
| Название источника                                                  | Charness, N., Tuffiash, 2005 Applied Cognitive                                                                                                    |
| Ключевое слово                                                      | M., Krampe, K., Keingolo,PsychologyE., Vasyukova, E.19(2), c. 151-165                                                                                                    |
| Организация                                                         | Гросмотр краткого описания У Full Text View at Publisher Связанные документы                                                                                                    |
| Страна<br>Тип источника                                             | <ul> <li>From grammatical number to exact numbers: Early meanings of 'one', 'two', and 'three' in English, Russian, Kamenskaya, V.G., Psychology</li> </ul>                                                                                                    |

# Возможности экспорта

| 25                                      | Экспортировать настрой<br>Вы выбрали 255 документа (ов)                                                                                                    | ки документа 💿                                                                                                    |                                                                                                    |                                                                                                 | ×                                                                                                    |          |
|-----------------------------------------|----------------------------------------------------------------------------------------------------|----------------------------------------------------------------------------------------------------|----------------------------------------------------------------------------------------------------|-------------------------------------------------------------------------------------------------|----------------------------------------------------------------------------------------------------|----------|
| FUNI                                    | Выберите способ экспорта                                                                                                    | Works () scival () () Форг<br>Endiv<br>Refer                                                                                                    | Mat RIS  CSV O Bi<br>lote, Excel<br>ence Manager                                                              | bTex O текст<br>ASCII в HTML                                                                    |                                                                                                    | rar      |
|                                         | Какую информацию экспорти<br>Информация о<br>цитировании                                                                                                    | кровать?<br>Библиографическая<br>Интормация                                                                                                    | Краткое описание и<br>ключевые слова                                                                          | Сведения о<br>финансировании                                                                    | 🗌 Прочая информация                                                                                                    |          |
| Уточн<br>ССС<br>Год<br>Авто :           | <ul> <li>Автор (ы)</li> <li>Название документа</li> <li>Год</li> <li>ЕІО</li> <li>Название источника</li> <li>Том, выпуск, страницы</li> <li>Количество<br/>цитирований</li> <li>Источник и тип<br/>покумента</li> </ul> | <ul> <li>Организации</li> <li>Серийные<br/>идентификаторы<br/>(например, ISSN)</li> <li>Идентификатор<br/>РиbMed</li> <li>Издатель</li> <li>Редактор (ы)</li> <li>Язык оригинального<br/>документа</li> </ul> | <ul> <li>Краткое описание</li> <li>Ключевые слова<br/>автора</li> <li>Ключевые слова<br/>указателя</li> </ul> | <ul> <li>Число</li> <li>Акроним</li> <li>Спонсор</li> <li>Текст о<br/>финансировании</li> </ul> | <ul> <li>Фирменные<br/>наименования и<br/>производители</li> <li>Учетные номера и<br/>химикаты</li> <li>Информация о<br/>конференции</li> <li>Включить<br/>пристатейные ссылки</li> </ul> | ия<br>45 |
| Отр<br>Тиг<br>Н/                        | DOI                                                                                                    | <ul> <li>Адрес для<br/>корреспонденции</li> <li>Сокращенное<br/>название источника</li> </ul>                                                                                                    | Систе<br>управ<br>+ соц<br>научн                                                                              | ема хранения и<br>вления литерат<br>иальная сеть<br>ного общения                                | 1<br>УРОЙ<br>Этмена Экспорт                                                                                                    | IJ       |
| никальный<br>ификационн<br>мер записи в | ый                                                                                                    | Spectral theory f                                                                                                    | ankoe onikcanie <run o<br="">or the q-Boson particle system</run>                                             | Borodin, A., Corwin, I.,<br>Petrov, L., Sasamoto, T.                                            | алзанные документы<br>2015 Compositio<br>Mathematica<br>151(1). с. 1-67                                                                                                    | 12       |
|                                         | ration (255) ><br>1 States (8) >                                                                                                    | Просмотреть кр                                                                                                    | аткое описание - <b>Full T</b> i<br>and welded links                                                          | ext View at Publisher Ci<br>Bardakov, V.G.                                                      | вязанные документы                                                                                                    | -13      |

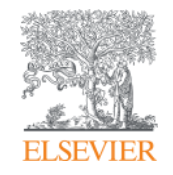

# Анализ научно-исследовательской информации: на какие вопросы я найду ответы?

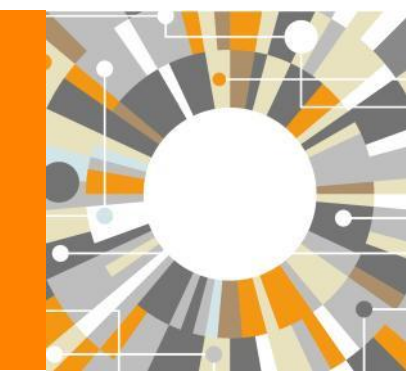

Empowering Knowledge

| ELSEVIER                    | интерес                                                      | к этой тег                        | ме в поспелние голы?                                     |                                             | Elsevier Research Intelligence 1 19                                                                   |
|-----------------------------|--------------------------------------------------------------|-----------------------------------|----------------------------------------------------------|---------------------------------------------|----------------------------------------------------------------------------------------------------|
| – Кто явля<br>– Какие ор    | ется экс<br>ганизаці                                         | пертом? I<br>ии занима            | возможные рецензенты? Во<br>аются исследованиями?        | озможные партнеры                           | ?                                                                                                    |
| Scopus – B каких с          | транах?<br>«урнала»                                          | ць∨ SciVal ≈ Galina Yakshonak ∨ 🚃 |                                                          |                                             |                                                                                                    |
| Где мне<br>– Какие кл       | опублик<br>ючевые                                            | овать сво<br>слова исі            | ои результаты?<br>пользуются?                            |                                             |                                                                                                    |
| 3,193 pe                    |                                                              |                                   |                                                          |                                             |                                                                                                    |
|                             |                                                              |                                   | Просмотреть                                              | вторичные документы                         | Просмотр то результатов поиска по патентам Search your library                                        |
| TITLE-ABS-KEY(education)AND |                                                              |                                   | ID AFFIL ( russia* )                                     |                                             |                                                                                                    |
| 🖉 Редактировать 💾 Сохрани   |                                                              | ть оп                             | ювещение 🔕 Настроить канал                               |                                             |                                                                                                    |
|                             |                                                              |                                   |                                                          | _                                           |                                                                                                    |
| Искать в результатах        |                                                              | 🛯 Ан                              | ализировать результаты пои                               | 1СКА<br>Показать все краткие ог             | исания Сортировать по: Цитирования (по убыванию)                                                      |
| Уточнить результаты         |                                                              | Вс                                | е 🗸 Экспорт в SciVal 🗸 Скач                              | ать Просмотреть обзор                       | цитирования Просмотр цитирующих документов                                                            |
| Ограничить Исключить        |                                                              | Coxp                              | ранить в список 🚥 🖨 🖾                                    | 7                                           |                                                                                                    |
| Тип доступа 🕕               | ~                                                            |                                   | Название документа                                       | Авторы                                      | Год Источник Цитирования                                                                              |
| Год                         | $\sim$                                                       | □ 1                               | The Influence of L. S. Vygotsky                          | Davydov, V.V., Kerr, S.T.                   | 1995 Educational Researcher 86                                                                        |
| Автор                       | ~                                                            |                                   | and Practice                                             |                                             | 24(3), C. 12 21                                                                                       |
| Отрасль знаний              | ~                                                            | -                                 | <b>Full Text</b> View at Publishe                        | ег Связанные документь                      |                                                                                                    |
| Тип документа               | ~                                                            | 2                                 | An international study of young                          | Reiss, M.J., Tunnicliffe,                   | 2002 Journal of Biological Education 55                                                               |
| Название источника          | ~                                                            |                                   | peoples' drawings of what is<br>inside themselves        | S.D., Andersen, A.M.,<br>(), Teppa, S., Van | 36(2), C. 58-64                                                                                       |
| Ключевое слово              |                                                              |                                   |                                                          | ROOY, VV.                                   |                                                                                                    |
| 1011010800 01080            | ~                                                            |                                   |                                                          |                                             |                                                                                                    |
| Организация                 | ×<br>×                                                       |                                   | Просмотр краткого описания ~                             | Full Text View at                           | Publisher Связанные документы                                                                         |
| Организация<br>Страна       | <ul> <li></li> <li></li> <li></li> <li></li> <li></li> </ul> | □ 3                               | Просмотр краткого описания ~<br>Potential of information | Full Text View at Mattheos, N.,             | Publisher Связанные документы<br>2008 European Journal of Dental Education 53<br>12(SUPPL 1) с. 85-01 |

#### Анализ результатов поиска

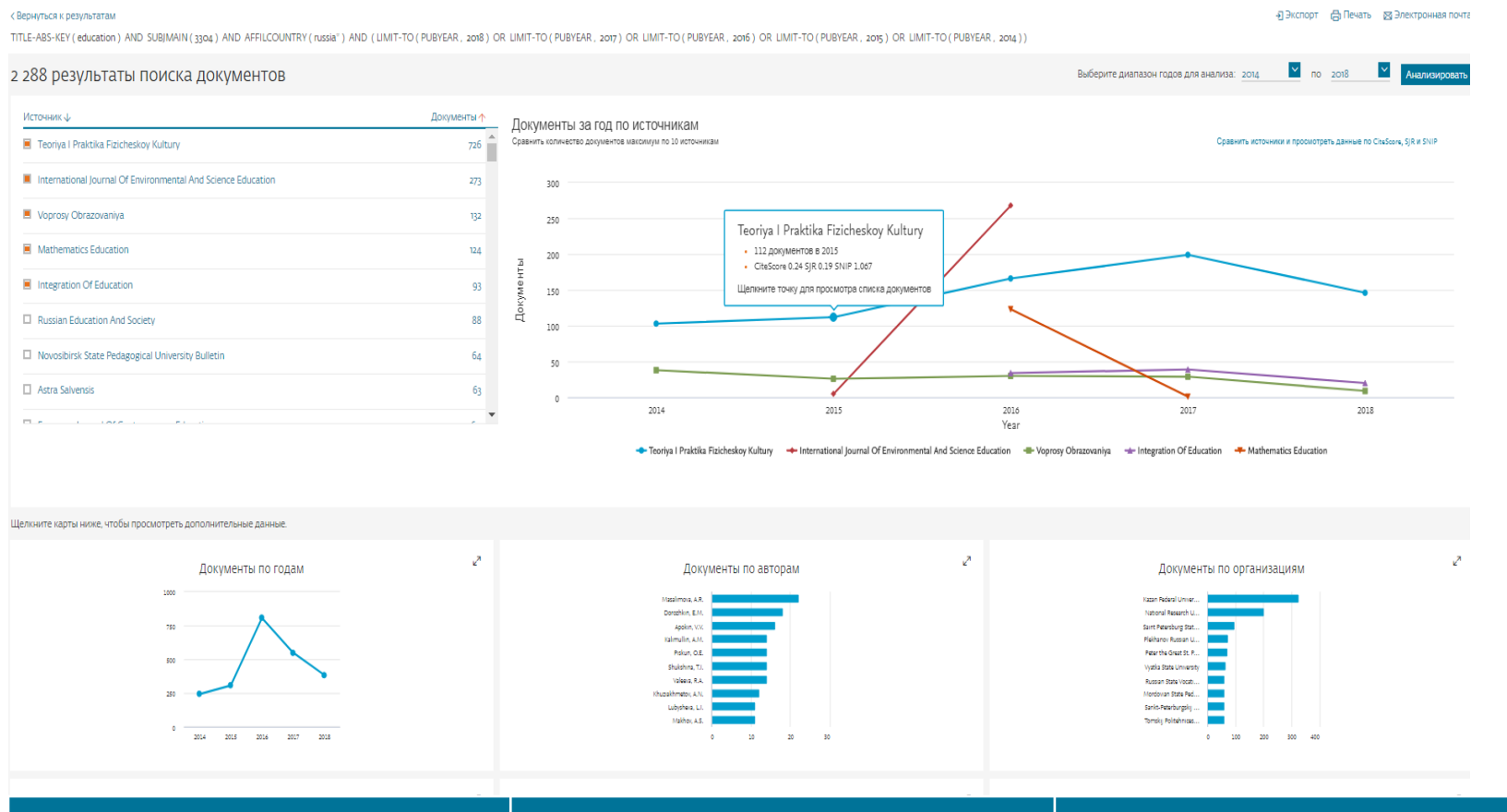

CiteScore

#### SJR

Аналог импакт-фактора в Scopus. Отношение количества цитирований за год к количеству peer-reviewed публикаций за три предыдущих года. При расчете, вес ссылки зависит он «престижа» цитирующего журнала и его тематической близости.

#### SNIP(source normalized impact per paper)

Отношение числа полученных журналом цитирований в расчете на одну статью к потенциалу цитируемости его индивидуальной дисциплинарной области.

# Analyze results: источники (журналы)

| 44 результата пои                      | ска доку             | ИЕНТОВ<br>Просмотреть                                            | ь вторичные до                          | кумен Сравнение и выбор журналов для                                                                                                    |
|----------------------------------------|----------------------|------------------------------------------------------------------|-----------------------------------------|----------------------------------------------------------------------------------------------------|
| TITLE-ABS-KEY(learning)AND_SUBJMAIN(3: | 204) AND AFFIL (russ | sia* )                                                           |                                         | своей публикации                                                                                                    |
|                                        |                      |                                                                  |                                         |                                                                                                    |
| 🥙 Редактировать 🖻 Сохранить 🗘 Нас      | троить оповещение    | 🔕 Настроить канал                                                |                                         |                                                                                                    |
| Искать в результатах Q                 | Анализирова          | ать результаты поиск<br>Г                                        | ка<br>Токазать все кр                   | аткие                                                                                                    |
| Уточнить результаты                    | 📕 Все 🗡 Экспо        | Анализироват                                                     | ь результ                               | аты поиска                                                                                                    |
| Ограничить Исключить                   | Сохранить в спи      |                                                                  | 1                                       |                                                                                                    |
|                                        |                      | 🔺 Вы можете сравнивать только 10                                 | названий источников                     | дновременно. Пожалуйста, удалите какое-либо название источника, прежде чем д                                                                                                |
|                                        |                      | Анализировать результать                                         | ы поиска                                | 🗈 Экспорт 🕞 🖬 Электронная почт                                                                                                    |
| Тип доступа 🕦 🛛 🗸 🗸                    | Название             | TITLE-ABS-KEY (learning) AND SUB                                 | JMAIN (3304) AND AI                     | FIL (russia*) AND (LIMIT-TO (PUBYEAR, 2018) OR LIMIT-TO (PUBYEAR, 2017) OR (PUBYEAR, 2016) OF                                                                               |
|                                        |                      | LIMIT-TO (PUBYEAR, 2015) OR LIN<br>TO (PUBYEAR, 2010)) BEPHYTECR | IIT-TO ( PUBYEAR , 201<br>к результатам | ) OR LIMIT-TO (PUBYEAR, 2013) OR LIMIT-TO (PUBYEAR, 2012) OR LIMIT-TO (PU                                                                                                   |
| год 🗸 🗸                                | Developm             |                                                                  | тор. Выберите лиаваз                    |                                                                                                    |
|                                        | _                    |                                                                  | ОВ высерите дианазе                     |                                                                                                    |
|                                        |                      | Год Источник                                                     | Автор Орга                              | низация Страна Тип документа Отрасль знаний                                                                                                    |
|                                        |                      | Источник                                                         | Документы 👳                             | Документы за год по источникам                                                                                                    |
|                                        |                      | Teoriya I Praktika Fizichesk                                     | 111                                     | Сравнить количества документов максимум по 10 источникам Сравнить источники и просмотреть данные по CiteScore, SJR и SNI                                                    |
|                                        |                      | International Journal Of En                                      | 102                                     | 125                                                                                                    |
|                                        |                      | S Voprosy Obrazovaniya                                           | 65                                      | 100                                                                                                    |
|                                        |                      | Mathematics Education                                            | 51                                      | 100                                                                                                    |
|                                        |                      |                                                                  | 31                                      | a 75                                                                                                    |
|                                        |                      |                                                                  | 29                                      | 2                                                                                                    |
|                                        |                      |                                                                  | 21                                      | 50 A                                                                                                    |
|                                        |                      |                                                                  | 21                                      |                                                                                                    |
|                                        |                      | Astra Salvensis                                                  | 16                                      | 25                                                                                                    |
|                                        |                      | SEuropean Journal Of Cont                                        | 14                                      |                                                                                                    |
|                                        |                      | International Journal Of E                                       | 13                                      |                                                                                                    |
|                                        |                      | International Education Stu                                      | 11                                      | 2010 2011 2012 2013 2014 2015 2016 2017 2018                                                                                                    |
|                                        |                      | O Journal Of Chemical Educ                                       | 10                                      | 🗢 Teoriya I Praktika Fizicheskoy Kultury 🚽 🖶 Novosibirsk State Pedagogical University Bulletin                                                                              |
|                                        |                      | Journal Of Social Studies                                        | 7                                       | Voprosy Obrazovaniya      Mathematics Education     International Journal Of Environmental And Science Education     Integration Of Education                               |
|                                        |                      | English Language Teaching                                        | 6                                       | <ul> <li>Eurasia Journal Of Mathematics Science And Technology Education<br/>European Journal Of Contemporary Education</li> <li>International Education Studies</li> </ul> |

#### Сравнение журналов по разным метрикам/CiteScore

| Scopus                                                                                                    | Поис                                                                                                    | к Источники Оповещения                                                                                                    | Списки Помощь 🗸 SciVal 🧷                                                                                                    | Tatyana Kuznetsova 🗸 📃                  |
|----------------------------------------------------------------------------------------------------|----------------------------------------------------------------------------------------------------|----------------------------------------------------------------------------------------------------|----------------------------------------------------------------------------------------------------|-----------------------------------------|
| Сравнить источники                                                                                                    |                                                                                                    |                                                                                                    |                                                                                                    |                                         |
| Сравнить источники выполните поиск и выберите до 10 ис                                                                                 | точников для анализа и сравнения.                                                                                                    |                                                                                                    | ₽ 3                                                                                                    | жспорт   🖳 Печать   💟 Электронная почта |
| Искать <u>например, «Cell, cancer»</u> Название ит Ог<br>Показать: O CiteScore O SJR O SNIP O ISSN                                     | раничить: Все отрасли знаний                                                                                                    | • Q                                                                                                    |                                                                                                    | 0                                       |
| О расчетах при сравнении источников                                                                                                    |                                                                                                    | _                                                                                                    |                                                                                                    |                                         |
| Источник Citescore                                                                                                    | Сіте Score SIR SNII                                                                                                    |                                                                                                    |                                                                                                    | 1                                       |
| $\mathbf{\hat{\mathbf{T}}}$                                                                                                    | Публикация CiteSc                                                                                                    | оге по годам 👔                                                                                                    | и 76 нецитированных 76 обзоров                                                                                                    |                                         |
| Чтобы добавить дополнительные точки данных в этот график,<br>пожалуйста, выполните поиск и выберите<br>элементы из списка результатов. | 1.40<br>1.20<br>1.00<br>0.60<br>0.40<br>0.20<br>0.00<br>2011                                                                                                    |                                                                                                    | CiteScore для 2017 равен 1.4<br>Eurasia Journal of Mathematics, Sc                                                                  | tience and Technology Education         |
|                                                                                                    | <ul> <li>⑦ → Teoriya i Praktika Fizicheskoy K</li> <li>⑨ → International Electronic Journal</li> <li>⑨ → Novosibirsk State Pedagogical L</li> <li>⑨ → Eurasia Journal of Mathematics,</li> </ul> | ultury 🐨 🔶 Voprosy Obrazovaniya<br>of Mathematics Education 🐨 🔶 Russi<br>Iniversity Bulletin 🐨 🔶 Astra Salvensi:<br>Science and Technology Education | <ul> <li>✓ → Integration of Education</li> <li>an Education and Society</li> <li>✓ → European Journal of Contemporary Ed</li> </ul> | ucation                                 |
| О системе Scopus                                                                                                    | Язык                                                                                                    |                                                                                                    | Служба поддержки                                                                                                    |                                         |
| Что такое Scopus                                                                                                    | Switch to English                                                                                                    |                                                                                                    | Помощь                                                                                                    |                                         |

#### Сравнение журналов по разным метрикам/SJR

| Scopus                                                                                         | Поиск                                                                                                    | Источники Оповещения                                                    | Списки Помощь 🗸                                    | SciVal 🚈 Tatyana Kuznetsova 🗸 📃                 |  |  |  |  |
|------------------------------------------------------------------------------------------------|----------------------------------------------------------------------------------------------------|-------------------------------------------------------------------------|----------------------------------------------------|-------------------------------------------------|--|--|--|--|
| Сравнить источники                                                                             |                                                                                                    |                                                                         |                                                    |                                                 |  |  |  |  |
| Сравнить источники выполните поиск и выберите до 10 ис                                         | гочников для анализа и сравнения.                                                                                                    |                                                                         |                                                    | 🖶 Экспорт   🚇 Печать   🍽 Электронная почта      |  |  |  |  |
| Искать<br>например, «Cell, cancer» Название ит Ог<br>Показать: O CiteScore O SJR O SNIP O ISSN | раничить: Все отрасли знаний                                                                                                    | • a                                                                     |                                                    | 0                                               |  |  |  |  |
| О расчетах при сравнении источников                                                            |                                                                                                    |                                                                         |                                                    |                                                 |  |  |  |  |
| Источник CiteScore                                                                             | 🗠 Схема 🔟 Таблица                                                                                                    |                                                                         |                                                    | Дата последнего обновления расчетов: 10.05.2018 |  |  |  |  |
|                                                                                                | CiteScore SJR SNIP                                                                                                    | Цитирования Документы                                                   | % нецитированных                                   | % обзоров                                       |  |  |  |  |
| •                                                                                              | Рейтинг SCImago Jou                                                                                                    | urnal Rank по годам                                                     | 0                                                  |                                                 |  |  |  |  |
| Чтобы добавить дополнительные точки данных в этот график,                                      |                                                                                                    |                                                                         |                                                    |                                                 |  |  |  |  |
| пожалуйста, выполните поиск и выберите<br>элементы из списка результатов.                      | 0.60                                                                                                    |                                                                         |                                                    |                                                 |  |  |  |  |
|                                                                                                | 0.50                                                                                                    |                                                                         |                                                    |                                                 |  |  |  |  |
|                                                                                                |                                                                                                    |                                                                         |                                                    |                                                 |  |  |  |  |
|                                                                                                | 0.40                                                                                                    |                                                                         |                                                    |                                                 |  |  |  |  |
|                                                                                                | 0.30                                                                                                    |                                                                         |                                                    | ٨                                               |  |  |  |  |
|                                                                                                |                                                                                                    |                                                                         |                                                    | $\wedge$                                        |  |  |  |  |
|                                                                                                | 0.20                                                                                                    |                                                                         |                                                    |                                                 |  |  |  |  |
|                                                                                                | 0.10                                                                                                    |                                                                         |                                                    |                                                 |  |  |  |  |
|                                                                                                | 0.00                                                                                                    | 2 2002 2004 2005 2005 20                                                | 27 2008 2000 2010 201                              |                                                 |  |  |  |  |
|                                                                                                | 1999 2000 2001 200                                                                                                    | 2 2003 2004 2005 2006 20                                                | 67 2008 2009 2010 201                              | 1 2012 2013 2014 2015 2016 2017                 |  |  |  |  |
|                                                                                                | <ul> <li>Teoringa Franklika Fizicileskov kultu</li> <li>Thermational Electronic Journal of N</li> <li>Novosibirsk State Pedagogical Univ</li> </ul> | Aathematics Education 🛛 🔶 Russia<br>ersity Bulletin 🖉 🖝 Astra Salvensis | In Education and Society                           | ontemporary Education                           |  |  |  |  |
|                                                                                                | 𝗭 ✤ Eurasia Journal of Mathematics, Scie                                                                                                    | ence and Technology Education 🛛 🗹 -                                     | <ul> <li>International Education Studie</li> </ul> | s                                               |  |  |  |  |
|                                                                                                |                                                                                                    |                                                                         |                                                    |                                                 |  |  |  |  |
| О системе Scopus                                                                               | Язык                                                                                                    |                                                                         | Служба поддер                                      | Эжки                                            |  |  |  |  |
| Что такое Scopus                                                                               | Switch to English                                                                                                    |                                                                         | Помощь                                             |                                                 |  |  |  |  |

#### Сравнение журналов по разным метрикам/SNIP

| Scopus                                                                                                    |                                                     | Поиск                                               | Источники                             | Оповещения                              | Списки Помощь                    | ✓ SciVal Z           | Tatyana Kuznetsova 🗸 📃                        |   |
|----------------------------------------------------------------------------------------------------|-----------------------------------------------------|-----------------------------------------------------|---------------------------------------|-----------------------------------------|----------------------------------|----------------------|-----------------------------------------------|---|
| Сравнить источники                                                                                                    |                                                     |                                                     |                                       |                                         |                                  |                      |                                               |   |
| Сравнить источники выполните поиск и выберите до то ис                                                                                                    | точников для аналі                                  | иза и сравнения.                                    |                                       |                                         |                                  | <b>₽</b> Эн          | кспорт   🕮 Печать   💟 Электронная почта       |   |
| Искать например, «Cell, cancer» Название и Ог                                                                                                    | раничить: Все отра                                  | асли знаний                                         | •                                     | ٩                                       |                                  |                      | Q                                             | ł |
| Показать: O CiteScore O SJR O SNIP O ISSN                                                                                                    |                                                     |                                                     |                                       |                                         |                                  |                      |                                               |   |
| О расчетах при сравнении источников                                                                                                    |                                                     |                                                     | 1                                     |                                         |                                  |                      |                                               | _ |
| PICTONHUK CITESCOLE                                                                                                    | и Схема                                             | Ш Таблица                                           |                                       |                                         | 1                                | Дата                 | последнего обновления расчетов: 10.05.20<br>1 | 8 |
|                                                                                                    | CiteScore                                           | SJR SNIP                                            | Цитирования                           | а Документы                             | % нецитированных                 | % обзоров            |                                               | _ |
| Ф<br>Чтобы добавить дополнительные точки данных в этот график,<br>пожалуйста, выполните поиск и выберите<br>элементы из списка результатов.                                                                                                    | Нормирс                                             | ванный по                                           | источника                             | м уровень                               | цитируемости                     | статьи (S            | NIP) по годам 👩                               |   |
|                                                                                                    | 5.00                                                |                                                     |                                       |                                         |                                  |                      |                                               |   |
|                                                                                                    |                                                     |                                                     |                                       |                                         |                                  |                      | 9                                             |   |
| элементы из стиска результатов.                                                                                                    | 4.00                                                |                                                     |                                       |                                         | SNIP ar                          | ия 2017 равен 4.3    | 17                                            |   |
|                                                                                                    |                                                     |                                                     |                                       |                                         | Internat                         | tional Electronic Jo | urnal of Mathematics Education                |   |
|                                                                                                    | 3.00                                                |                                                     |                                       |                                         |                                  |                      |                                               |   |
|                                                                                                    | SNIP                                                |                                                     |                                       |                                         |                                  |                      |                                               |   |
|                                                                                                    | 2.00                                                |                                                     |                                       |                                         |                                  |                      |                                               |   |
|                                                                                                    |                                                     |                                                     |                                       |                                         |                                  |                      | 1/2                                           |   |
|                                                                                                    |                                                     |                                                     |                                       |                                         |                                  | . /                  |                                               |   |
| Сравнить источники выполните поиск и выберите до 10 источников для анали<br><u>Искать например, «Се!l, cancer</u><br>Показать: © CiteScore © SIR © SNIP © ISSN<br>О расчетах при сравнении источников<br><u>Источник</u> <u>CiteScore</u><br><u>Источник</u> <u>CiteScore</u><br><u>Uroбы добавить дополните поиск и выберите</u><br>злементы из списка результатов.<br><u>Покази, иста, выполните</u> поиск и выберите<br>злементы из списка результатов.<br><u>Покази в списка результатов.</u><br><u>Сорониро</u><br><u>100</u><br><u>100</u><br><u>100</u><br><u>100</u><br><u>100</u><br><u>100</u><br><u>100</u><br><u>100</u><br><u>100</u><br><u>100</u><br><u>100</u><br><u>100</u><br><u>101</u><br><u>100</u><br><u>101</u><br><u>100</u><br><u>101</u><br><u>101</u><br><u>10</u> |                                                     |                                                     |                                       | p and                                   |                                  | . ///.               |                                               |   |
|                                                                                                    |                                                     |                                                     |                                       | ×                                       |                                  | / -                  |                                               |   |
|                                                                                                    | 0.00                                                | 99 2000 2001 2                                      | 002 2003 2004                         | 2005 2006 200                           | 7 2008 2009 2010 2               | 2011 2012 2013       | 2014 2015 2016 2017                           |   |
|                                                                                                    | 🗹 🔶 Teoriya i Pr                                    | raktika Fizicheskoy Kul                             | ltury 🕑 🔶 Vopro                       | osy Obrazovaniya                        | 🗹 🔶 Integration of Educatio      | n                    |                                               |   |
|                                                                                                    | <ul> <li>Internation</li> <li>Novosibirs</li> </ul> | ial Electronic Journal of<br>k State Pedagogical Un | f Mathematics Educativersity Bulletin | tion 🗹 🔶 Russian<br>🗸 🛧 Astra Salvensis | Education and Society            | f Contemporary Edu   | Ication                                       |   |
|                                                                                                    | 🗹 🔶 Eurasia Jou                                     | irnal of Mathematics, S                             | cience and Technolo                   | gy Education 🛛 🗹 🛥                      | International Education Students | dies                 |                                               |   |
|                                                                                                    |                                                     |                                                     |                                       |                                         |                                  |                      |                                               |   |

#### Сравнение журналов по разным метрикам/ % нецитируемых статей

| Scopus                                                                                                    | Поиск Источники Оповещения Списки Помощь 🗸 SciVal 🚈 Tatyana Kuznetsova 🗸 🗮                                                                                                    |
|----------------------------------------------------------------------------------------------------|----------------------------------------------------------------------------------------------------|
| Сравнить источники                                                                                                    |                                                                                                    |
| Сравнить источники выполните поиск и выберите до 10 ис                                                                                               | очников для анализа и сравнения. 🍽 Экспорт   🗄 Печать   🗹 Электронная почта                                                                                                    |
| Искать         например, «Cell, cancer»         Название и▼         Ог           Показать:         ⊙ CiteScore         SJR         SNIP         ISSN | аничить: Все отрасли знаний 🔹 🔍                                                                                                    |
| О расчетах при сравнении источников Сітебсоге Сітебсоге                                                                                              |                                                                                                    |
| источник Спезсоге                                                                                                    | Схема         ШШ Таблица         Дата последнего обновления расчетов: 09.08.2018           СiteScore         SJR         SNIP         Цитирования         Документы         % нецитированных         % обзоров |
|                                                                                                    |                                                                                                    |

ELSEVIER

# Поиск и проверка журнала

| Scopus                                                                                                    | Пс<br>ISSN                                         | оиск издания по названи<br>N, издателю, отрасли зна                                                                                                    | 1ю,<br>аний             | _                                                                             | Оиск <u>Источники</u> | Оповещения Списки                 | Помощь 🗸 SciVal » Т                       | atyana Kuznetsova 🗸 🚞                                       |
|----------------------------------------------------------------------------------------------------|----------------------------------------------------|----------------------------------------------------------------------------------------------------|-------------------------|-------------------------------------------------------------------------------|-----------------------|-----------------------------------|-------------------------------------------|-------------------------------------------------------------|
| Источники                                                                                                    |                                                    |                                                                                                    |                         |                                                                               |                       |                                   |                                           |                                                             |
| Укажи           ISSN         одбо-           Показатель CiteScore для журналов и других пер<br>Показатели CiteScore из Scopus:         Польй           Польй         Прозрачный           • Польй         Выполнить поиск источника и прос<br>Колтир сприме покумственного показателе Учить больше | те ISSN или несколько<br>-3016<br>июдических издан | ISSN<br>НИЙ<br>щие показатели. Используйте качественные и количественные показатели для п                                                                           | редставления влияния св | Поиск источникое<br>Поиск источникое<br>оего исследования. Всегда используйте | 1                     | Донументи за 31<br>2013 2014 2015 | Ципирований 2017<br>ода<br>2016 2017 2018 | ×                                                           |
| Фильтровать уточненный список<br>Применить Сброоть фильтры                                                                                                    |                                                    | Результатов: 38 768                                                                                                    |                         |                                                                               |                       |                                   | 🛓 Скач<br>Посмотреть па                   | нать список источников Scopus ()<br>араметры за год: 2017 🔽 |
| Варианты отображения<br>Потображать только журналы с открытым доступом                                                                                                    | ^                                                  | Название источника $\psi$                                                                                                    | CiteScore 🗸             | Наивысший процентиль $\downarrow$                                             | Цитирования<br>2017 ↓ | Документы<br>2014-16 ↓            | % цитирования 🗸                           | <sup>SNIP</sup> ↓                                           |
| Отображать только источники с<br>минимум о документы<br>(предлаживание сода)                                                                                                    |                                                    | Ca-A Cancer Journal for Clinicians                                                                                                    | 130.47                  | 99%<br>1/120<br>Hematology                                                    | 16 g61                | 130                               | 70                                        | 88.164                                                      |
| Собематьсь славу<br>Максимальный квартиль рейтинга Citescore<br>Показывать только названия, относящиеся к верхним то<br>процентам                                                                                                    |                                                    | MMWR. Recommendations and reports : Morbidity and mortality weekly report.<br>Recommendations and reports / Centers for Disease Control Открытый доступ             | 63.12                   | 99%<br>1/87<br>Epidemiology                                                   | 1 010                 | 16                                | 100                                       | 32.534                                                      |
| П 1-й квартиль<br>□ 2-й квартиль                                                                                                    |                                                    | Chemical Reviews                                                                                                    | 51.08                   | 99%<br>1/359<br>General Chemistry                                             | 44 389                | 869                               | 97                                        | 11.97                                                       |
| □ 3-й квартиль<br>□ 4-й квартиль                                                                                                    |                                                    | Chemical Society Reviews                                                                                                    | 39:42                   | 99%<br>2/359<br>General Chemistry                                             | 42 223                | 1 071                             | 98                                        | 7.967                                                       |
| Типисточника<br>— Журналы<br>—                                                                                                    | ^                                                  | National vital statistics reports : from the Centers for Disease Control and<br>Prevention, National Center for Health Statistics, National Vital Statistics System | 36.13                   | 98%<br>1/46<br>Life-span and Life-course Studies                              | 1 120                 | 31                                | 100                                       | 19.73                                                       |
| <ul> <li>Книжная серия</li> <li>Материалы конференций</li> <li>Отраслевые издания</li> </ul>                                                                                                    |                                                    | Reviews of Modern Physics                                                                                                    | 34-49                   | 99%<br>1/202<br>General Physics and Astronomy                                 | 4 242                 | 123                               | 94                                        | 15.292                                                      |
| Арру Сбросить фильтры                                                                                                    |                                                    | Materials Science and Engineering: R: Reports                                                                                                    | 31.32                   | 99%<br>1/336<br>Mechanics of Materials                                        | 1 190                 | 38                                | 97                                        | 12.162                                                      |
|                                                                                                    |                                                    | Progress in Materials Science                                                                                                    | 30.87                   | 99%<br>2/434                                                                  | 3 087                 | 100                               | 99                                        | 11.742                                                      |

General Materials Science

## Поиск и проверка журнала

#### Scopus

Поиск Источники Оповещения Списки Помощь 🗸 SciVal 🚈 Tatyana Kuznetsova 🗸 🚞

#### Источники

|                                                                                                    | Укажите отрасль знаний |                                                                                                    |                                                                                                    |                                               |             |                       |                                 |                 |
|----------------------------------------------------------------------------------------------------|------------------------|----------------------------------------------------------------------------------------------------|----------------------------------------------------------------------------------------------------|-----------------------------------------------|-------------|-----------------------|---------------------------------|-----------------|
| Отрасль знании                                                                                         | med Emergency Me       | roical services                                                                                                    |                                                                                                    | ×                                             |             |                       |                                 |                 |
|                                                                                                    | Medical Assisti        | ng and Transcription                                                                                                    |                                                                                                    | <b>^</b>                                      |             |                       |                                 |                 |
| і Показатель CiteScore для журналов и други                                                            | Medical Labora         | atory Technology                                                                                                    |                                                                                                    |                                               |             |                       | Цитирований 2017                | ×               |
| Показатели CiteScore из Scopus:                                                                        | Medical Termin         | loorv                                                                                                    |                                                                                                    |                                               |             | Robativity 22.2       | 7073                            |                 |
| <ul> <li>Полныи</li> <li>Прозрачный</li> </ul>                                                         | . Distriction          |                                                                                                    |                                                                                                    |                                               |             | April margare         | (uppa)                          |                 |
| <ul> <li>Действующий и бесплатный</li> </ul>                                                           |                        |                                                                                                    |                                                                                                    |                                               |             | 2013 <b>2014 2015</b> | 2016 2017 2018                  |                 |
| На этой странице можно выполнить поиск источника<br>больше одного количественного показателя. Узнать б | a 🗌 Anesthesiology     | y and Pain Medicine                                                                                                    |                                                                                                    | ния. Всегда используйте                       |             |                       |                                 |                 |
| облоше одного количественного показатели. «знать с                                                     | Biochemistry (r        | medical)                                                                                                    |                                                                                                    |                                               |             |                       |                                 |                 |
|                                                                                                    | Cardiology and         | d Cardiovascular <b>Med</b> icine                                                                                                    |                                                                                                    |                                               |             |                       |                                 |                 |
| Фильтровать уточненный список                                                                          | LI Complementar        | ry and Alternative Medicine                                                                                                    |                                                                                                    |                                               |             |                       |                                 |                 |
| Применить Сбросить фильтры                                                                             | Critical Care an       | nd Intensive Care Medicine                                                                                                    |                                                                                                    |                                               |             | 🛃 Скач                | ать список источников Scopus () |                 |
| прижение сересно филора                                                                                | Emergency Me           | dicine                                                                                                    |                                                                                                    |                                               |             |                       | Documents R                     | 2017            |
|                                                                                                    | General Medici         | ine                                                                                                    |                                                                                                    |                                               |             |                       | Посмотреть на                   | раметры за год. |
| Варианты отображения                                                                                   | LI Internal Medici     | ine                                                                                                    |                                                                                                    | ий процентиль Ц                               | Питирования | Локументы             | % нитирования Л.                | SNIPUL          |
| 🗌 Отображать только журналы с открытым доступом                                                        |                        |                                                                                                    |                                                                                                    | Apply                                         | 2017 4      | 2014-16 ↓             | o grinpozzini y                 | > >             |
| 🗌 Отображать только источники с                                                                        |                        | Ca-A Cancer Journal for Clinicians                                                                                                    | 130.47                                                                                                    | 99%                                           | 16 961      | 130                   | 70                              | 88.164          |
| минимум о <u>Документы</u> 💙<br>(предыдущие з года)                                                    |                        |                                                                                                    |                                                                                                    | 1/120<br>Hematology                           |             |                       |                                 |                 |
| Максимальный квартиль рейтинга Citescore                                                               |                        | MMWR. Recommendations and reports : Morbidity and mortality weekly report.                                                                                                    | 63.12                                                                                                    | 99%<br>1/87                                   | 1 010       | 16                    | 100                             | 32.534          |
| Показывать только названия, относящиеся к верхним то процентам                                         |                        |                                                                                                    |                                                                                                    | Epidemiology                                  |             |                       |                                 |                 |
| 🗌 1-й квартиль                                                                                         |                        | Chemical Reviews                                                                                                    | 51.08                                                                                                    | 99%<br>1/359                                  | 44 389      | 869                   | 97                              | 11.97           |
| 🗌 2-й квартиль                                                                                         |                        |                                                                                                    |                                                                                                    | General Chemistry                             |             |                       |                                 |                 |
| 🔲 3-й квартиль                                                                                         |                        | Chemical Society Reviews                                                                                                    | 39.42                                                                                                    | 99%                                           | 42 223      | 1 071                 | 98                              | 7.967           |
| 🔲 4-й квартиль                                                                                         |                        | nd Cardiovascular Medicine tany and Alternative Medicine and Intensive Care Medicine Medicine licine licine  Ca-A Cancer Journal for Clinicians  MM/WR. Recommendations and reports : Morbidity and mortality weekly reg Recommendations and reports / Centers for Disease Control Onspursalit goo  Chemical Reviews  Chemical Society Reviews National Vital statistics reports : from the Centers for Disease Control and Prevention, National Center for Health Statistics, National Vital Statistics Syst Reviews of Modern Physics | 55                                                                                                    | 2/359<br>General Chemistry                    |             |                       | <u>,</u>                        | 134             |
| Тип источника                                                                                          | ^                      | National vital statistics reports : from the Centers for Disease Control and                                                                                                    | 36.13                                                                                                    | 98%                                           | 1 120       | 31                    | 100                             | 19.73           |
| 🗌 Журналы                                                                                              |                        | Prevention, National Center for Health Statistics, National Vital Statistics System                                                                                                    | X         Implementation         X           Integrate to the Center for Disease Control Organitations         Integrate to the Center for Disease Control Organitations         Integrate to the Center for Disease Centrol Organitation <td>0.0</td> | 0.0                                           |             |                       |                                 |                 |
| 🗌 Книжная серия                                                                                        |                        |                                                                                                    |                                                                                                    | · · · · · · · · · · · · · · · · · · ·         |             |                       |                                 |                 |
| 🗆 Материалы конференций                                                                                |                        | Reviews of Modern Physics                                                                                                    | 34-49                                                                                                    | 99%<br>1/202                                  | 4 242       | 123                   | 94                              | 15.292          |
| □ Отраслевые издания                                                                                   |                        |                                                                                                    |                                                                                                    | General Physics and Astronomy                 |             |                       |                                 |                 |
| Арріу Сбросить фильтры                                                                                 |                        | Materials Science and Engineering: R: Reports                                                                                                    | 31.32                                                                                                    | 99%<br>1/336<br>Mechanics of Materials        | 1 190       | 38                    | 97                              | 12.162          |
|                                                                                                    |                        | Energy and Environmental Science                                                                                                    | 30.87                                                                                                    | 99%<br>1/57<br>Nuclear Energy and Engineering | 31 983      | 1 036                 | 98                              | 4.819           |

#### Дополнительные фильтры

## Поиск и проверка журнала

| Сведения об источнике                                                                                                    |                                                                             |                                                                |                                                                        | Отзыв 🔪 Сравнить источники 义           |
|----------------------------------------------------------------------------------------------------|-----------------------------------------------------------------------------|----------------------------------------------------------------|------------------------------------------------------------------------|----------------------------------------|
| Russian Education and Society<br>предидицее наименование: soviet education<br>Годы охвата Scopus: 1965, 1975, от 1986 до 1987, 1990, от 1992 до 2017<br>Изпатель: Taylor & Francis |                                                                             |                                                                | Перейти на сайт показателей журналов Scopus »<br>GteScore 2017<br>0.29 | ٥                                      |
| ISSN: 1060-9393 E-ISSN: 1558-0423<br>ОТраСль ЗНАНИЙ: (social sciences: Sociology and Political science) (social sciences: Education)                                               |                                                                             |                                                                | SJR 2017<br>O.118                                                      | 0                                      |
| Просмотреть все документы > Настроить оповещение о документе Journal Homepage                                                                                                    |                                                                             |                                                                | SNIP 2017<br>0.996                                                     | 0                                      |
| CiteScore СiteScore рейтинг и тренды Содержание Scopus                                                                                                    |                                                                             |                                                                |                                                                        |                                        |
| CiteScore 2017                                                                                                    | Вычислено с использованием данных из <u>зо April, 2018</u>                  | Рейтинг CiteScore                                              |                                                                        |                                        |
| O.29 = Количество цитирований 2017<br>ф Документы с 2014 - 2016° = Цитат: 44><br>150 документов ><br>150 документов >                                                              | Просмотр методики CiteScore > Часто задаваемые вопросы о CiteScore >        | Категория<br>Social Sciences<br>Sociology and Political Scienc | e                                                                      | Рейтинг Процентиль<br>#685/1028 — 33-й |
| CiteScoreTracker 2018 @                                                                                                    | Дата последнего обновления <i>09 August, 2018</i><br>Ежемесячное обновление | Social Sciences                                                |                                                                        | #762/979 <b>—</b> 21-й                 |
| O.O7 =                                                                                                    |                                                                             | Просмотр трендов CiteScore >                                   | Добавить CiteScore на свой сайт 🔗                                      |                                        |

ጳ Отмеченные этим значком параметры составлены в соответствии со стандартом Snowball Metrics 🕫 , отражающим взаимодействие промышленности и научной среды.

| CiteScore CiteScore рейтинг | и тренды Содержание Scopus |                                 |
|-----------------------------|----------------------------|---------------------------------|
| Год                         | Опубликованные документы   | Действия                        |
| 2018                        | 28 документы               | Просмотреть обзор цитирования > |
| 2017                        | 20 документы               | Просмотреть обзор цитирования > |
| 2016                        | 48 документы               | Просмотреть обзор цитирования > |
| 2015                        | 55 документы               | Просмотреть обзор цитирования > |
| 2014                        | 47 документы               | Просмотреть обзор цитирования > |
| 2013                        | 51 документы               | Просмотреть обзор цитирования > |
| 2012                        | 63 документы               | Просмотреть обзор цитирования > |
| 2011                        | 70 документы               | Просмотреть обзор цитирования > |
| 2010                        | 67 документы               | Просмотреть обзор цитирования > |
| 2009                        | 66 документы               | Просмотреть обзор цитирования > |
| 2008                        | 79 документы               | Просмотреть обзор цитирования > |
| 2007                        | 79 документы               | Просмотреть обзор цитирования > |

## Рекомендации

- при анализе текущего состояния интересующей вас темы/при тематическом поиске в Scopus обратите внимание на источники/журналы в которых публикуются статьи по вашей теме
- сравните между собой 10-20 журналов (сравнение по 10 журналов) и составьте свой рейтинг по важным для вас параметрам (цитируемость, частота публикаций, % не цитируемых статей, полное соответствие вашей теме исследования и т.п.)
- ознакомьтесь с требованиями для автора журналов из вашего рейтинга (на сайтах журналов/издательств) и выберите оптимальное для вас «ядро» источников (2-3 журнала) для дальнейшей подачи вашей статьи. Согласуйте список со своими соавторами (если они есть)
- оформите свою научную работу в соответствии с требованиями журнала №1 из вашего ядра: обратите внимание на ключевые слова самых значимых работ по вашей теме выбранного\-ых журналов; на список пристатейной литературы; на оформление аннотации
- и подавайте статью в редакцию журнала

# НА ЧТО СЛЕДУЕТ ОБРАТИТЬ ВНИМАНИЕ ПРИ ВЫБОРЕ ЖУРНАЛА?

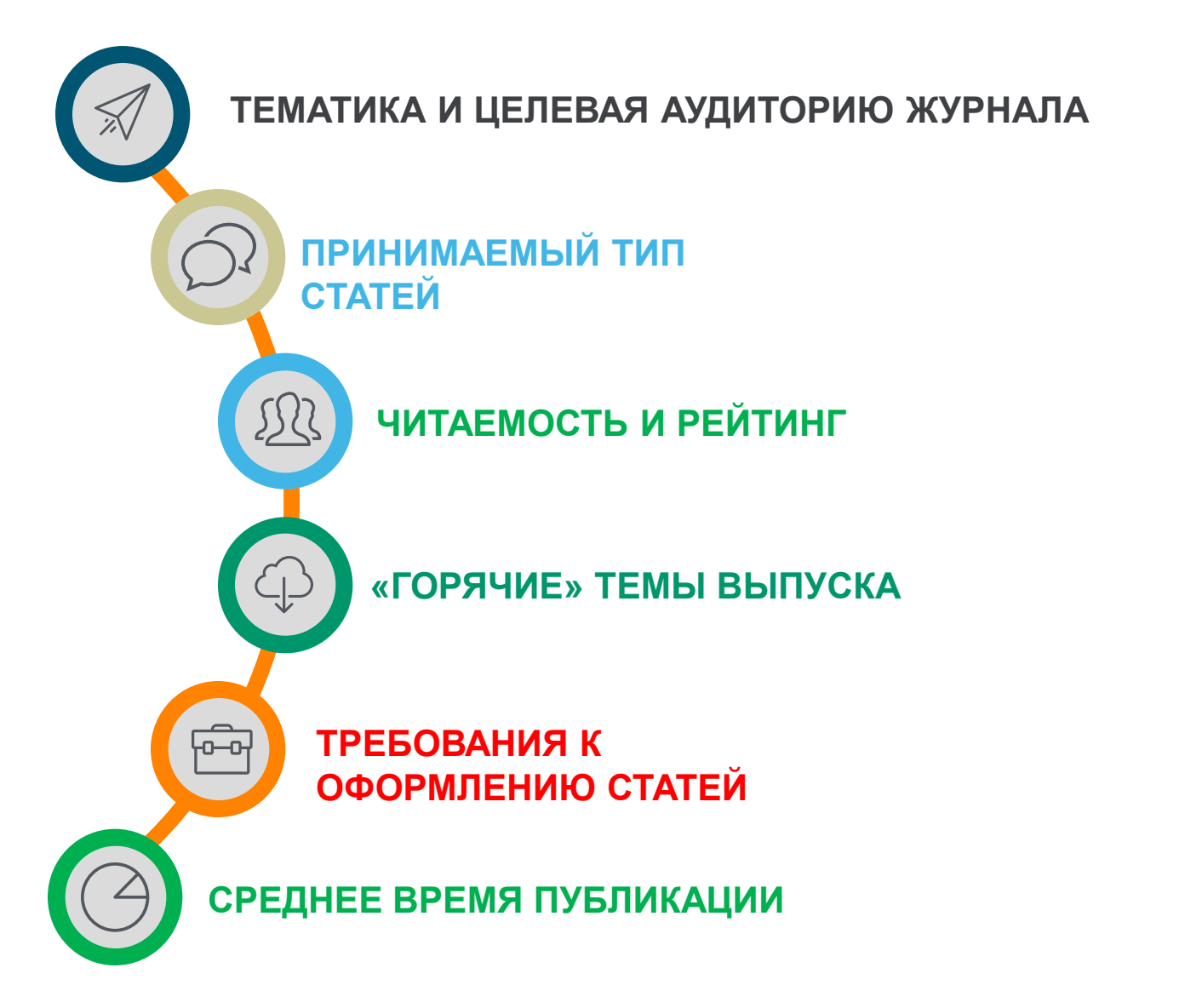

## Критерии ненадежности журнала

#### *%*\ 01

#### РОСТ ЧИСЛА ПУБЛИКАЦИЙ

резкий скачок количества публикаций (в разы) за последние годы и увеличение процента нецитируемых статей в них (90-100%)

#### 02

#### САМОЦИТИРОВАНИЕ

большинство ссылок статьи в журнале сделаны им самим или приходят в основном из одного-двух других журналов или журналов того же издательства

#### 03

#### ГЕОГРАФИЯ АВТОРОВ

большинство статей которых из 1-5 стран или 5-10 организаций (исключением может быть журнал, принятый в Scopus в течение последних 2 лет)

# 04

#### **SPAM**

платная публикация в которых настойчиво рекламируется через spam-рассылки

# Пример интенсивного роста числа публикаций

#### Сведения об источнике

| Internatic<br>Годы охвата S<br>(охват в Scop   | onal Journal of Environmental and Science Education<br>Scopus: от 2009 до 2016<br>из прекращен)                              |                                 | Перейти на сайт показателей журналов Scopus »<br>CiteScore 2015<br>0.70 |
|------------------------------------------------|----------------------------------------------------------------------------------------------------|---------------------------------|-------------------------------------------------------------------------|
| Издатель: IJI<br>ISSN: 1306-34<br>Отрасль знан | ESE<br>065<br>IVIĂ: (Engineering: General Engineering) (Social Sciences: Education) (Environmental Science: General Environm | ental Science)                  | SJR 2017<br>O.129                                                       |
| Просмотреть в                                  | се документы > Настроить оповещение о документе Journal Homepage                                                             |                                 | SNIP 2017<br>2.979                                                      |
| CiteScore C                                    | LiteScore рейтинг и тренды Содержание Scopus                                                                                 |                                 |                                                                         |
| Год                                            | Опубликованные документы                                                                                                    | Действия                        |                                                                         |
| 2016                                           | 1 020 документы                                                                                                    | Просмотреть обзор цитирования > |                                                                         |
| 2015                                           | 55 документы                                                                                                    | Страна                          | ^                                                                       |
| 2014                                           | 24 документы<br>31 документы                                                                                                 | Russian Federation              | (653) >                                                                 |
| 2012                                           | 35 документы                                                                                                    | 🗌 Kazakhstan                    | (232) >                                                                 |
| 2011                                           |                                                                                                    |                                 |                                                                         |
| 2009                                           | 28 документы                                                                                                    |                                 | (69) >                                                                  |
|                                                |                                                                                                    | 🗌 Indonesia                     | (19) >                                                                  |
|                                                |                                                                                                    | United States                   | (18) >                                                                  |
|                                                |                                                                                                    | United Kingdom                  | (12) >                                                                  |
|                                                |                                                                                                    | 🗌 Germany                       | (9) >                                                                   |
|                                                |                                                                                                    | 🗌 Thailand                      | (9) >                                                                   |
|                                                |                                                                                                    | 🗌 Ukraine                       | (9) >                                                                   |
|                                                |                                                                                                    | 🗌 Azerbaijan                    | (7) >                                                                   |
|                                                |                                                                                                    | Смотреть меньше                 | Смотреть все                                                            |

### Списки журналов на elsevier.ru

| C 🛈 elsevierscience.ru                               | /products/scopus/                                                                                                    | ۵ |
|------------------------------------------------------|----------------------------------------------------------------------------------------------------|---|
|                                                      | • 6,8 млн. конференционных докладов из трудов конференций                                                                                                    |   |
| Продукты                                             | <ul> <li>50 млн. записей:</li> <li>29 млн. записей со ссылками с 1996 г. (из которых 84% включают пристатейную литературу)</li> <li>21 млн. записей с 1996 г. и до 1823 г.</li> </ul>                                                                        |   |
| Scopus<br>Elsevier Research Intelligence<br>Mendeley | 27 млн. патентных записей от пяти патентных офисов<br>Статьи в предлечатной подготовке ("Articles-in-Press") доступны из более 3.850 журналов.<br>Осень 2013: стартовал проект по увеличению количества книг, представленных в Scopus до 75,000 наименований |   |
| Reaxys<br>Embase<br>PharmaPendium                    | (завершение планируется в 2015). Подробнее о проекте<br>Список журналов, индексируемых в Scopus (скачать в формате xls, обновлен – июнь 2017 г). Список обновляется три раза в<br>год.                                                                       | в |
| Pathway Studio<br>Geofacets                          | Список российских журналов, индексируемых в Scopus (скачать в формате xls, обновлен - октябрь 2017 г).<br>Список книг, индексируемых в Scopus (скачать в формате xls, обновлен - август 2017 г).                                                             |   |
|                                                      | Список журналов, индексация которых в Scopus прекращена (скачать в формате xls, обновлен - сентябрь 2017 г).                                                                                                    |   |

- включает информацию из специализированных баз данных компании Elsevier (например, Embase, Compendex и др.), а также основных баз других издательств (напр., Medline)
- авторские профили с подробной информацией об авторе и оценкой его научной деятельности
- профили организаций с подробной информацией и оценкой их научной деятельности
- функция Analytics позволяет проводить сравнение журналов по различным библиометрическим показателям (SNIP и SJR)

#### полная версия руководства по содержанию Scopus

#### Преимущества перед другими базами данных

- превышает по полноте и ретроспективной глубине большинство существующих в мире баз данных.
- полная информация по российским организациям, российским журналам и российским авторам, в частности показатели цитируемости
- средства контроля эффективности исследований, которые помогают оценивать авторов, организации, направления в исследованиях и журналы
- отсутствие эмбарго, индексация и появление многих рефератов до выхода печатного варианта.
- удобный и простой в освоении интерфейс

#### Последствия некорректного поведения авторов

#### Scopus Поиск Источники Сведения о документе Казад 7 из 26 345 Далее > Прямой экспорт в SciVal 🗸 🛃 Скачать 📇 Печать 🔯 Электронная почта 📜 Сохранить в PDF 🕁 Сохранить в список 🛛 Еще... 🔪 View at Publisher Spectrochimica Acta - Part A: Molecular and Biomolecular Spectroscopy Volume 204, 5 November 2018, Page 799 Retraction notice to "Nitrite sensing composite systems based on a core-shell emissive-superamagnetic structure: Construction, characterization and sensing behaviour" [Spectrochim. Acta A Mol. Biomol. Spectrosc. 177, 15 April 2017, 125-134] (S1386142517300653) (10.1016/j.saa.2017.01.046)) (Erratum) Yang, Y.a, Liu, L.<sup>b</sup>, Zha, J.<sup>a</sup>, Yuan, N.<sup>a</sup> <sup>a</sup>Jiangsu Collaborative Innovation Center of Photovoltaic Science and Engineering, Changzhou, Jiangsu 213000, China <sup>b</sup>School of Environmental and Safety Engineering, Changzhou University, Changzhou, Jiangsu 213000, China Исходный документ 💿 Nitrite sensing composite systems based on a core-shell emissive-superamagnetic structure: Construction, characterization and sensing behavior (2017) Spectrochimica Acta - Part A: Molecular and Biomolecular Spectroscopy, 177, pp. 125-134. Краткое описание This article has been retracted : please see Elsevier Policy on Article Withdrawal (https://www.elsevier.com/about/our-business/policies/article-withdrawal). This article has been retracted at the request of the Editors. After a thorough investigation, the Editors have concluded that the acceptance of this article was based upon the positive advice of at least one illegitimate reviewer report. The report was submitted from an email account which was provided to the journal as a suggested reviewer during the submission of the article. Although purportedly a real reviewer account, the Editors have concluded that this was not of an appropriate, independent reviewer. This manipulation of the peer-review process represents a clear violation of the fundamentals of peer review, our publishing policies, and publishing ethics standards. Apologies are offered to the reviewer whose identity was assumed and to the readers of the journal that this deception was not detected during the submission process. The author Liang Liu acknowledged that he has taken the task of the submission of this paper. Further, no reasonable explanation was provided for the similarity between Figure 1d of this paper and Figure 1c of the paper published by Xing Peng, Xian Wei and Tieyu Chen in Spectrochimica Acta Part A 173 (2017) 950 https://doi.org/10.1016/j.saa.2016.10.061. 2017 Elsevier B.V.

ISSN: 13861425 CODEN: SAMCA Тип источника: Journal Язык оригинала: English DOI: 10.1016/j.saa.2018.07.037 Тип документа: Erratum Издатель: Elsevier B.V.

Empowering Knowledge

# Профили авторов, профили организаций и возможности подготовки отчетности по Scopus

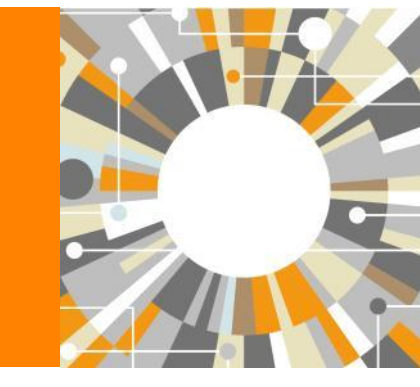

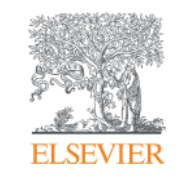

# Если в статье есть фамилия автора – статья попадет в профиль автора

Профили авторов в Scopus создаются АВТОМАТИЧЕСКИ. Сегодня уже около 18 млн профилей

Для формирования профиля автора используются следующие данные:

- Заглавия статей
- Аннотации
- Авторы, со-авторы
- Пристатейная литература
- Ключевые слова
- Место работы, email
- Отдел (если возможно)
- Источник публикации
- ASJC классификация
- Даты публикаций
## Поиск профиля автора

| Scopus Поиск Исто                                                                                                    | чники Оповещения Списки Помощь – SciVal – <mark>G</mark> alina Yakshonak – 🚃                                                                                                    |
|----------------------------------------------------------------------------------------------------|----------------------------------------------------------------------------------------------------|
| Поиск автора                                                                                                    | Сравнить источники 🗲                                                                                                    |
| To determine which author names should be grouped together under a single identif<br>address, subject area, source title, dates of publication, citations, and co-authors. Doo<br>same author. By default, only details pages matched to more than one document in S | ×<br>er number, the Scopus Author Identifier uses an algorithm that matches author names based on their affiliation,<br>uments with insufficient data may not be matched, this can lead to more than one entry in the results list for the<br>copus are shown in search results. About Scopus Author Identifier |
| Документы Авторы Организации Расширенный                                                                                                    | ПОИСК Советы по поиску 🕥                                                                                                    |
| Фамилия автора<br>*hrustalev<br>например, Smith                                                                                                    | × Имя автора<br>например. J.L.                                                                                                    |
| Организация<br>Moscow<br>например, Toronto University                                                                                                    | Х Показывать только точные совпадения                                                                                                    |
| © ORCID<br>например, пп-2222-3333-444×                                                                                                    | Поиск Q                                                                                                    |
| Доступ предоставлен<br>Scopus Team                                                                                                    |                                                                                                    |

## Результаты поиска по профилям авторов

| 32 ИЗ 32 НАЙ                                                                                                    | деннь        | oix ae       | второв                                                                                   |                 |                                                                                                    | Об идентификаторе а                                                                       | втора в базе ; | данных Scopus 🕽       |
|----------------------------------------------------------------------------------------------------|--------------|--------------|------------------------------------------------------------------------------------------|-----------------|----------------------------------------------------------------------------------------------------|-------------------------------------------------------------------------------------------|----------------|-----------------------|
| Фамилия автора ""hrustalev" ,                                                                                               | Организация  | "Moscow'     |                                                                                          |                 |                                                                                                    |                                                                                           |                |                       |
| Редактировать                                                                                                    |              |              |                                                                                          |                 |                                                                                                    |                                                                                           |                |                       |
| Чтобы вывести на экран соз<br>(по возрастанию)».                                                                            | впадения про | филя с од    | ним документом в нача                                                                    | те вашего списк | ка, отсортируйте список р                                                                          | езультатов по параметру «К                                                                | (оличество до  | окументов ×           |
| <ul> <li>Показывать только точные совпадения</li> <li>Показать совпадения прос</li> </ul>                                   | е<br>тила с  |              |                                                                                          |                 |                                                                                                    | Сортировать по: Количес                                                                   | тво документ   | ов (по уб 💌           |
| одним документом                                                                                                    | +11.01 C     | В            | се 🗸 🛛 Показать докум                                                                    | енты Просмо     | этреть обзор цитировани                                                                            | я Запросить объединени                                                                    | е авторов      |                       |
| Уточнить результаты                                                                                                    |              |              | Автор                                                                                    | Документы       | Отрасль знаний                                                                                     | Организация                                                                               | Город          | Страна                |
| Ограничить Исключить<br>Название источника                                                                                  | ~            | <b>1</b>     | Khrustalev, Victor N.<br>Khrustalev, V. N.<br>Khrustalev, V. A.<br>Khrustalev, Victor N. | 467             | Chemistry : Materials<br>Science : Physics and<br>Astronomy:                                       | Peoples' Friendship<br>University of Russia                                               | Moscow         | Russian<br>Federation |
| Организация                                                                                                    | ^            |              | Просмотреть послед                                                                       | цнее название   |                                                                                                    |                                                                                           |                |                       |
| Russian Academy of                                                                                                    | (8) >        |              |                                                                                          |                 |                                                                                                    |                                                                                           |                |                       |
| <ul> <li>Nesmeyanov Institute</li> <li>of Organoelement</li> <li>Compounds, Russian</li> <li>Academy of Sciences</li> </ul> | (6) >        | <b>€</b> □ 2 | Khrustalev, S. A.<br>KHRUSTALEV, S. A.                                                   | 45              | Medicine ;<br>Biochemistry, Genetics<br>and Molecular Biology ;<br>Immunology and<br>Microbiology; | N.N. Blokhin Russian<br>Cancer Research Center,<br>Russian Academy of<br>Medical Sciences | Moscow         | Russian<br>Federation |
| Peoples' Friendship<br>University of Russia                                                                                 | (4) >        |              | Просмотреть после,                                                                       | нее название    |                                                                                                    |                                                                                           |                |                       |
| Central Economic and                                                                                                    | (3) >        |              |                                                                                          |                 |                                                                                                    |                                                                                           |                |                       |
| Institute, Russian<br>Academy of Sciences                                                                                   |              | □ 3          | Khrustalev, Oleg A.<br>Khrustalev, Oleg<br>Khrustalev, O.                                | 42              | Physics and Astronomy<br>; Mathematics ; Earth<br>and Planetary Sciences;                          | Lomonosov Moscow State<br>University                                                      | Moscow         | Russian<br>Federation |
| Lomonosov Moscow                                                                                                    | (3) >        |              |                                                                                          |                 | 10776                                                                                              |                                                                                           |                |                       |

#### **ELSEVIER**

#### Elsevier Research Intelligence | 39

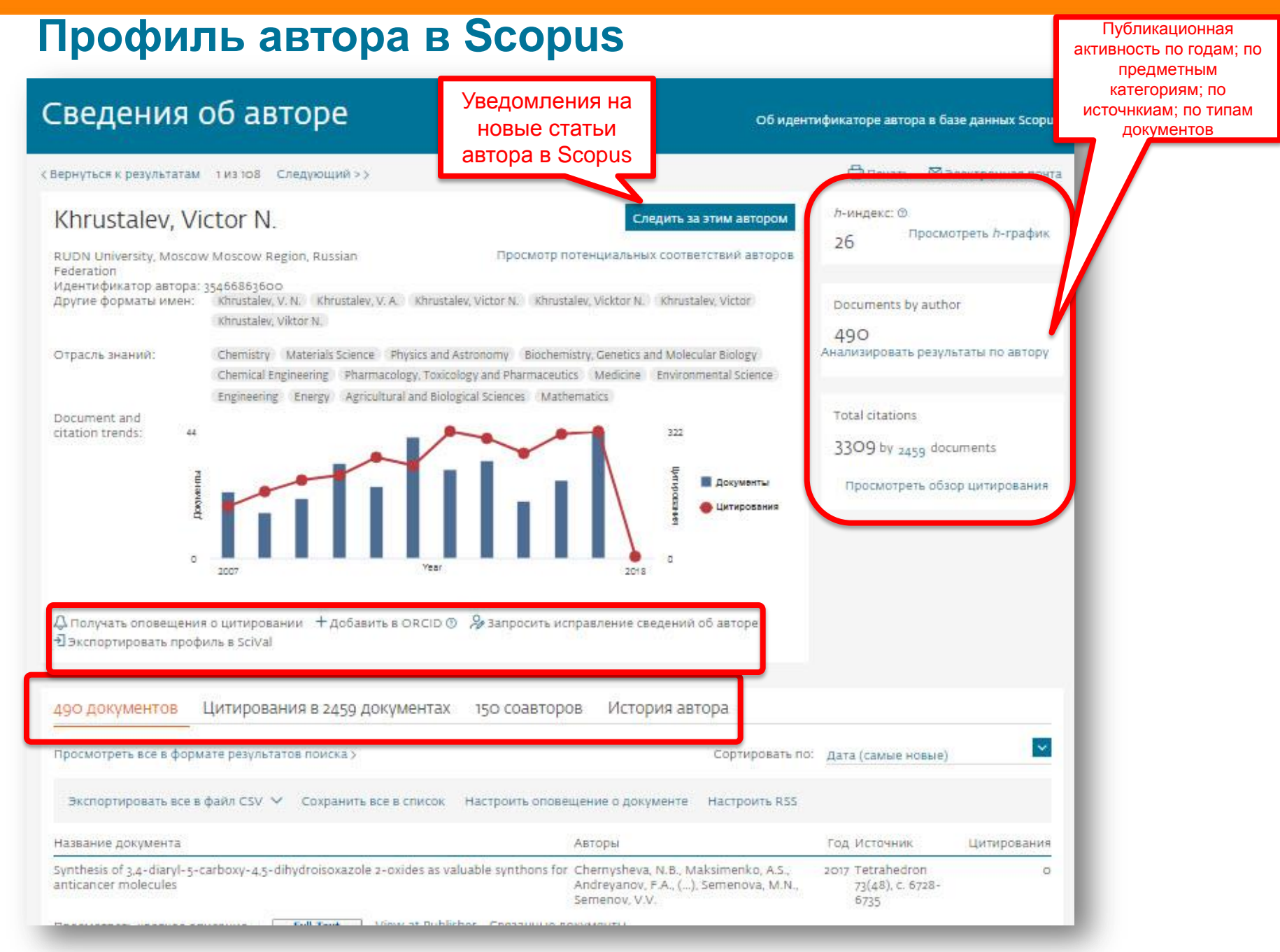

# Публикационная активность по годам, по предметным категориям, по источникам, по типу документов; h-index; динамика цитируемости

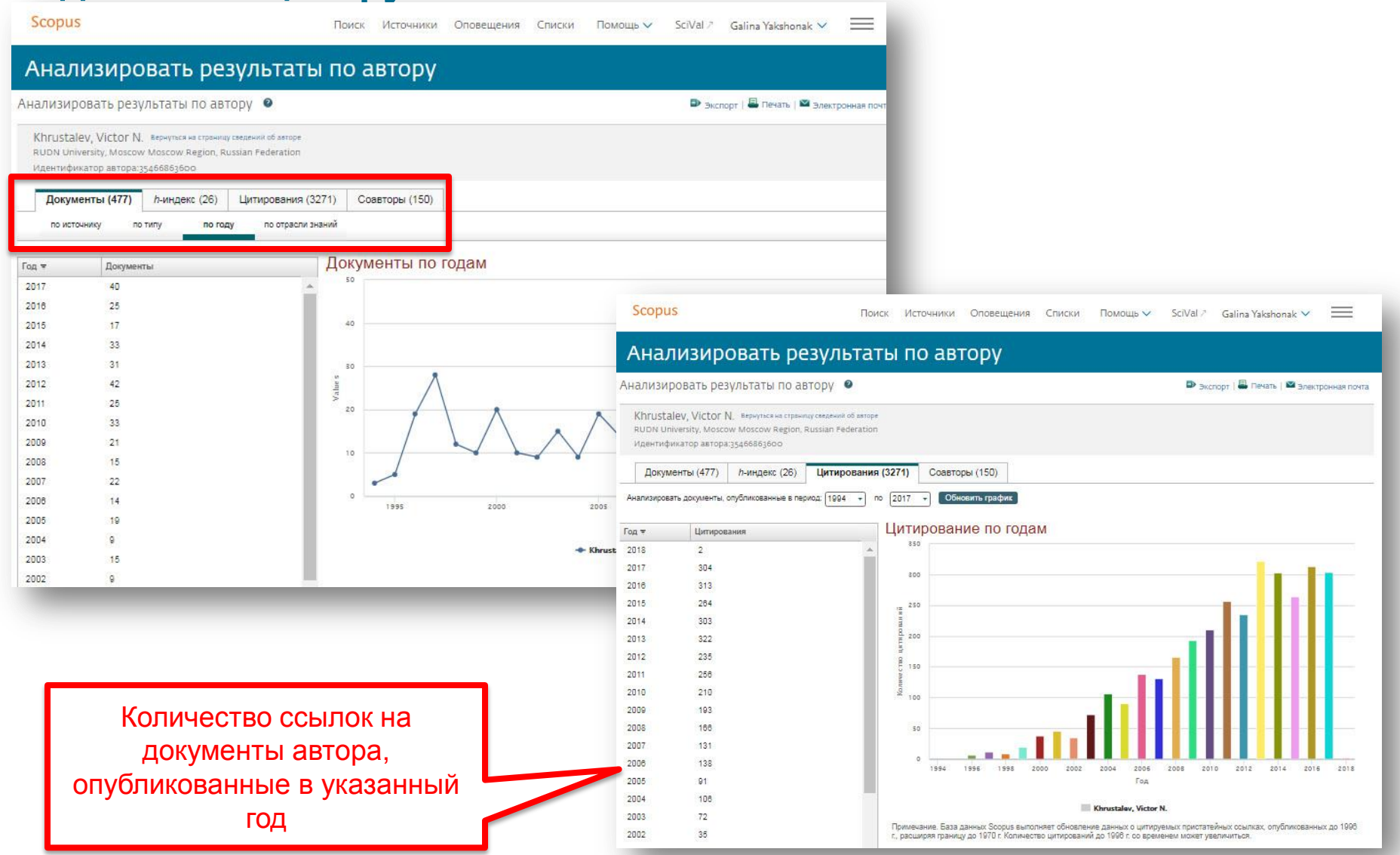

# Обзор цитирующих работ, т.е. работ, в которых цитировались работы данного автора. Потенциал для сотрудничества? Новые источники для своих публикаций?

| с вернуться к результатам                                                                                                    | 1 из 108 Следующий > >                                                                                                    |                                                                                                    |                                                                                                    | 🔠 Печать 🛛 Электр                                                                                                    |                                                                                                    |                                                                                                    |                                                                                                    |                                                        |
|----------------------------------------------------------------------------------------------------|----------------------------------------------------------------------------------------------------|----------------------------------------------------------------------------------------------------|----------------------------------------------------------------------------------------------------|----------------------------------------------------------------------------------------------------|----------------------------------------------------------------------------------------------------|----------------------------------------------------------------------------------------------------|----------------------------------------------------------------------------------------------------|--------------------------------------------------------|
| Khrustalov Vi                                                                                                    | ctor N                                                                                                    | Следить за этим а                                                                                                    | автором                                                                                                    | л-индекс: ⊘                                                                                                    |                                                                                                    |                                                                                                    |                                                                                                    |                                                        |
| RUDN University, Moscow                                                                                                    | w Moscow Region,                                                                                                    | Просмотр потенциальных соответствий                                                                                                    | і авторов                                                                                                    | 26 Просмотреть                                                                                                    |                                                                                                    |                                                                                                    |                                                                                                    |                                                        |
| Идентификатор автора:<br>Другие форматы имен:                                                                                              | 35466863600<br>Khrustalev, V. N. Khrustalev, V. A. K<br>Khrustalev, Viktor N.                                                                                                    | hrustalev, Victor N. Khrustalev, Vicktor N. Khrustalev, V                                                                                                    | Victor                                                                                                    | Documents by author                                                                                                    |                                                                                                    |                                                                                                    |                                                                                                    |                                                        |
| Отрасль знаний:                                                                                                    | Chemistry Materials Science Physic                                                                                                    | s and Astronomy Biochemistry, Genetics and Molecular B                                                                                                    | Biology A                                                                                                    | нализировать результаты                                                                                                    |                                                                                                    |                                                                                                    |                                                                                                    |                                                        |
| Document and                                                                                                    | Environmental Science Engineering                                                                                                    | Energy Agricultural and Biological Sciences Mathema                                                                                                    | itics                                                                                                    | Total citations                                                                                                    |                                                                                                    |                                                                                                    |                                                                                                    |                                                        |
| citation trends: 44                                                                                                    |                                                                                                    | Scopus                                                                                                    |                                                                                                    |                                                                                                    | Поиск Источники Оповещения                                                                                                    | Списки Помощь∽ S                                                                                                    | ciVal 🚈 Galina Yaksho                                                                                                    | onak 🗸 📃                                               |
| Доминет                                                                                                    |                                                                                                    | 1,882 в докумен                                                                                                    | ітах пр                                                                                                    | ооцитирован:                                                                                                    |                                                                                                    |                                                                                                    |                                                                                                    |                                                        |
| 0                                                                                                    | 2007 Y                                                                                                    | еаг < Назад                                                                                                    |                                                                                                    |                                                                                                    |                                                                                                    |                                                                                                    |                                                                                                    |                                                        |
| 0.0                                                                                                    |                                                                                                    | "Khrustalev, Victor N." 35466863600                                                                                                    |                                                                                                    |                                                                                                    |                                                                                                    |                                                                                                    |                                                                                                    |                                                        |
| <ul> <li>Экспортировать профі</li> </ul>                                                                                                   | я о цитировании     + доравить в Ок<br>иль в SciVal                                                                                                    | СО О Результат уточненного до [EXCLUDE (                                                                                                    | AFFILCOUNTR                                                                                                    | RY , "Russian Federation" ) ] поиска:                                                                                                    | -                                                                                                    |                                                                                                    |                                                                                                    |                                                        |
|                                                                                                    |                                                                                                    |                                                                                                    |                                                                                                    |                                                                                                    |                                                                                                    |                                                                                                    |                                                                                                    |                                                        |
| (1)                                                                                                    |                                                                                                    | Остадать оповещение                                                                                                    |                                                                                                    |                                                                                                    |                                                                                                    |                                                                                                    |                                                                                                    |                                                        |
| 490 документов<br>2<br>росмотреть все в форм                                                                                               | Цитирования в 2459 докумен<br>нате результатов поиска >                                                                                                    | нтах<br>Искать в результатах                                                                                                    | ٩                                                                                                    | 🕼 Анализировать результ                                                                                                    | гаты поиска Показать все кр                                                                                                    | аткие описания Сортировать                                                                                                    | по: Цитирования (по убы                                                                                                    | ванию) 🔽                                               |
| 490 документов<br>2000 документов<br>2000 документов все в форм<br>Экспортировать все в                                                    | ЦИТИРОВАНИЯ В 2459 ДОКУМЕН<br>нате результатов поиска><br>файл CSV -> Сохрания Царобь св                                                                                                    | нтах<br>Искать в результатах<br>Уточнить результаты                                                                                                    | ٩                                                                                                    | оба Анализировать результ<br>□ Все ~ Экспорт CSV ~                                                                                                    | гаты поиска Показать все кр<br>Скачать Просмотреть обзор цитирования                                                                                                    | аткие описания Сортировать<br>Просмотр цитирующих доку                                                                                                    | по: Цитирования (по убы<br>иментов Сохранить в спи                                                                                                    | ванию)                                                 |
| 490 документов<br>2000 смотреть все в форм<br>Экспортировать все в<br>Название покомента                                                   | Цитирования в 2459 докумен<br>мате результатов поиска ><br>файл CSV                                                                                                    | нтах<br>Искать в результатах<br>Уточнить результаты<br>Ограничить Исключить                                                                                                    | ٩                                                                                                    | оЮ Анализировать результ<br>□ Все ~ Экспорт CSV ~<br>@ ⊠ <sup>™</sup>                                                                                                    | гаты поиска Показать все кр<br>Скачать Просмотреть обзор цитирования                                                                                                    | аткие описания Сортировать<br>Просмотр цитирующих доку                                                                                                    | по: Цитирования (по убы<br>иментов Сохранить в спи                                                                                                    | ванию) 💌                                               |
| 490 документов<br>2000 документов<br>2000 документов все в форм<br>Экспортировать все в<br>Название документа<br>Аттоphization of drugs bo | Цитирования в 2459 докумен<br>нате результатов поиска><br>файл CSV                                                                                                    | нтах<br>Искать в результатах<br>Уточнить результаты<br>Ограничить Исключить<br>сптста со Тип доступа О                                                                                                    | <u>م</u><br>۷                                                                                                    | Ф Анализировать результ<br>Все ← Экспорт CSV ←<br>Вазвание документа                                                                                                    | гаты поиска Показать все кр<br>Скачать Просмотреть обзор цитирования                                                                                                    | аткие описания Сортировать<br>Просмотр цитирующих доку<br>Авторы                                                                                                    | по: Цитирования (по убы<br>иментов Сохранить в спи<br>Год Источник                                                                                                    | ванию) 💌<br>исок …<br>Цитирования                      |
| 490 ДОКУМЕНТОВ<br>Экспортировать все в<br>Название документа<br>Аттоrphization of drugs br                                                 | Цитирования в 2459 докумен<br>нате результатов поиска ><br>файл CSV                                                                                                    | нтах<br>Искать в результатах<br>Уточнить результаты<br>ривайте Ограничить Исключить<br>сritical so<br>Год                                                                                                    | <u>م</u><br>~<br>~                                                                                                    | Па Анализировать результ     Все ∽ Экспорт CSV ∽     ि ⊠ ₹     Название документа     1 Metal-Salen Schiff base                                                                                                    | гаты поиска Показать все кр<br>Скачать Просмотреть обзор цитирования<br>complexes in catalysis: Practical aspects                                                                                                    | аткие описания Сортировать<br>Просмотр цитирующих доку<br>Авторы<br>Cozzi, P.G.                                                                                                    | по: Цитирования (по убы<br>иментов Сохранить в спи<br>Год Источник<br>2004 Chemical Society                                                                                                    | ванию) 🔽<br>исок …<br>Цитирования<br>1118              |
| 490 документов<br>Экспортировать все в<br>Название документа<br>Amorphization of drugs b                                                   | Цитирования в 2459 докумен<br>нате результатов поиска><br>файл CSV                                                                                                    | нтах<br>Искать в результатах<br>Уточнить результаты<br>ограничить Исключить<br>сritical so<br>Год<br>Автор                                                                                                    | Q<br>~<br>~                                                                                                    | Все → Экспорт CSV →     Все → Экспорт CSV →      Все → Экспорт CSV →                                                                                                    | гаты поиска Показать все кр<br>Скачать Просмотреть обзор цитирования<br>complexes in catalysis: Practical aspects                                                                                                    | аткие описания Сортировать<br>Просмотр цитирующих доку<br>Авторы<br>Cozzi, P.G.                                                                                                    | по: Цитирования (по убы<br>иментов Сохранить в спи<br>Год Источник<br>2004 Chemical Society<br>Reviews<br>33(7), с. 410-421                                                                                                    | ванию) 💌<br>КСОК ***<br>Цитирования<br>1118            |
| 490 документов<br>2000 документов<br>Экспортировать все в<br>Название документа<br>Аттоrphization of drugs bu                              | ЦИТИРОВАНИЯ В 2459 ДОКУМЕН<br>нате результатов поиска ><br>файл CSV  Coxpany Unoperative<br>poccMat<br>y adsorptive precipitation from superv                                                        | нтах<br>Искать в результатах<br>Уточнить результаты<br>Ограничить Исключить<br>гritical so<br>Год<br>Автор<br>Отрасль знаний                                                                                                    | Q<br>><br>><br>><br>>                                                                                                    | Все → Экспорт CSV →     Все → Экспорт CSV →     Все → Экспорт CSV →     Все → Экспорт CSV →     Все → Экспорт CSV →     Все → Экспорт CSV →     Все → Экспорт CSV →     Пазвание документа                                                                                                    | гаты поиска Показать все кр<br>Скачать Просмотреть обзор цитирования<br>complexes in catalysis: Practical aspects<br>исания ~ <b>Full Text</b> View at Publisher                                                                                                    | аткие описания Сортировать<br>Просмотр цитирующих доку<br>Авторы<br>Соzzi, P.G.<br>Связанные документы                                                                                                    | по: Цитирования (по убы<br>ментов Сохранить в спи<br>Год Источник<br>2004 Chemical Society<br>Reviews<br>33(7), с. 410-421                                                                                                    | ванию) 🔽<br>КСОК ····<br>Цитирования<br>1118           |
| 490 документов<br>2<br>Экспортировать все в<br>Название документа<br>Amorphization of drugs br                                             | Цитирования в 2459 докумен<br>кате результатов поиска ><br>файл CSV  Coxpaни                                                                                                    | атах Оповещение<br>Окать в результатах<br>Уточнить результаты<br>Ограничить Исключить<br>Сграничить Исключить<br>Сграничить Остраничить<br>Страничить Остраничить<br>Страничить Остраничить<br>Страничита                                                                                                    | ۹<br>×<br>×<br>×                                                                                                    | Фанализировать результ<br>Все → Экспорт СSV →<br>Вазвание документа<br>Название документа<br>1 Metal-Salen Schiff base                                                                                                    | аты поиска Показать все кр<br>Скачать Просмотреть обзор цитирования<br>complexes in catalysis: Practical aspects<br>исания ~ <b>Full Text</b> View at Publisher                                                                                                    | аткие описания Сортировать<br>Просмотр цитирующих доку<br>Авторы<br>Cozzi, P.G.<br>Связанные документы                                                                                                    | по: Цитирования (по убы<br>иментов Сохранить в спи<br>Год Источник<br>2004 Chemical Society<br>Reviews<br>33(7), с. 410-421                                                                                                    | ванию) 🔽<br>исок …<br>Цитирования<br>1118              |
| 490 документов<br>22 осмотреть все в форм<br>Экспортировать все в<br>Название документа<br>Amorphization of drugs bu                       | Цитирования в 2459 докумен<br>нате результатов поиска><br>файл CSV                                                                                                    | нтах<br>КСКОЛЬЗА<br>КСКАТЬ В РЕЗУЛЬТАТАХ<br>УТОЧНИТЬ РЕЗУЛЬТАТЫ<br>ОГРАНИЧИТЬ ИСКЛЮЧИТЬ<br>ОГРАНИЧИТЬ ИСКЛЮЧИТЬ<br>ГИП ДОСТУПА О<br>ГОД<br>АВТОР<br>ОТРАСЛЬ ЗНАНИЙ<br>ТИП ДОКУМЕНТА<br>Название источника                                                                                                    | Q<br>~<br>~<br>~<br>~<br>~                                                                                                    | Image: Section of the section of the section of t | аты поиска Показать все кр<br>Скачать Просмотреть обзор цитирования<br>complexes in catalysis: Practical aspects<br>исания ~ <u>Full Text</u> View at Publisher in<br>he production of optically active intermediates                                                                                                 | аткие описания Сортировать<br>Просмотр цитирующих доку<br>Авторы<br>Соzzi, P.G.<br>Связанные документы<br>Breuer, M., Ditrich, K.,<br>Habicher, T., (), Stürmer,<br>R., Zelinski, T.                                                     | <ul> <li>по: Цитирования (по убы ментов Сохранить в спи</li> <li>Год Источник</li> <li>2004 Chemical Society Reviews 33(7), с. 410-421</li> <li>2004 Angewandte Chemie - International</li> </ul>                                                                                                    | ванию)<br>ксок ***<br>Цитирования<br>1118<br>860       |
| 490 документов<br>Экспортировать все в<br>Название документа<br>Аmorphization of drugs b                                                   | Цитирования в 2459 докумен<br>кате результатов поиска><br>файл CSV ~ Сохрани<br>В ССБИ<br>в ССБИ<br>и россмат                                                                                        | адать оповещение<br>Запать оповещение<br>Искать в результатах<br>Уточнить результаты<br>Ограничить Исключить<br>Сграничить Исключить<br>Год<br>Автор<br>Отрасль знаний<br>Тип документа<br>Название источника<br>□ Dalton Transactions                                                                                                    | ۹<br>                                                                                                    | dla Анализировать результ<br>Все → Экспорт CSV →<br>Вазвание документа<br>Название документа<br>1 Metal-Salen Schiff base<br>Просмотр краткого оп<br>2 Industrial methods for t                                                                                                    | Гаты поиска         Показать все кр           Скачать         Просмотреть обзор цитирования           complexes in catalysis: Practical aspects           исания ×         Full Text         View at Publisher           he production of optically active intermediates                                              | аткие описания Сортировать<br>Просмотр цитирующих доку<br>Авторы<br>Соzzi, P.G.<br>Связанные документы<br>Breuer, M., Ditrich, K.,<br>Habicher, T., (), Stürmer,<br>R., Zelinski, T.                                                     | no: Цитирования (по убы<br>ментов Сохранить в спи<br>Год Источник<br>2004 Chemical Society<br>Reviews<br>33(7), с. 410-421<br>2004 Angewandte<br>Chemie -<br>International<br>Edition<br>43(7), с. 788-824                                                                                                    | ванию)<br>ксок •••<br>Цитирования<br>1118<br>860       |
| 490 документов<br>2000 росмотреть все в форм<br>Экспортировать все в<br>Название документа<br>Amorphization of drugs b                     | Цитирования в 2459 докумен<br>нате результатов поиска><br>файл CSV  Coxpaнs Good Company Good Company<br>back of the second company of the second company<br>ny adsorptive precipitation from super- | нтах<br>Искать в результатах<br>Уточнить результаты<br>Ограничить Исключить<br>Сограничить Исключить<br>Сограничить Исключить<br>Сограничить Исключить<br>Сограничить Исключить<br>Ограничить Исключить<br>Ограничить Исключить<br>Ограничить Исключить<br>Ограничить Исключить<br>Ограничить Исключить<br>Ограничить Исключить<br>Ограничить Исключить<br>Ограничить Исключить<br>Ограничить Исключить<br>Ограничить Остраничить<br>Ограничить Остраничить<br>Ограничить Остраничить<br>Ограничить Исключить<br>Исключить<br>Исключить<br>Ограничить Исключить<br>Исключить<br>Ограсль<br>Отрасль<br>Отрасль<br>Отрасль<br>Отрасло<br>Отрасль<br>Отрасль<br>Отрасль<br>Отрасль<br>Отрасль<br>Отрасль<br>Отрасль<br>Отрасль<br>Отрасль<br>Отрасль<br>Отрасль<br>Исключить<br>Исключить<br>Исключить<br>Отрасль<br>Исключить<br>Исключить<br>Иск                                                                                   | Q<br>~<br>~<br>~<br>(76) ><br>(70) >                                                                                                    | все У Экспорт CSV У         Все У Экспорт CSV У         Все Все У Экспорт CSV У         Название документа         Название документа         1       Metal-Salen Schiff base         Просмотр краткого оп         2       Industrial methods for t                                                                                                    | Гаты поиска     Показать все кр       Скачать     Просмотреть обзор цитирования       complexes in catalysis: Practical aspects       исания ~     Full Text       View at Publisher       исания ~       Full Text       View at Publisher                                                                           | аткие описания Сортировать<br>Просмотр цитирующих доку<br>Авторы<br>Соzzi, P.G.<br>Связанные документы<br>Breuer, M., Ditrich, K.,<br>Habicher, T., (), Stürmer,<br>R., Zelinski, T.                                                     | по: Цитирования (по убы<br>/ментов Сохранить в спи<br>Год Источник<br>2004 Chemical Society<br>Reviews<br>33(7), с. 410-421<br>2004 Angewandte<br>Chemie -<br>International<br>Edition<br>43(7), с. 788-824                                                                                                    | ванию)<br>КСОК ••••<br>Цитирования<br>1118<br>860      |
| 490 документов<br>22<br>Экспортировать все в<br>Название документа<br>Атторриzation of drugs bu                                            | Цитирования в 2459 докумен<br>нате результатов поиска><br>файл CSV  Coxpanin Unofferent<br>npockar<br>v adsorptive precipitation from superv                                                         | нтах<br>КСПОЛЬЗА<br>КСПОЛЬЗА<br>СПОЛЬЗА<br>СПОЛЬЗА | Q<br>~<br>~<br>~<br>(76) ><br>(70) ><br>(68) >                                                                                                    | Image: Section of the section of the section of t | гаты поиска       Показать все кр         Скачать       Просмотреть обзор цитирования         complexes in catalysis: Practical aspects         исания ×       Full Text         view at Publisher         he production of optically active intermediates         исания ×       Full Text         View at Publisher | аткие описания Сортировать<br>Просмотр цитирующих доку<br>Авторы<br>Соzzi, P.G.<br>Связанные документы<br>Вreuer, M., Ditrich, K.,<br>Habicher, T., (), Stürmer,<br>R., Zelinski, T.                                                     | ипо: Цитирования (по убы<br>ментов Сохранить в спи<br>Год Источник<br>2004 Chemical Society<br>Reviews<br>33(7), с. 410-421<br>2004 Angewandte<br>Chemie -<br>Chemie -<br>Angewandte<br>Chemie -<br>Angewandte<br>Chemie -<br>Angewandte<br>Chemie -<br>Angewandte<br>Chemie -<br>Angewandte<br>Chemie -<br>Society -<br>Reviews<br>33(7), с. 410-421 | ванию)<br>КСОК: ***<br>Цитирования<br>1118<br>860      |
| 490 документов<br>20 сосмотреть все в форм<br>Экспортировать все в<br>Название документа<br>Amorphization of drugs b                       | Цитирования в 2459 докумен<br>нате результатов поиска><br>файл CSV  Coxpани                                                                                                    | ATAX<br>ATAX<br>ATAX<br>ATAX<br>ACKATЬ В РЕЗУЛЬТАТАХ<br>ACKATЬ В РЕЗУЛЬТАТАХ<br>ACKATЬ В РЕЗУЛЬТАТАХ<br>ACKATЬ В РЕЗУЛЬТАТАХ<br>OTPAHUNUTЬ ACKNONUTЬ<br>OTPAHUNUTЬ ACKNONUTЬ<br>COPAHUNUTЬ ACKNONUTЬ<br>COPAHUNUT ACKNONUTЬ<br>COPAHUNUTA<br>COPAHUNUTA<br>C                                                                                            | <ul> <li></li> <li></li> <li><!--</td--><td>Image: dia Ahaлизировать результ         Bce        Экспорт CSV          Image: dia Ahaлизировать результ         Image: dia Ahaлизировать результ         Image: dia Ahange: dia Ahange: dia Aha</td><td>Гаты поиска       Показать все кр         Скачать       Просмотреть обзор цитирования         complexes in catalysis: Practical aspects         исания &lt;</td>       Full Text         View at Publisher         he production of optically active intermediates         исания &lt;</li></ul> | Image: dia Ahaлизировать результ         Bce        Экспорт CSV          Image: dia Ahaлизировать результ         Image: dia Ahaлизировать результ         Image: dia Ahange: dia Ahange: dia Aha                                                                                                    | Гаты поиска       Показать все кр         Скачать       Просмотреть обзор цитирования         complexes in catalysis: Practical aspects         исания <                                                                                                    | аткие описания Сортировать<br>Просмотр цитирующих доку<br>Авторы<br>Соzzi, P.G.<br>Связанные документы<br>Вreuer, M., Ditrich, K.,<br>Habich, T., (), Stürmer,<br>R., Zelinski, T.<br>Связанные документы<br>Саltagirone, C., Gale, P.A. | no: Цитирования (по убы<br>ментов Сохранить в спи<br>Год Источник<br>2004 Chemical Society<br>Reviews<br>33(7), с. 410-421<br>2004 Angewandte<br>Chemie -<br>International<br>Edition<br>43(7), с. 788-824<br>2009 Chemical Society                                                                                                    | ванию)<br>кок •••<br>Цитирования<br>1118<br>860<br>203 |

## Обзор цитиров работ ав

| Обзор                                                                                                    | Сведения                                                                                                    | об авторе                                                                                                    |                                                                                                    | Об идентификаторе автора в базе данных Scopus                                                                                                    |
|----------------------------------------------------------------------------------------------------|----------------------------------------------------------------------------------------------------|----------------------------------------------------------------------------------------------------|----------------------------------------------------------------------------------------------------|----------------------------------------------------------------------------------------------------|
|                                                                                                    | < Вернуться к результата                                                                                             | им 1 ИЗ 108 Следующий >>                                                                                                    |                                                                                                    | 🖨 Печать 🛛 Электронная почт                                                                                                    |
| цитирования                                                                                                    | Khrustalev, \                                                                                                    | /ictor N.                                                                                                    | Следить за этик                                                                                                    | автором л-индекс: Ф. Просмотреть h-график                                                                                                    |
| абот автора                                                                                                    | RUDN University, Mosc<br>Federation<br>Идентификатор автор<br>Другие форматы имен<br>Отрасль знаний:<br>Document and | ow Moscow Region, Russian<br>a: 35466853600<br>: Khrustalev, V. N. Khrustalev, V. A. Khrustalev, Viktor N.<br>Chemistry Materials Science Physic:<br>Chemical Engineering Pharmacology,<br>Engineering Energy Agricultural and | Просмотр потенциальных соответстви<br>rustalev, Victor N. Khrustalev, Vicktor N. Khrustalev, Vi<br>s and Astronomy Biochemistry, Genetics and Molecular Bi-<br>Toxicology and Pharmaceutics Medicine Environmenta<br>/ Biological Sciences (Mathematics) | и авторов<br>ctor<br>bocuments by author<br>490<br>Анализировать результаты по автору<br>Total citations                                                |
| Scopus Bower I                                                                                                    | citation trends:                                                                                                    | 4 Scil/al - Calina Vakchonak v                                                                                                    | 322                                                                                                    | 3309 by <sub>2459</sub> documents                                                                                                    |
| Квернуться к сведениям об авторе<br>Это обзор цитирований данного автора.<br>477 Процитированные документы из"Кh<br>Идентификатор автора:35466863600<br>диалазон дат: 2013 2017 С Исключить самощити<br>выбранного автора | rustalev, Victor N." + сохрани<br>рование Исключить самоцитиро<br>всек авторов                                       | -ДЭкспорт<br>л-индекс автора: 26 Просмотреть л-<br>ть в список<br>вание Исилючить цитирование с<br>в клигах                                                                                                    | Сорание сведений об ав<br>сить исправление сведений об ав<br>второв История автора<br>со                                                                                                    | торе<br>ртировать по: Дата (самые новые)                                                                                                    |
| 250                                                                                                    |                                                                                                    |                                                                                                    | оповещение о документе Нас                                                                                                    | троить RSS                                                                                                    |
| 2013 2014                                                                                                    | <sup>2015</sup><br>Годы                                                                                              | 2016 2017                                                                                                    | Astopu<br>ons for Chernysheva, N.B., Maksim<br>Andreyanov, F.A., (). Seme<br>Semenov, V.V.                                                                                                    | Год. Источник         Цитирования           enko, A.S.,         2017 Tetrahedron         0           enova, M.N.,         73(48), с. 6728-         6735 |
| Page Remove                                                                                                    |                                                                                                    |                                                                                                    |                                                                                                    |                                                                                                    |
| Документы                                                                                                    | Цитирования <2013 2013 2014 20                                                                                       | 15 2016 2017 Промежуточный итог >20                                                                                                    | 17 Итаго                                                                                                    |                                                                                                    |
|                                                                                                    | Total 1763 322 303 26                                                                                                | i4 313 304 1506                                                                                                    | 2 3271                                                                                                    |                                                                                                    |
| The asymmetric addition of trimethylsilyl cyanide to aldehyd                                                                                                    | 1999 236 10 9                                                                                                    | 5 7 2 <u>34</u>                                                                                                    | 270                                                                                                    |                                                                                                    |
| catalytic asymmetric synthesis of O-acetylcyanohydrins from                                                                                                    | 2002 95 7 4                                                                                                    | 2 4 17                                                                                                    | 112                                                                                                    |                                                                                                    |
| New approach for size- and shape-controlled preparation of P                                                                                                    | 2007 55 12 9                                                                                                    | 9 P 5 43                                                                                                    | 90                                                                                                    |                                                                                                    |
| Anion_induced everthesis and combinatorial selection of polyme.                                                                                                    | 2003 73 9 5                                                                                                    | 2 1 3 <b>23</b>                                                                                                    |                                                                                                    |                                                                                                    |
| HINOR-INDUCED synthesis and complitational selection or polyp                                                                                                    | 2003 57 6 7                                                                                                    | ° 3 3 25                                                                                                    | 04 ····                                                                                                    |                                                                                                    |

\*

## Если в профиле нет статей, но они есть в Scopus

|     | -                                            | 20             | copus                                                                |                                                                       |                                         |                       | Поиск И                          | сточники С       | Оповещения С                                 | писки Помоц                       | ць∨ SciVal         | > Galina Y     | akshonak 🗸             | $\equiv$ |
|-----|----------------------------------------------|----------------|----------------------------------------------------------------------|-----------------------------------------------------------------------|-----------------------------------------|-----------------------|----------------------------------|------------------|----------------------------------------------|-----------------------------------|--------------------|----------------|------------------------|----------|
|     |                                              | C              | ведени                                                               | ія об авто                                                            | ре                                      |                       |                                  |                  |                                              |                                   | Об иденти          | фикаторе авто  | фа в базе данны        | ах Scop  |
|     |                                              | < Bej          | рнуться к резуль                                                     | татам 1 из 108 Следу                                                  | ющий > >                                |                       |                                  |                  |                                              |                                   |                    | Печать         | 🖾 Электрон             | ная поч  |
|     |                                              | K              | hrustalev                                                            | , Victor N.                                                           |                                         |                       |                                  |                  | След                                         | ить за этим авторо                | л. <i>h</i> -инд   | ,екс: Ф ј      | Просмотреть <i>h</i> - | графия   |
|     |                                              | RU<br>Fe<br>Ил | UDN University, N<br>ederation<br>дентификатор ав<br>ругие форматы и | foscow Moscow Region,<br>iropa: 35466863600<br>мен: Khrustalev, V. N. | Russian<br>Khrustalev, V. A.            | Khrustalev, Victor N. | Khrustalev, Vi                   | Просмотр         | о потенциальных с<br>staley. Victor — Khrusi | оответствий авто                  | ров 20             | nontr bu suthr | 1                      |          |
|     |                                              | 01             | трасль знаний:                                                       | Chemistry Mate<br>Pharmacology, Tox                                   | rials Science Phy<br>licology and Pharm | sics and Astronomy    | Biochemistry, G<br>Environmental | enetics and Mole | ecular Biology Chen<br>neering View all 🗸    | nical Engineering)                | 490                | чнализироваті  | ь результаты по        | автору   |
|     |                                              | Do<br>tre      | ocument and cita<br>ends:                                            | tion 44                                                               | _                                       | ~                     | -                                | -                |                                              | 322                               | Total              | citations      |                        |          |
|     |                                              | 11-2           | es defailles e                                                       |                                                                       |                                         | Seven Dr. H           | Yaksh                            | n I.             | $\setminus$                                  | Стрости Документы<br>Ф Цитировани | 330                | by 2459 docu   | Jments                 | ования   |
| 0   | Просмотреть сгруппированных с а              | втором         | 🖉 Запросить объ                                                      | единение с автором                                                    |                                         |                       | равл                             | ение сведени     | и оо авторе                                  |                                   |                    |                |                        |          |
| ABT | op                                           | Документы      | Отрасль знаний                                                       | Организация                                                           | Город                                   | Страна/Territory      | . 8                              |                  |                                              |                                   |                    |                |                        |          |
|     | Khrustalev, V. N.<br>Khrustalev, V.N.        | 1              | Chemistry;<br>Materials<br>Science;                                  | Baku State University                                                 | Baku                                    | Azerbaijan            | Просы                            | История ав       | втора                                        |                                   |                    |                |                        |          |
|     | Просмотреть последнее название 🗸             |                |                                                                      |                                                                       |                                         |                       |                                  |                  |                                              | Co                                | ртировать по:      | Дата (самые н  | ювые)                  |          |
|     | Khrustalev, V. A.<br>Khrustalev, V.A.        | 12             | Chemistry;                                                           | Military Medical<br>Academy, Saint<br>Petersburg                      | Saint<br>Petersburg (ex<br>Leningrad)   | Russian<br>Federation | рог. ени                         | е о документе    | настроить RSS                                |                                   |                    |                |                        |          |
|     | Просмотреть последнее название 🐱             |                |                                                                      |                                                                       |                                         |                       | ть резу                          | A                | Авторы                                       |                                   | E.                 | од Источник    | Цитир                  | ровани   |
|     | Khrustalev, V. A.<br>Khrustalev, V.A.        | 1              | Engineering;                                                         | Petrozavod State<br>University                                        |                                         | Russia                | ntica                            | ancer C          | thernysheva, N.B., Ν<br>Δ. () Formanova      | Aaksimenko, A.S., A               | ndreyanov, 20<br>/ | 17 Tetrahedror | 1                      |          |
|     | просмотреть последнее название 🗸             |                |                                                                      |                                                                       |                                         |                       |                                  |                  |                                              |                                   |                    |                |                        |          |
|     | Khrustalev, V. A.<br>Khrustalev, V.          | 7              | Physics and<br>Astronomy;<br>Engineering;<br>Materials<br>Science;   | All-Russian Research<br>Institute of Experimental<br>Physics          | Sarov                                   | Russian<br>Federation | сителя<br>реть об                |                  |                                              |                                   |                    |                |                        |          |
|     | Просмотреть последнее название 🖂             |                |                                                                      |                                                                       |                                         |                       |                                  |                  |                                              |                                   |                    |                |                        |          |
|     | Khrustalev, Vladimir A.<br>Khrustalev, V. A. | 32             | Engineering;<br>Physics and<br>Astronomy;<br>Materials<br>Science;   | Novosibirsk State<br>Technical University                             | Novosibirsk                             | Russian<br>Federation |                                  |                  |                                              |                                   |                    |                |                        |          |
|     | Просмотреть последнее название 🗸             |                |                                                                      |                                                                       |                                         |                       |                                  |                  |                                              |                                   |                    |                |                        |          |

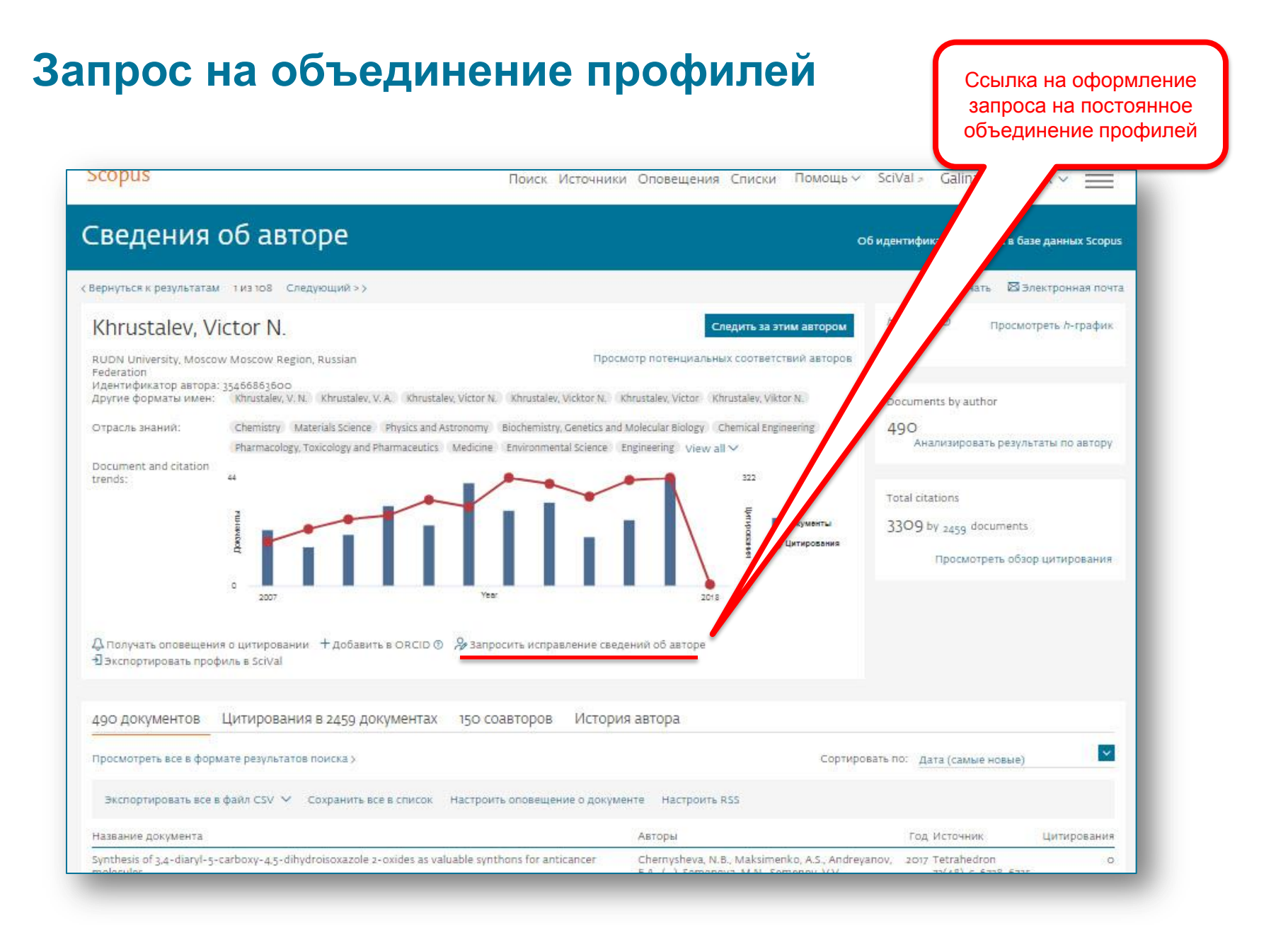

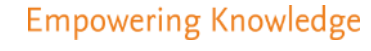

Мастер корректировки профиля автора. Версия 2.0 (Author Feedback Wizard)

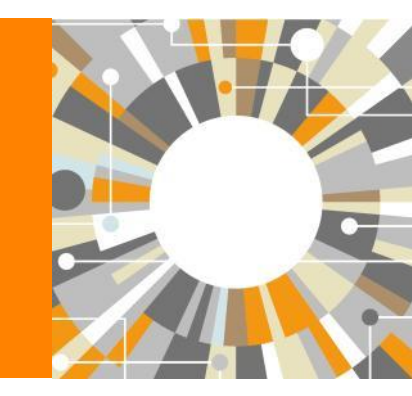

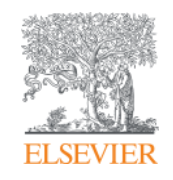

# Улучшенный способ проверки и корректировки вашего профиля в Scopus!

#### В чем ценность для авторов:

В вашем авторском профиле в Scopus (который создается системой автоматически), помимо статей и общей информации также представлены некоторые индикаторы (напр. число ссылок, динамика публикационной активности, *h*-index), которые могут быть использованы для принятия решений о выделении финансирования или подтверждения текущей позиции ученого или других решений, связанных с научной деятельностью ученого. Поэтому важно, чтобы ваш авторский профиль отображал корректную информацию.

Несмотря на передовой алгоритм формирования профилей авторов в Scopus, все же существует вероятность неполного представления информации в профиле. Мастер корректировки авторского профиля позволит вам проверить ваш профиль, с точки зрения его полноты и корректности представленной информации, и, по необходимости, оформить запрос на корректировку.

# Проверка профиля автора в Scopus без подписки на Scopus или от имени автора

- Даже если у пользователя нет доступа к Scopus (у организации нет подписки на Scopus), он или она имеют возможность проверить свой профиль и подать запрос на корректировку.
- Также индивидуальные пользователи могут подать запрос от имени другого человека, автора, на корректировку его профиля (например, библиотекарь может подать запрос от имени ученого на корректировку его профиля)

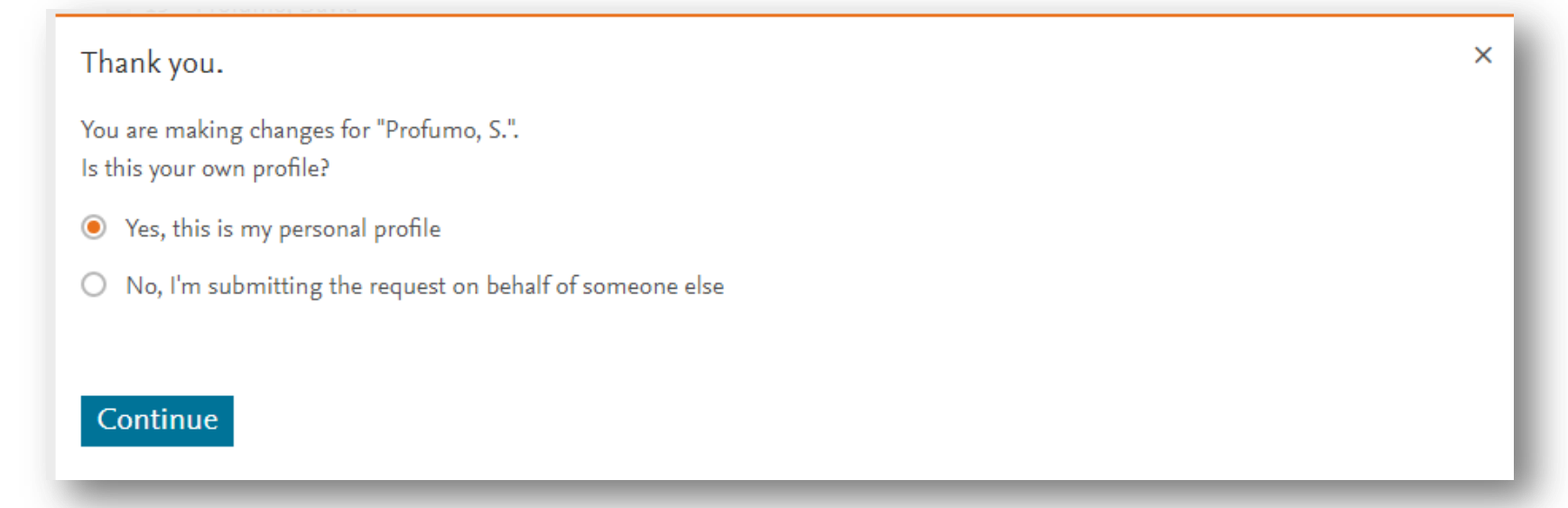

#### **ELSEVIER**

# Три варианта доступа к Мастеру корректировки профиля автора

#### 1. Со страницы Author Feedback Wizard homepage

(https://www.scopus.com/feedback/author/home/new.uri), которая доступна как подписчикам Scopus, так и пользователям без подписки:

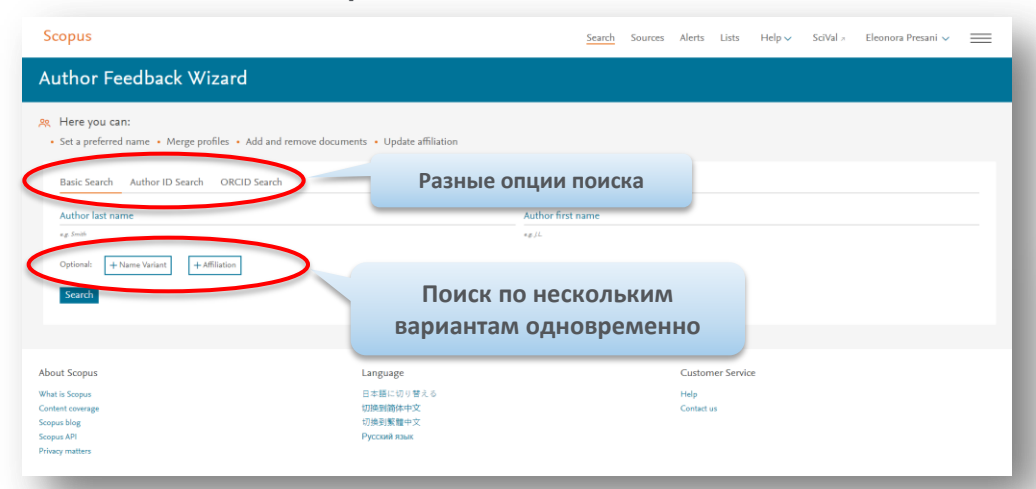

3. Через "Request to merge authors" из результатов поиска по авторским профилям в Scopus:

| 2 of 2 author res                                                            | sults                                  |                          |                                                                 |                                    |                                                                               |                                | About Scop   | us Author Identifier > |
|------------------------------------------------------------------------------|----------------------------------------|--------------------------|-----------------------------------------------------------------|------------------------------------|-------------------------------------------------------------------------------|--------------------------------|--------------|------------------------|
| Author last name <b>"presani"</b>                                            |                                        |                          |                                                                 |                                    |                                                                               |                                |              |                        |
| 🖉 Edit                                                                       |                                        |                          |                                                                 |                                    |                                                                               |                                |              |                        |
| The Scopus Author Identifier assigns<br>confidently matched with an author i | s a unique numb<br>identifier, it is g | er to grouj<br>ouped sep | os of documents written by th<br>arately. In this case, you may | e same author v<br>see more than o | ia an algorithm that matches authorship base<br>ne entry for the same author. | ed on a certain criteria. If a | document can | not be X               |
| Show exact matches only                                                      |                                        |                          |                                                                 |                                    |                                                                               | 5 J D                          |              |                        |
| Refine results                                                               |                                        |                          |                                                                 |                                    |                                                                               | Sort on: Doc                   | cument count | (nign-low)             |
| Limit to Exclude                                                             |                                        | 🔳 Pa                     | ge 🗸 Show documents                                             | View citation o                    | werview Request to merge authors                                              |                                |              |                        |
|                                                                              |                                        |                          | Author                                                          | Documents                          | Subject area                                                                  | Affiliation                    | City         | Country/Territory      |
| Source title                                                                 | ^                                      | <b>I</b> 1               | Presani, Gianni                                                 | 51                                 | Medicine ; Biochemistry, Genetics and                                         | IRCCS Burlo Garofolo           | Trieste      | Italy                  |
| Acta Dermato<br>Venereologica                                                | (1) >                                  |                          | Presani, G.                                                     |                                    | Molecular Biology ; Immunology and<br>Microbiology;                           |                                |              |                        |
| <ul> <li>Acta Dermato</li> <li>Venereologica</li> </ul>                      | (1) >                                  |                          | View last title $\checkmark$                                    |                                    |                                                                               |                                |              |                        |
| Supplement                                                                   |                                        | 📢 🔲 2                    | Presani, Eleonora                                               | 28                                 | Physics and Astronomy ; Earth and                                             | FOM-Institute of               | Amsterdam    | Netherlands            |
| Acta Paediatrica Latina                                                      | (1) >                                  |                          | Presani, E.                                                     |                                    | Planetary Sciences ; Agricultural and<br>Biological Sciences;                 | Subatomic Physics -<br>NIKHEF  |              |                        |
| Aip Conference<br>Proceedings                                                | (1) >                                  |                          | View last title 🗸                                               |                                    |                                                                               |                                |              |                        |

## 2. Через опцию "Request author detail corrections" из профиля автора в самом Scopus:

| Presani, Elec                                                  | onora                                             |                                                      |                                         |                      | Follow this Author            |
|----------------------------------------------------------------|---------------------------------------------------|------------------------------------------------------|-----------------------------------------|----------------------|-------------------------------|
| FOM-Institute of Subat<br>Netherlands<br>Author ID: 2642179880 | omic Physics - NIKHEF,<br>0                       | Amsterdam,                                           |                                         | View                 | potential author matches      |
| (D http://orcid.org/00                                         | 00-0001-7995-1455                                 |                                                      |                                         |                      |                               |
| Other name formats:                                            | Presani, E.                                       |                                                      |                                         |                      |                               |
| Subject area:                                                  | Physics and Astronomy<br>Biochemistry, Genetics a | Earth and Planetary Sciences<br>nd Molecular Biology | Agricultural and Biological Sciences    | Mathematics Medicine |                               |
| Document and citation<br>trends:                               | 8<br>0<br>2009<br>+ Add to ORCID (2)              | Request author detail corr                           | Year<br>ections Export profile to SciVi | 2018<br>al           | 200<br>Documents<br>Citations |
|                                                                | _                                                 |                                                      |                                         |                      |                               |

Пользователю надо залогиниться (если логин и пароль ранее были сформированы для работы со Scopus) или зарегистрироваться и создать логин и пароль

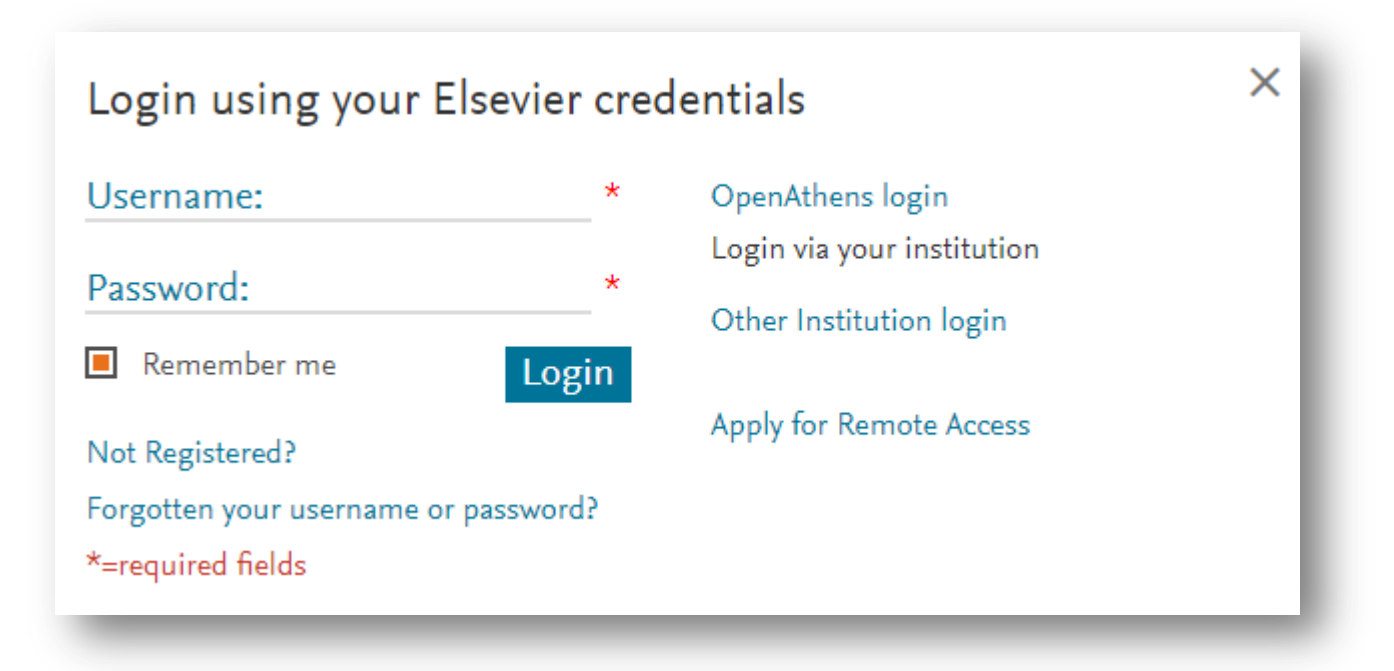

- Это позволяет пользователям отслеживать изменения, которые были запрошены
- Даже если у вас нет подписки на Scopus (или другому pecypcy Elsevier), пользователь может зарегистрировать логин и пароль, кликнув на ссылку "Not Registered?"
  - Таким образом, даже не имеющие доступа к Scopus пользователи могут воспользоваться Мастером корректировки профиля автора

## Шаг 1: Поиск и выбор профилей

После проведения поиска пользователь будет перенаправлен на страницу результатов найденных профилей, подходящих под поисковый запрос. Выберите свои профили.

|                   | Scopus                                                         |                |                                                        | S                                                                    | earch Sources Alerts                                                           | Lists Help 🗸 SciVal 🤊                                    | Eleonora Pre | sani 🗸 🔛            |
|-------------------|----------------------------------------------------------------|----------------|--------------------------------------------------------|----------------------------------------------------------------------|--------------------------------------------------------------------------------|----------------------------------------------------------|--------------|---------------------|
|                   | Author Feedback Wi                                             | zard           |                                                        |                                                                      |                                                                                |                                                          |              |                     |
|                   | 1         Select profile(s)         2         Review docur     | nents — 3 R    | eview affiliation — 4 Co                               | nfirm and submit                                                     |                                                                                |                                                          |              |                     |
|                   | Refine results                                                 |                | Author $\sim$                                          | Documents 🗸 Subject area                                             |                                                                                | Affiliation ~                                            | City √       | Country/Territory 🗸 |
|                   | Limit to Exclude                                               |                | 1 Profumo, Francesco<br>Profumo, F.<br>Profumo, Franco | 193 Engineering ; Energ                                              | y ; Computer Science;                                                          | Politecnico di Torino                                    | Torino       | Italy               |
|                   | Source title                                                   | (3) >          | 2 Profumo, Stefano<br>Profumo, S.                      | 163 Physics and Astrono<br>Mathematics;                              | my ; Earth and Planetary Sciences                                              | Santa Cruz Institute for Particle Physics                | Santa Cruz   | United States       |
|                   | <ul> <li>Analytical And Bioanalytical<br/>Chemistry</li> </ul> | (2) >          | 3 Profumo, Antonella<br>Profumo, A.                    | 144 Chemistry ; Environ<br>Genetics and Molec                        | mental Science ; Biochemistry,<br>ular Biology;                                | Universita degli Studi di Pavia                          | Pavia        | Italy               |
|                   | Analytical Biochemistry Annals Of The New York Academy         | (2) ><br>(2) > | 4 Profumo, Elisabetta<br>Profumo, E.<br>PROFUMO, E.    | 65 Immunology and M<br>Genetics and Molec                            | icrobiology ; Biochemistry,<br>ular Biology ; Medicine;                        | Istituto Superiore Di Sanita, Rome                       | Roma         | Italy               |
|                   | Grisciences     Biochemical Pharmacology                       | (2) >          | 5 Profumo, Paola<br>Profumo, P.                        | 56 Agricultural and Bio<br>Genetics and Molec<br>Toxicology and Phar | logical Sciences ; Biochemistry,<br>ular Biology ; Pharmacology,<br>maceutics: | Universita degli Studi di Genova                         | Genoa        | Italy               |
| efine results     | view more                                                      | ~              | 6 Profumo, Aldo<br>Profumo, A.                         | 26 Biochemistry, Genet<br>Medicine ; Chemistr                        | ics and Molecular Biology ;<br>y;                                              | Ospedale Policlinico                                     | Verona       | Italy               |
| imit to Exclude   |                                                                | (6) >          | 7 Profumo, Giorgia<br>Profumo, G.                      | 9 Business, Managem<br>Sciences ; Decision 1                         | ent and Accounting ; Social<br>Sciences;                                       | Universita degli Studi di Genova                         | Genoa        | Italy               |
| ource title       | ~                                                              | (2) ><br>(2) > | 8 Profumo, Valentina<br>Profumo, V.                    | 8 Biochemistry, Gener<br>Pharmacology, Toxic<br>Medicine;            | ics and Molecular Biology ;<br>ology and Pharmaceutics ;                       | Fondazione IRCCS Istituto Nazionale dei<br>Tumori, Milan | Milan        | Italy               |
| ffiliation        | ~                                                              |                | 9 Profumo, Enrico<br>Profumo, E.                       | 6 Engineering ; Comp                                                 | uter Science ; Materials Science;                                              | SGS-Thomson                                              | Grenoble     | France              |
| lity              | ~                                                              | (2)            | 10 Profumo, Alberto                                    | 5 Engineering ; Comp                                                 | uter Science                                                                   | Italtel S.p.A.                                           | Settimo      | Italy               |
| Country/territory | ~                                                              |                |                                                        |                                                                      |                                                                                |                                                          |              |                     |
| ubject area       | × 4                                                            |                | <b>Розульт</b> а                                       | ты могут быт                                                         | ь отфильт                                                                      | пованы                                                   |              |                     |
| imit to Exclude   |                                                                |                | по Sou                                                 | rce, Affiliation                                                     | , City, Terri                                                                  | tory и                                                   |              |                     |

### Шаг 1: Выбор профилей

После выбора, пользователю надо будет ответить на 2 вопроса:

- Есть ли предпочтение в названии профиля?

| Is there a name preference?<br>Please select the preferred name for the unique author | profile.   |                   |                                                                                   |             |               |
|---------------------------------------------------------------------------------------|------------|-------------------|-----------------------------------------------------------------------------------|-------------|---------------|
| Profumo, S.                                                                           |            |                   | Filorida                                                                          | Gainesville | United States |
| Continue                                                                              |            |                   | Pisa                                                                              | Pisa        | Italy         |
| Profumo, P.                                                                           |            | San Ma<br>Ricerca | da Ospedaliera Universitaria<br>1110 ST - Istituto Nazionale per la<br>sul Cancro | Genoa       | Italy         |
| 🗌 20 De Francisco Prófumo, Antonio                                                    | 1 Medicine | Hospita           | l Universitari Germans Trias i Pujol                                              | Badalona    | Spain         |
| Display: 20 results per page                                                          |            | <u>1</u> 2        |                                                                                   |             | ∧ Top of page |
|                                                                                       |            |                   |                                                                                   | Paul        | ow Documor    |

• Это ваш профль или вы представляете интересы кого-то другого?

| Thank you.                                                             | ×          |                                                                         |             |              |
|------------------------------------------------------------------------|------------|-------------------------------------------------------------------------|-------------|--------------|
| You are making changes for "Profumo, S.".<br>Is this your own profile? |            | Filorida                                                                | Gainesville | United State |
| • Yes, this is my personal profile                                     |            | Pisa                                                                    | Pisa        | Ita          |
| ○ No, I'm submitting the request on behalf of someone else             |            |                                                                         |             |              |
| Continue                                                               |            | a Ospedaliera Universitaria<br>ST - Istituto Nazionale per la<br>Cincro | Genoa       | Ita          |
|                                                                        |            | iversitari Germans Trias i Pujol                                        | Badalona    | Spai         |
| Display: 20 🔽 results per page                                         | <u>1</u> 2 |                                                                         |             | ∧ Top of pa  |

Review Affiliation >

### Шаг 2: Проверка документов

#### Author Feedback Wizard

| Review the following              | g documents and see if they all belong to this author.                                                                           | 1                                        | . Подтверждение                                                              |                                                       |                        |        |
|-----------------------------------|----------------------------------------------------------------------------------------------------|------------------------------------------|------------------------------------------------------------------------------|-------------------------------------------------------|------------------------|--------|
| mith, Richard D.<br>105 documents | Ľ <                                                                                                    |                                          | цокументов автора<br>в его профиле                                           | Display: 0-200                                        | documents              |        |
|                                   | Document title                                                                                                    | Authors 🔨                                |                                                                              | ource 🔨                                               | Cited by               | /~     |
| 1                                 | Multi-platform 'Omics Analysis of Human Ebola Virus Disease Pathogenesis                                                         | Eisfeld, A.J., Hal<br>K.E., Peralta, Z., | mann, P.J., Wendler, J.P., Kyle, J.E., Burnum-Johnson, 2017<br>, Kawaoka, Y. | Cell Host and Microbe<br>22(6), pp. 817-829.e8        |                        | 0      |
| 2                                 | Quality Assessments of Long-Term Quantitative Proteomic Analysis of<br>Breast Cancer Xenograft Tissues                           | Zhou, JY., Che<br>H.                     | n, L., Zhang, B., Tian, Y., Liu, T., Thomas, S.N.,, Zhang, 2017              | Journal of Proteome Research<br>16(12), pp. 4523-4530 |                        | 0      |
| <b>3</b>                          | Effcient generation of energetic ions in multi-ion plasmas by radio-<br>frequency heating                                        | Kazakov, Y.O., C<br>Mantsinen, M.J.      | ngena, J., Wright, J.C., Wukitch, S.J., Lerche, E., 2017<br>, Zychor, I.     | Nature Physics<br>13(10), pp. 973-978                 |                        | 3      |
| 4                                 | An Interlaboratory Evaluation of Drift Tube Ion Mobility-Mass Spectrometry Collision Cross Section Measurements                  | Stow, S.M., Cau<br>J.C.,, Fjeldstee      | ion, T.J., Zheng, X., Kurulugama, R.T., Mairinger, T., May, 2017<br>, J.C.   | Analytical Chemistry<br>89(17), pp. 9048-9055         | 1                      | 10     |
| 5                                 | Deep-Dive Targeted Quantification for Ultrasensitive Analysis of Proteins in<br>Nondepleted Human Blood Plasma/Serum and Tissues | Nie, S., Shi, T., I<br>Liu, T.           | illmore, T.L., Schepmoes, A.A., Brewer, H., Gao, Y.,, 2017                   | Analytical Chemistry                                  | -                      | 2      |
|                                   |                                                                                                    |                                          | 2. Предложен                                                                 | ие новых                                              |                        | -      |
| Ve found some                     | documents that might belong to this Author                                                                                       |                                          | документов, в                                                                | возможно                                              |                        |        |
| lease check the boxes to          | include these documents with this author profile.<br>Document title                                                              | Authors                                  | принадлежац                                                                  | их этому                                              | Cited                  | ∣ by ∿ |
| 1                                 | Mechanism of pool formation and maintenance in forest streams                                                                    | Smith, Richard I                         | ABTODV                                                                       |                                                       | -Iydraulic Engineering | 5      |
| 2                                 | LEAD REDUCTION IN AMBIENT AIR: TECHNICAL FEASIBILITY AND<br>COST ANALYSIS AT DOMESTIC PRIMARY LEAD SMELTERS AND<br>REFINERIES.   | Smith, Richard I                         | h, Kiehn, Orvi                                                               |                                                       | reau of Mines          | 0      |
| 3                                 | MECHANISMS FOR TRACE ELEMENT ENRICHMENT IN FLY ASH<br>DURING COAL COMBUSTION.                                                    | Smith, Richard I                         | ., Campbell, James A., Nielson, Kirk K. 1978                                 | Am Chem Soc Div Fuel Chem Prepr<br>23(1), pp. 196-205 |                        | 0      |

Search missing documents

< Select Profile

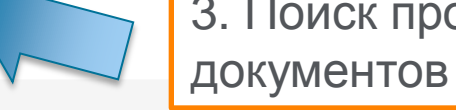

### Шаг 2: Добавление пропущенных документов

Проведите поиск по заглавию или аннотации статьи в Scopus, которую надо добавить

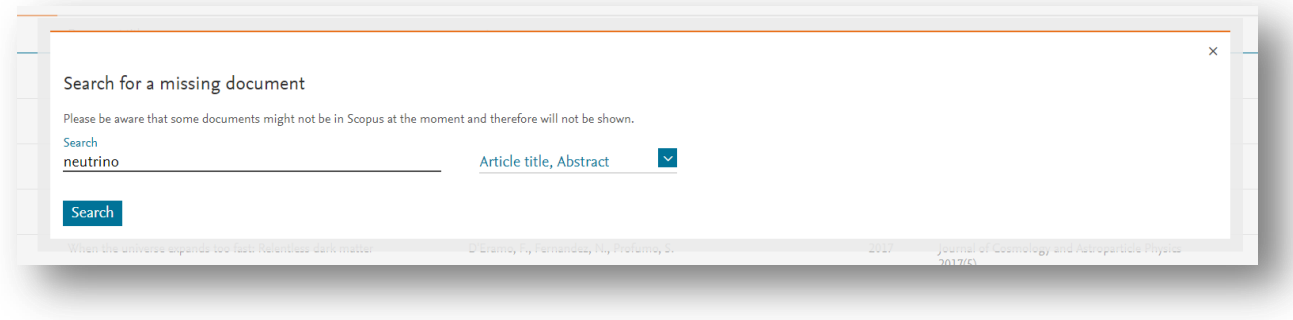

#### Выбор документа и добавление его к профилю

| elect th | e document that belong to "Profumo, Stefano"                              |                                                                                           |                                                                                                    |        |   |
|----------|---------------------------------------------------------------------------|-------------------------------------------------------------------------------------------|----------------------------------------------------------------------------------------------------|--------|---|
| Only the | first 50 results are displayed. If you do not see the the document you ar | e searching for, please refine your search terms                                          |                                                                                                    |        |   |
|          | Document title                                                            | Authors ^                                                                                 | Source ^                                                                                                    | Year 🗸 |   |
| 01       | Neutrino physics and JINR                                                 | Bednyakov, V.A., Naumov, D.V., Smirnov, O.Yu.                                             | Physics-Uspekhi<br>59(3), pp. 225-253                                                                                                    | 2016   | Í |
| 0 2      | The next-generation liquid-scintillator neutrino observatory LENA         | Wurm, M., Beacom, J.F., Bezrukov, L.B., Bick, D., Blümer, J.,<br>Choubey, S.,, Winter, J. | Astroparticle Physics<br>35(11), pp. 685-732                                                                                                    | 2012   |   |
| 3        | Neutrino physics 2003 - Status and perspectives                           | Altmann, M.                                                                               | Nuclear Instruments and Methods in Physics Research,<br>Section A: Accelerators, Spectrometers, Detectors and<br>Associated Equipment<br>520(1-3), pp. 120-124 | 2004   |   |
| 04       | The CAPTAIN Liquid Argon Neutrino Experiment                              | Liu, Q.                                                                                   | Physics Procedia<br>61, pp. 483-487                                                                                                    | 2015   |   |
| 0 5      | The long baseline neutrino oscillation experiment at DUSEL                | Maricic, I.                                                                               | Journal of Physics: Conference Series                                                                                                    | 2010   |   |

## Шаг 2: Добавление пропущенных документов (2)

#### Выбор имени автора из списка авторов публикации

|               | Please confirm author's name                                                                                                    | ×                                                                                                    | ×     |
|---------------|----------------------------------------------------------------------------------------------------|----------------------------------------------------------------------------------------------------|-------|
|               | Please select the author that matches this document from the list on the right                                                                                                    |                                                                                                    |       |
|               | Document title                                                                                                    | Authors                                                                                                    | -     |
|               | Neutrino physics and astrophysics   [Physique et astrophysique des neutrinos]<br>Spiro, M. Vignaud, D.                                                                                                    | ○ Spiro, M.                                                                                                    |       |
|               | Comptes Rendus de l'Academie de Sciences - Serie IIb: Mecanique, Physique, Chimie, Astronomie 327(10), pp. 1047-1070                                                                                                    | Vignaud, D.                                                                                                    |       |
|               | 1999                                                                                                    | O Not on the list                                                                                                    |       |
|               | <back results<="" td="" to=""><td>Add document</td><td></td></back>                                                                                                    | Add document                                                                                                    |       |
|               |                                                                                                    |                                                                                                    | _     |
|               |                                                                                                    |                                                                                                    |       |
|               | _                                                                                                    |                                                                                                    |       |
|               | Please confirm author's name                                                                                                    |                                                                                                    | × _   |
|               |                                                                                                    |                                                                                                    | ~     |
|               | Please use the search field on the right to find the author that matches this document                                                                                                    |                                                                                                    | ~     |
|               | Please use the search field on the right to find the author that matches this document<br>Document title                                                                                                    | Authors                                                                                                    | ~<br> |
|               | Please use the search field on the right to find the author that matches this document Document title The next-generation liquid-scintillator neutrino observatory LENA                                                                                                    | Authors<br>Search for author                                                                                                    | _     |
|               | Please use the search field on the right to find the author that matches this document Document title The next-generation liquid-scintillator neutrino observatory LENA Wurm, M., Beacom, J.F., Bezrukov, L.B., Bick, D., Blümer, J., Choubey, S., Ciemniak, C. View all  Actoroacticle Diverse 36(1) ap. 685-732                                                                                                    | Authors<br>Search for author<br>d X                                                                                                    | _     |
|               | Please use the search field on the right to find the author that matches this document<br>Document title<br>The next-generation liquid-scintillator neutrino observatory LENA<br>Wurm, M., Beacom, J.F., Bezrukov, L.B., Bick, D., Blümer, J., Choubey, S., Ciemniak, C. View all<br>Astroparticle Physics 35(11), pp. 685-732<br>2012                                                                                                    | Authors       Search for author       •       d                                                                                                    | _     |
|               | Please use the search field on the right to find the author that matches this document Document title The next-generation liquid-scintillator neutrino observatory LENA Wurm, M., Beacom, J.F., Bezrukov, L.B., Bick, D., Blümer, J., Choubey, S., Ciemniak, C. View all  Astroparticle Physics 35(11), pp. 685-732 2012                                                                                                    | Authors       Output     Search for author       Image: search for author     Image: search for author       Image: search for author     Image: search for author       Image: search for author     Image: | _     |
|               | Please use the search field on the right to find the author that matches this document<br>Document title<br>The next-generation liquid-scintillator neutrino observatory LENA<br>Wurm, M., Beacom, J.F., Bezrukov, L.B., Bick, D., Blümer, J., Choubey, S., Ciemniak, C. View all<br>Astroparticle Physics 35(11), pp. 685-732<br>2012<br>ECЛИ В СТАТЬЕ БОЛЕЕ 10 АВТОРОВ,                                                                                                    | Authors       Search for author       d        Bick, D.                                                                                                    | _     |
|               | Please use the search field on the right to find the author that matches this document<br>Document title<br>The next-generation liquid-scintillator neutrino observatory LENA<br>Wurm, M., Beacom, J.F., Bezrukov, L.B., Bick, D., Blümer, J., Choubey, S., Ciemniak, C. View all<br>Astroparticle Physics 35(11), pp. 685-732<br>2012<br><b>ЕСЛИ В СТАТЬЕ БОЛЕЕ 10 АВТОРОВ,</b><br><b>ПОЛЬЗОВАТЕЛЬ МОЖЕТ НАЧАТЬ</b>                                                                                     | Authors       Search for author       dl       Bick, D.       D'Angelo D                                                                                                    |       |
|               | Please use the search field on the right to find the author that matches this document         Document title         The next-generation liquid-scintillator neutrino observatory LENA         Wurm, M., Beacom, J.F., Bezrukov, L.B., Bick, D., Blümer, J., Choubey, S., Ciemniak, C. View all          Astroparticle Physics 35(11), pp. 685-732         2012         ECЛИ В СТАТЬЕ БОЛЕЕ 10 АВТОРОВ,         ПОЛЬЗОВАТЕЛЬ МОЖЕТ НАЧАТЬ         Hабирать имя автора и система                         | Authors  Search for author  d   Bick, D.  D'Angelo, D.                                                                                                    | ent   |
| ere any c     | Please use the search field on the right to find the author that matches this document<br>Document title<br>The next-generation liquid-scintillator neutrino observatory LENA<br>Wurm, M., Beacom, J.F., Bezrukov, L.B., Bick, D., Blümer, J., Choubey, S., Ciemniak, C. View all<br>Astroparticle Physics 35(11), pp. 685-732<br>2012<br><b>ECЛИ В СТАТЬЕ БОЛЕЕ 10 АВТОРОВ,</b><br><b>ПОЛЬЗОВАТЕЛЬ МОЖЕТ НАЧАТЬ</b><br><b>Набирать имя автора и система</b><br><b>ПОЛЬЗОВАТЕЛЬ ИМЯ АВТОРА И СИСТЕМА</b> | Authors          Search for author         d          Bick, D.         D'Angelo, D.                                                                                                    | ent   |
| ere any c     | Please use the search field on the right to find the author that matches this document<br>Document title<br>The next-generation liquid-scintillator neutrino observatory LENA<br>Wurm, M., Beacom, J.F., Bezrukov, L.B., Bick, D., Blümer, J., Choubey, S., Ciemniak, C. View all<br>Astroparticle Physics 35(11), pp. 685-732<br>2012<br><b>ECЛИ В СТАТЬЕ БОЛЕЕ 10 АВТОРОВ,</b><br><b>ПОЛЬЗОВАТЕЛЬ МОЖЕТ НАЧАТЬ</b><br><b>Набирать имя автора и система</b><br><b>ДОПОЛНИТ НАБОР АВТОМАТИЧЕСКИ,</b>     | Authors          Search for author         dl         Bick, D.         D'Angelo, D.                                                                                                    | ent   |
| earch for mis | Please use the search field on the right to find the author that matches this document<br>Document title<br>The next-generation liquid-scintillator neutrino observatory LENA<br>Wurm, M., Beacom, J.F., Bezrukov, L.B., Bick, D., Blümer, J., Choubey, S., Ciemniak, C. View all<br>Astroparticle Physics 35(11), pp. 685-732<br>2012<br>ECЛИ В СТАТЬЕ бОЛЕЕ 10 аВТОРОВ,<br>ПОЛЬЗОВАТЕЛЬ МОЖЕТ НАЧАТЬ<br>Набирать имя автора и система<br>дополнит набор автоматически,<br>ИЗ СПИСКА                    | Authors          Search for author         dl         Bick, D.         D'Angelo, D.                                                                                                    | ent   |

## Шаг 2: Добавление пропущенных документов (3)

| 163 documents |                                                                                                    |                                      |              |          |
|---------------|----------------------------------------------------------------------------------------------------|--------------------------------------|--------------|----------|
| 1             | Upload original document copy<br>Please upload original document to confirm the author is on the list. |                                      | ×            | Cited by |
| 2             | * Note: Your file must be in PDF format and no greater than 20 MB ①                                    | Если необходимого автора нет в       |              |          |
| 3             | Drop file here or Add file                                                                             | списке, система попросит прикрепить  |              |          |
| 4             |                                                                                                    | оригинал опубликованной работы в pdf |              |          |
| 5             | Back to author's list                                                                                  | формате, где указан запрашиваемый    | Add document |          |
|               |                                                                                                    | автор                                |              |          |
| Are there any | documents missing?                                                                                     |                                      |              |          |

# Шаг 3: Проверка и выбор аффиляции для профиля автора

Пользователь может запросить изменение аффиляции в профиле автора

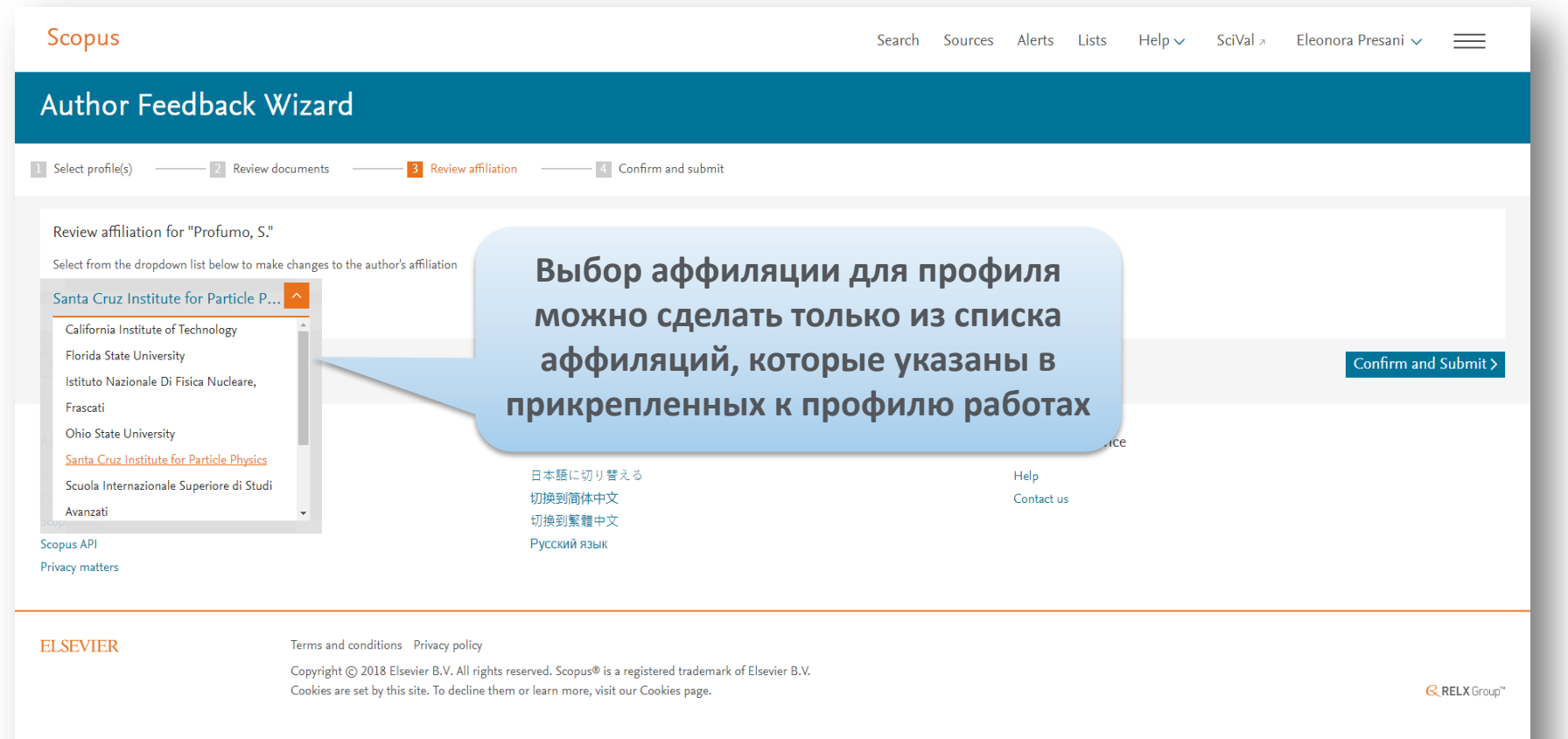

### Шаг 4: Подтверждение заявки на корректировку

# После подтверждения (Submit), пользователь получит номер для отслеживания заявки

| Scopus Search                                                                           |                                                                                                    |                                                                                                    |                                                                                                    | Eleonora Presani 🗸                                                                                                    | $\equiv$                                                                                                    |
|-----------------------------------------------------------------------------------------|----------------------------------------------------------------------------------------------------|----------------------------------------------------------------------------------------------------|----------------------------------------------------------------------------------------------------|----------------------------------------------------------------------------------------------------|----------------------------------------------------------------------------------------------------|
|                                                                                         |                                                                                                    |                                                                                                    |                                                                                                    |                                                                                                    |                                                                                                    |
| filiation — 4 Confirm and submit                                                        |                                                                                                    |                                                                                                    |                                                                                                    |                                                                                                    |                                                                                                    |
|                                                                                         | Affiliation<br>The author's affilia<br>Santa Cruz Institut                                                                                                    | tion is:<br>te for Particle Physics                                                                                                    |                                                                                                    |                                                                                                    |                                                                                                    |
| Authors A                                                                               | Year 🗸                                                                                                    | Source ^                                                                                                    |                                                                                                    | c                                                                                                    | ited by √                                                                                                    |
| Wurm, M., Beacom, J.F., Bezrukov, L.B., Bick, D., Blümer, J., Choubey, S.<br>Winter, J. | .,, 2012                                                                                                    | Astroparticle Physics<br>35(11), pp. 685-732                                                                                                    |                                                                                                    |                                                                                                    | 125                                                                                                    |
|                                                                                         |                                                                                                    |                                                                                                    |                                                                                                    |                                                                                                    | Submit                                                                                                    |
| Language                                                                                |                                                                                                    | Customer Service                                                                                                    |                                                                                                    |                                                                                                    |                                                                                                    |
| 日本語に切り替える<br>切換到簡体中文<br>切換到繁體中文<br>Русский язык                                         |                                                                                                    | Help<br>Contact us                                                                                                    |                                                                                                    |                                                                                                    |                                                                                                    |
|                                                                                         | Sear<br>iliation Confirm and submit<br>Authors ~<br>Wurm, M., Beacom, J.F., Bezrukov, L.B., Bick, D., Blümer, J., Choubey, S<br>Winter, J.<br>Language<br>日本爾に切り替える<br>切達到简体中文<br>订读到繁耀中文<br>Русский язык | Search Sources<br>illation Confirm and submit<br>Affiliation The author's affilia<br>Santa Cruz Institud<br>Authors へ Year ~<br>Wurmer, J.<br>Ungunge<br>日本題に切り賢える<br>切換到繁體中文<br>Pycckwik язык | Search Sources Alerts Lists Help、<br>illation Confirm and submit  Iffiliation  Affiliation  The author's affiliation is: Santa Cruz Institute for Particle Physics  Authors ^ Year 	 Source ^  Wurmer, J., Beacom, J.F., Bezrukov, L.B., Bick, D., Blümer, J., Choubey, S.,, 2012 Astroparticle Physics  Vurmer, J.  Language  Ex器に切り替える 切換到繁體中文  PycCkwik язык | Search       Sources       Alerts       Lists       Help 、       SciVal >         illation       Confirm and submit       Affiliation       Image: Santa Cruz Institute for Particle Physics       Image: Santa Cruz Institute for Particle Physics       Image: Santa Cruz Institute for Particle Physics       Image: Santa Cruz Institute Physics       Image: Santa Cruz Institute Physics       Ima | Search       Sources       Alerts       Lists       Help、       SciVal >       Eleonora Presani >         iliation |

#### После отправки запроса на корректировку

- Вы получите автоматический ответ от <u>scopusauthorfeedback@elsevier.com</u> с номером вашего запроса, подтверждением, что ваш запрос в обработке и информацией, когда с вами свяжется специалист
- В последующем письме специалиста вы увидите срок выполнения запроса

From: Scopus Author Feedback [mailto:scopusauthorfeedback@elsevier.com] Sent: 27 November 2017 19:09 To: Yakshonak, Galina (ELS) Subject: Re: correct affiliation field in authors profiles [171127-010707]

Dear Customer,

Thank you for contacting Scopus Author Feedback. This is an automated acknowledgement to confirm that we have received your email.

For all future correspondence regarding this request, please quote your unique reference number provided in the subject header of this email.

We will contact you at the email address provided within two working days. Please note that we can only assist in requests regarding Scopus author profiles, affiliation profiles and missing citations.

To learn more about Scopus, please visit our help files at <u>https://service.elsevier.com/app/overview/scopus/</u>.

Запросы на корректировку:

- ссылок в списках пристатейной литературе
- места работы в профиле автора (если это не удалось сделать через онлайнформу корректировки)

необходимо отправлять сразу на адрес <u>scopusauthorfeedback@elsevier.com</u> на английском языке с указанием где, и что надо исправить

## Scopus – ORCID

| Сведения об авторе                                                                                                    | Об идентификаторе автора в базе данных Scopus                                                                                                    |
|----------------------------------------------------------------------------------------------------|----------------------------------------------------------------------------------------------------|
| i Secondary document is not available in Scopus database, but is extracted from references list in Scopus documents.<br>About Scopus Reference List Records                                                                                                    | ×                                                                                                    |
| < Вернуться к результатам поиска < Назад 2 из 6 Далее >                                                                                                    | 🖨 Печать 🛛 🖾 Электронная почта                                                                                                    |
| Kuznetsova, Tatyana Yu<br>Immanuel Kant Baltic Federal University, Kaliningrad, Пре<br>Идентификатор автора: 57191663007                                                                                                    | Следить за этим автором<br>лосмотр потенциальных соответствий авторов<br>h-индекс: © Просмотреть h-график<br>l                                                         |
| ib http://orcid.org/0000-0002-9707-5003 Другие форматы имен: Киznetsova, Т. Yu                                                                                                    | Документы автора<br>6 Анализировать результаты по автору                                                                                                    |
| ОТРАСЛЬ ЗНАНИИ:       (Social Sciences) (Earth and Planetary Sciences) (Economics, Econometrics and Finance) (Environmental Science) (Engineerin<br>(Business, Management and Accounting) (Multidisciplinary)         Документ и тенденции<br>цитирования:       3 | g) (Agricultural and Biological Sciences)<br>общее количество цитирований<br>1<br>Г<br>Сбщее количество цитирований<br>П по 1 документам Просмотреть обзор цитирования |
| 0 2016 Годы<br>Проснотреть источников и организаций для опубликованни                                                                                                    | 2018 0<br>вых работ автора)                                                                                                    |

🗘 Получать оповещения о цитировании 🕂 Добавить в ORCID 💿 🔑 Запросить исправление сведений об авторе 🕣 Экспортировать профиль в SciVal

В дальнейшем, автор может указывать этот номер ORCID в своей статье (в информации об авторе) – в этом случае, статья, опубликованная в журнале индексируемом Scopus, будет привязана именно к профилю автора, который связан с указанным ORCID

## **ORCID! (orcid.org)**

ORCID (Original Researcher Contributor ID) - обеспечивает **постоянным цифровым идентификатором,** который позволяет отличить вас как автора от других, аккумулируя данные об исследовательских результатах таких как статьи или гранты, книги т.п.

| Search                                 | 🔍 💭 English                                                                                                    |                                                                                                    |                                                                                  |                                                                   |                                                                                        |                                  |  |  |
|----------------------------------------|----------------------------------------------------------------------------------------------------|----------------------------------------------------------------------------------------------------|----------------------------------------------------------------------------------|-------------------------------------------------------------------|----------------------------------------------------------------------------------------|----------------------------------|--|--|
|                                        | FOR RESEARCHERS                                                                                                    | FOR ORGANIZATIONS                                                                                                    | ABOUT                                                                            | HELP                                                              | SIGN IN                                                                                |                                  |  |  |
| Connecting Research<br>and Researchers | WHAT IS ORCID? THE OR                                                                                                    | CID TEAM THE ORCID COMMU                                                                                                    | NITY MEMBER                                                                      | SHIP NEWS                                                         | EVENTS                                                                                 |                                  |  |  |
| OUR MISSION                            | What is ORC                                                                                                    | ID?                                                                                                    |                                                                                  |                                                                   |                                                                                        |                                  |  |  |
| OUR PRINCIPLES                         | As researchers and schola                                                                                                    | rs, you face the ongoing challeng                                                                                                    | e of distinguishir                                                               | ng your resea                                                     | rch activities from                                                                    | those                            |  |  |
| OUR GOVERNANCE                         | of others with similar name                                                                                                    | es. You need to be able to easily                                                                                                    | and uniquely att                                                                 | ach your ide                                                      | ntity to research o                                                                    | objects                          |  |  |
| OUR POLICIES                           | collaborate across disciplin                                                                                                    | such as datasets, equipment, articles, media stories, citations, experiments,<br>collaborate across disciplines, institutions and borders, you must interact |                                                                                  |                                                                   |                                                                                        |                                  |  |  |
| PRIVACY     POLICY                     | of research information systems. Entering data over and over again can be time-consuming, and often frustrating.                                                                                                    |                                                                                                    |                                                                                  |                                                                   |                                                                                        |                                  |  |  |
|                                        | ORCID is an open, non-profit, community-driven effort to create and maintain a registry of unique researcher<br>identifiers and a transparent method of linking research activities and outputs to these identifiers. ORCID is<br>unique in its ability to reach across disciplines, research sectors and national boundaries. It is a hub that connect<br>researchers and research through the embedding of ORCID identifiers in key workflows, such as research profile<br>maintenance, manuscript submissions, grant applications, and patent applications. |                                                                                                    |                                                                                  |                                                                   |                                                                                        |                                  |  |  |
|                                        | ORCID provides two core<br>and (2) APIs that support :<br>under an open source lice                                                                                                    | functions: (1) a registry to obtai<br>system-to-system communication<br>nse, and will post an annual pub                                                     | n a unique ident<br>and authenticat<br>lic data file unde                        | ifier and man<br>ion. ORCID<br>r a CC0 waiv                       | age a record of ac<br>makes its code av<br>er for free downlo                          | :tivitie<br>ailable<br>bad.      |  |  |
|                                        | The ORCID Registry is ava<br>record of activities, and sea<br>records to ORCID identifie<br>employees and students fo                                                                                                    | ailable free of charge to individua<br>arch for others in the Registry. C<br>ers, to update ORCID records, to<br>r ORCID identifiers.                        | lls, who may obt<br>Drganizations ma<br>o receive update                         | ain an ORCII<br>y become me<br>s from ORCII                       | D identifier, mana<br>mbers to link thei<br>D, and to register                         | ge the<br>ir<br>their            |  |  |
|                                        | ORCID records hold non-<br>understands the fundamen<br>manage data privacy. We t<br>Privacy Policy, which are in<br>Commerce.                                                                                                    | sensitive information such as nar<br>tal need for individuals to contro<br>take steps to protect your inform<br>ntended to comply with the Safe              | ne, email, organi<br>ol how their data<br>nation, consistent<br>Harbor Principle | zation and re<br>are shared, a<br>with the prin<br>es issued by t | search activities. (<br>and provides tool:<br>nciples set forth ir<br>he U.S. Departme | DRCII<br>s to<br>1 our<br>ent of |  |  |

#### Случаи корректировки информации в Scopus

#### Вопрос: не все ссылки учтены в моем профиле. Что делать?

**Ответ:** Найти документы в которых сделаны ссылки на ваши работы, но они «не прописаны». В письме на английском языке, на адрес службы scopusauthorfeedback@elsevier.com, указать ваш документ в Scopus и привести список пропущенных цитируемых документов в Scopus со ссылками на них. Пример:

Dear Scopus Author Feedback team,

In Scopus record (ссылка на документ в Scopus) in Reference list the reference # 4 is citation of (ссылка на документ в Scopus) Please, correct reference linkage.

#### Вопрос: в моем профиле неправильно указана организация. Что делать?

**Ответ:** Попробовать выбрать правильную организацию через Author Wizard (<u>https://www.scopus.com/feedback/author/home.uri</u>). Или в письме на английском языке, на адрес службы <u>scopusauthorfeedback@elsevier.com</u> указать какое название организации на какое новое должно быть изменено и в каком профиле (указать номер авторского профиля, ссылку на него). Пример:

Dear Scopus Author Feedback team,

In author profile AU-ID 54934493200 Yakshonak, P. P. could you please correct affiliation information:

from current: National Academy of Sciences of Belarus, Physical-Technical Institute, Minsk, Belarus

onto the correct: Physical-Technical Institute of National Academy of Sciences of Belarus, Minsk, Belarus

Подсказка: если вы хотите, чтобы ваш профиль (автора) появился в списке авторских профилей вашей организации, указывайте то название организации, которое указано в профиле организации.

#### Вопрос: в Scopus пропущена моя статья, которая опубликована в индексируемом Scopus-ом журнале. Что делать?

**Ответ:** проверьте свежие номера журнала. Не прекращена ли индексация этого журнала в Scopus? Если в Scopus проиндексированы другие статьи того же номера, где была опубликована ваша статья, вам надо написать запрос на английском языке, на адрес службы Content helpdesk (<u>BDcontenthelpdesk@elsevier.com</u>) и/или Scopus Support (ELS) (<u>ScopusSupport@elsevier.com</u>) :

- указав выходные данные выпуска (в том виде, в котором он индексируется в Scopus), в котором пропущена ваша работа;
- прикрепив pdf статьи, с минимальной англоязычной информацией (название статьи, аннотация, ключевые слова, информация об авторах, библиография на англ.)\*

#### Вопрос: в записи в Scopus неправильно указана аффиляция (или фио автора). Что делать?

**Ответ:** вам надо приготовить pdf статьи с англоязычным минимумом и написать на адрес службы Content helpdesk (<u>BDcontenthelpdesk@elsevier.com</u> и/или Scopus Support (ELS) (<u>ScopusSupport@elsevier.com</u>):

- указав выходные данные записи в Scopus в которой допущена ошибка;
- указав, что именно должно быть исправлено и на что;
- прикрепить pdf статьи, с минимальной англоязычной информацией (название статьи, аннотация, ключевые слова, информация об авторах, аффиляция авторов, библиография)\*

#### Смотрите ответы на другие часто задаваемые вопросы по ссылке:

#### http://www.elsevierscience.ru/about/faqs/

\* Если вся минимальная информация или часть ее на русском языке – она не появится в Scopus

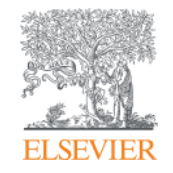

# Полезные ссылки Scopus

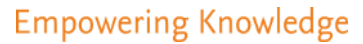

## Центр поддержки Scopus

| ОИСК ДОКУМЕНТА<br>Цокументы Авторы Организации Раси     | Помощь<br>Обучаю<br>материа<br>Связь с н<br>иренный поиск                            | щие<br>лы<br>нами                                                                                                    |
|---------------------------------------------------------|--------------------------------------------------------------------------------------|----------------------------------------------------------------------------------------------------|
| Поиск<br>Hanpinnep,"Cognitive architectures" AND robots | ELSEVIER<br>Scopus: доступ и использое                                               | центр поддержки                                                                                                    |
| > Ограничить                                            | Заказы и обновления<br>Доступ<br>Адаптация<br>Обучение<br>Иопользование<br>продукции | Все темы         Найти         Q           Как выполнять поиск документов:         Последнее обновление од/зо/2017 02:59 До полудия           Учебные инструкции по поиску документов         Не отображаются учебные инструкции? +           Scopus позволяет искать публикации по поисковым терминам, относящихся к слециальным разделам документа (например: Заголовку, авторам, ключевым словам, ISSN).           Пород док. действий                                                                        |
|                                                         | Содержимое<br>Маи инциденты                                                          | <ul> <li>Порядок документа выполните следующие шаги</li> <li>Перейдите в Scopus. Страницей по умолчанию является поиск документов.</li> <li>Введите термины и выберите категории поиска в раскрывающемся меню (например,<br/>«Заголовок статьи»).</li> <li>Примечание: для дальнейшего уточнения результатов также можно указать диапазон<br/>дат, предмет и тип документа.</li> <li>Щелкните на значок лупы для поиска.</li> <li>После выполнения этих шагов открокотся результаты поиска документа.</li> </ul> |
|                                                         |                                                                                      | Советы по поиску документов<br>Выберите тему ниже, чтобы прочитать советы по улучшению поиска.<br>Используйте несколько терминов для поиска, добавляя их в поле поискового запроса с<br>помощью «AND», «OR», «AND NOT». +                                                                                                    |

#### Полезные ссылки

- <u>https://ru.service.elsevier.com/app/overview/scopus/ –</u> Центр поддержки Scopus
- <u>http://www.elsevierscience.ru/products/scopus/</u> русскоязычная страница Scopus со списками (индексируемых источников, российских журналов, прекращенных для индексации)
- <u>https://www.elsevier.com/solutions/scopus</u> англоязычная страница Scopus
- <u>http://www.elsevierscience.ru/about/faqs/</u> часто задаваемые вопросы, вкл. и по Scopus
- <u>http://blog.scopus.com/</u> блог по Scopus
- <u>www.scopus.com</u> и, конечно, сам Scopus! ©

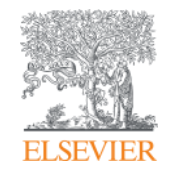

# ScienceDirect - полнотекстовая библиотека Elsevier

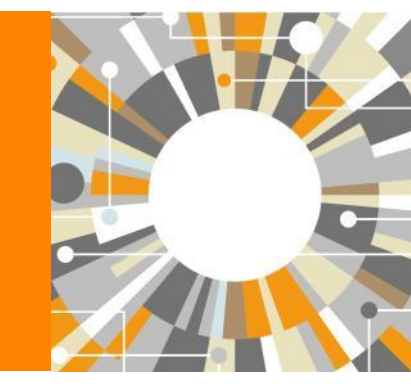

Empowering Knowledge

### Science Direct Freedom Collection (журналы + книги)

Крупнейшая мультидисциплинарная коллекция полнотекстовых журналов (текущий год и архив за четыре года) это **1 847** активны подписных журналов (**+45** в 2016)

https://www.elsevier.com/\_\_data/promis\_misc/sd-content/journals/freedomcoll.htm

#### В открытом доступе

Более **380** журналов, в том числе и **14** журналов издательства Cell Press (с 1995 года), рефераты всех статей

#### **Elsevier E-books Freedom Collection**

мультидисциплинарная коллекция полнотекстовых книг (текущий го и архив за четыре года) около **5 000** книг по 24 различным предметным областям + MARC записи

**Журналы:** *https://www.elsevier.com/\_\_data/promis\_misc/sd-content/journals/freedomcoll.htm* **Книги:** *https://www.elsevier.com/\_\_data/promis\_misc/sd-content/books/fcbooks2018.xlsx* 

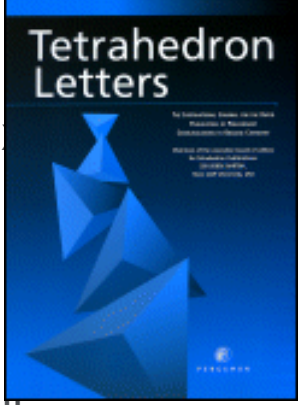

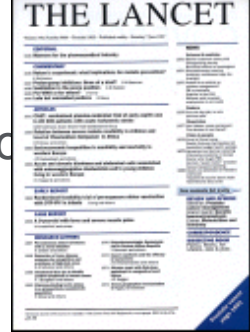

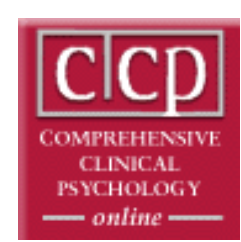

# Исследователям нужен контент разного типа на разных этапах научного процесса

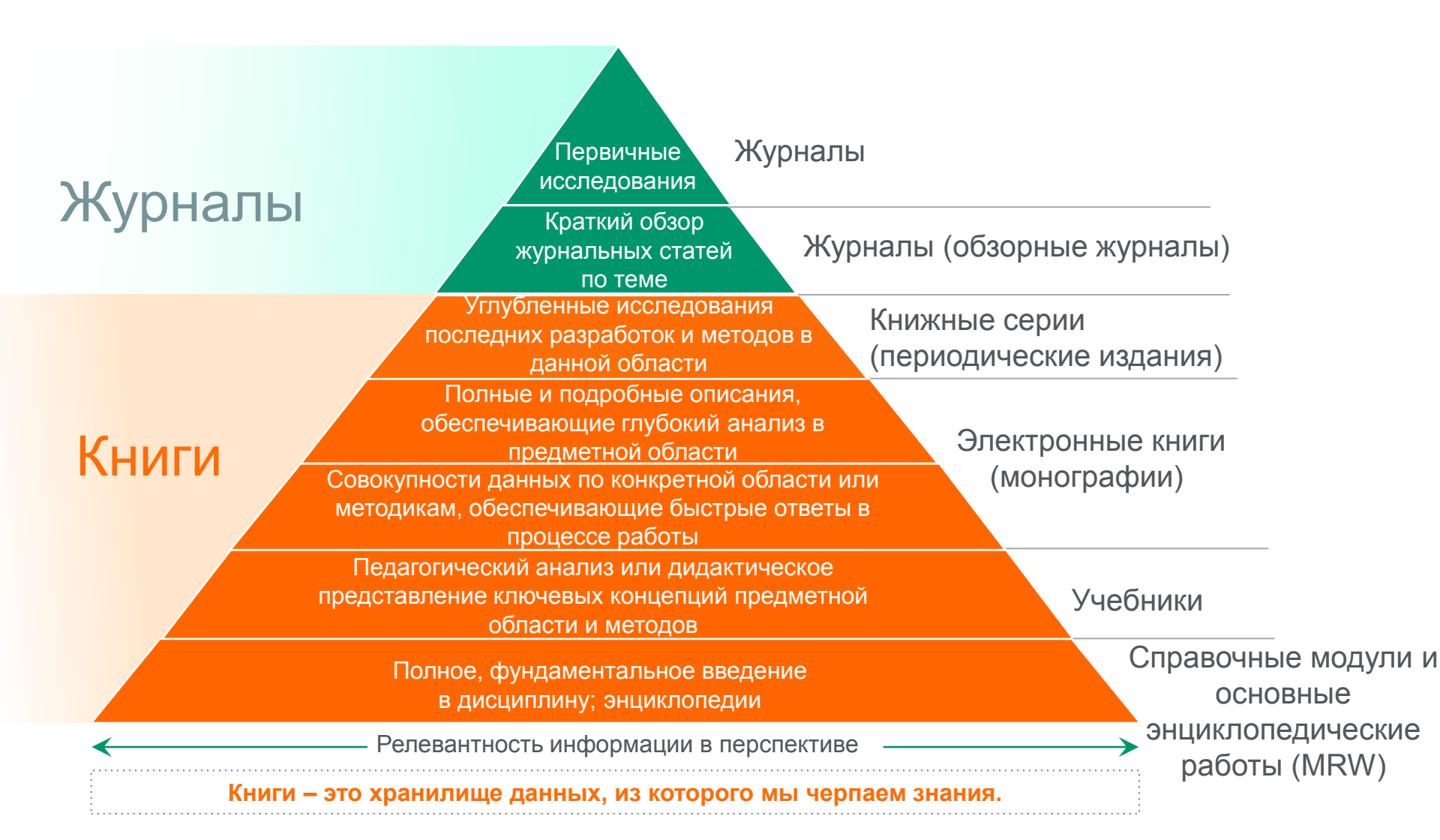

#### **ScienceDirect Freedom Collection**

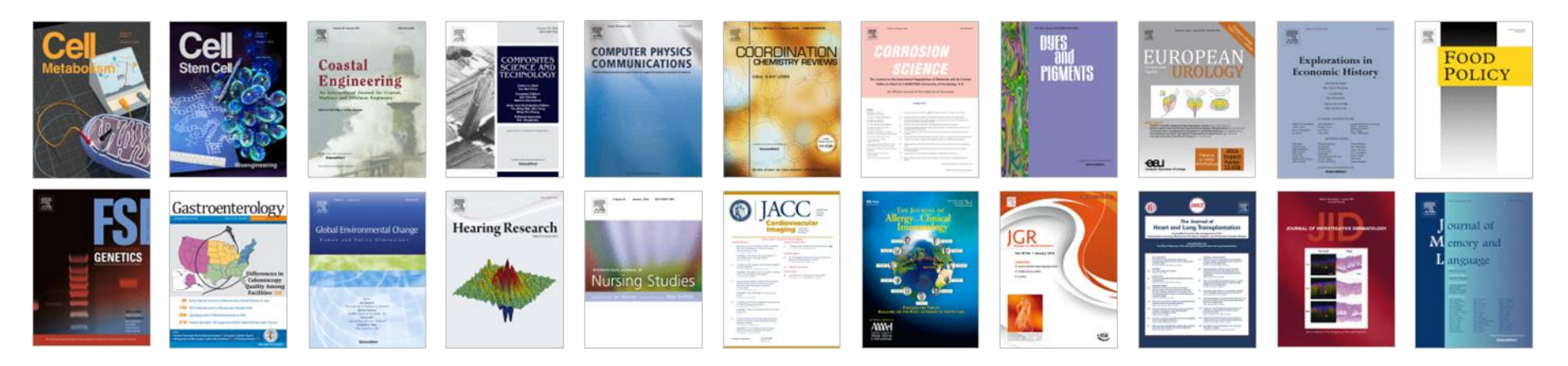

#### Высочайшее качество

•51 наименований журналов из ScienceDirect Freedom Collection занимают первые места в своих категориях в рейтинге JCR

- •287 наименований в топ-5 по категориям;
- •584 наименования в топ-10 по категориям;

#### Мультидисциплинарная

•19% высококачественных публикаций доступно в Freedom Collection, в том числе

- •8% в науках о жизни
- •14% в естественных науках
- •30% в гуманитарных науках

#### **ELSEVIER**

#### Журналы Elsevier – предметные коллекции

- Agricultural and Biological Sciences – 162 журнала
- Biochemistry, Genetics and Molecular Biology – 257 журналов
- Business, Management and Accounting – 80 журналов
- Chemical Engineering 81 журнал
- Chemistry 113 журналов
- Computer Science 132 журнала
- Decision Sciences 47 журналов
- Earth and Planetary Sciences 104 журнала
- Economics, Econometrics and Finance – 80 журналов
- Energy 45 журналов

- Engineering 196 журналов
- Environmental Science 87 журналов
- Health Sciences 604 журнала
- Immunology and Microbiology 93 журнала
- Materials Science 128 журналов
- Mathematics 93 журнала
- Neuroscience 113 журналов
- Pharmacology, Toxicology and Pharmaceutical Science – 95 журналов
- Physics and Astronomy 113 журналов
- Psychology 107 журналов
- Social Sciences 171 журнал

### Мы издаем статьи высочайшего качества

Доля статей и цитирований

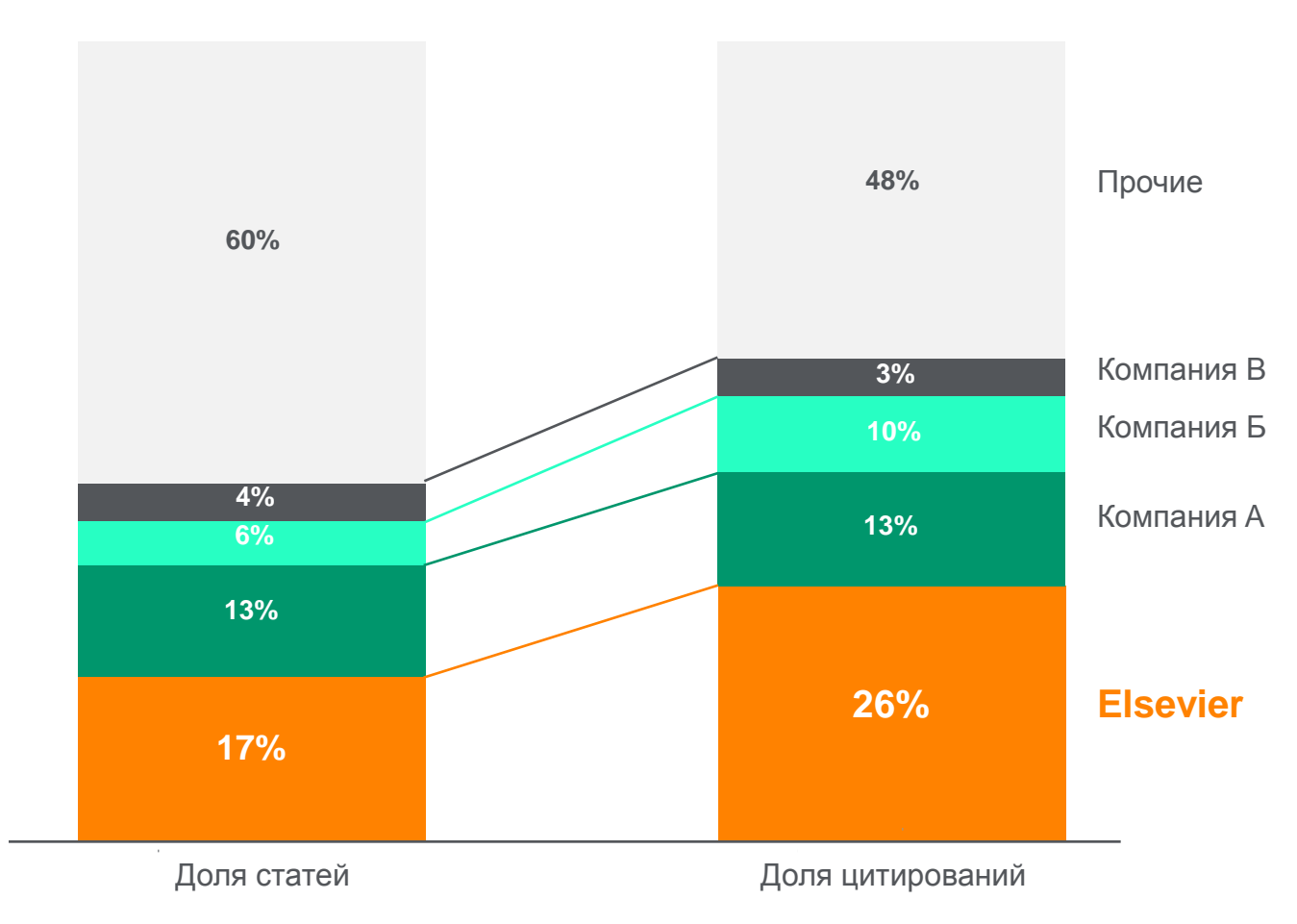

Доля статей (опубликованных в 2015 г.) по издательствам и доля цитирований (цитирования в 2011-15 гг. статей, опубликованных в 2011-15 гг.). Источник: данные Scopus

## www.sciencedirect.com

| ScienceDirec | t                     |                         |                                                                                                    |                                          |                                               | J                                               | ournals                            | Books                               | Maxim Filatov                                                                                                  | $\sim$         | ? |
|--------------|-----------------------|-------------------------|----------------------------------------------------------------------------------------------------|------------------------------------------|-----------------------------------------------|-------------------------------------------------|------------------------------------|-------------------------------------|----------------------------------------------------------------------------------------------------|----------------|---|
|              | Search for peer-revie | ewed journals, articles | , book chapters and or                                                                                                    | pen access conte                         | nt.                                           |                                                 |                                    |                                     |                                                                                                    |                |   |
|              | Keywords              | Author name             | Journal/book title                                                                                                    | Volume                                   | Issue P                                       | ages Q Advan                                    | ced search                         |                                     |                                                                                                    |                |   |
|              |                       |                         | and the second second sec |                                          |                                               |                                                 |                                    |                                     | Statement of the second second second second second second second second second second second second second se | Ĩ              |   |
|              |                       |                         |                                                                                                    |                                          | Gluconeogen<br>from a variety<br>amino acids. | esis is the process the<br>of sources such as p | at leads to the<br>yruvate, lactat | generation of g<br>e, glycerol, and | glucose<br>certain                                                                                             |                |   |
|              |                       |                         |                                                                                                    |                                          | Learn ab                                      | out gluconeogen                                 | esis >                             |                                     |                                                                                                    |                |   |
|              |                       |                         |                                                                                                    | 1-1-1-1-1-1-1-1-1-1-1-1-1-1-1-1-1-1-1-1- | Contraction of the                            |                                                 | *                                  |                                     |                                                                                                    |                |   |
|              |                       |                         | Sector Con                                                                                                    |                                          | _                                             |                                                 |                                    |                                     |                                                                                                    | and the second |   |

## Расширенный поиск

| ScienceDirect                                                                   |                       |                             |                    |                  |       |                 |                 | Journals     | Books | Maxim Filatov 👌  ? | )        |
|---------------------------------------------------------------------------------|-----------------------|-----------------------------|--------------------|------------------|-------|-----------------|-----------------|--------------|-------|--------------------|----------|
|                                                                                 | Search for peer-revie | wed journals, articles, boo | ok chapters and o  | open access cont | ent.  |                 |                 |              |       |                    |          |
|                                                                                 | Keywords              | Author name                 | lournal/book title | Volume           | Issue | Pages           | Advanced search | $\mathbf{>}$ |       |                    |          |
| ScienceDirect                                                                   |                       |                             |                    |                  | 11-   |                 |                 | Journals     | Books | Maxim Filatov      | <b>^</b> |
| Advanced                                                                        | Search                |                             |                    |                  |       |                 |                 |              |       |                    |          |
| All of the fields are optional.<br>Find out more about the new advanced search. |                       | Find articles with these    | terms              |                  |       |                 |                 |              |       |                    |          |
|                                                                                 |                       | In this journal or book     | title              |                  |       | Year(s)         |                 |              |       |                    |          |
|                                                                                 |                       | Author(s)                   |                    |                  |       | Author affiliat | ion             |              |       |                    |          |
|                                                                                 |                       | Title, abstract or keywo    | rds                |                  |       |                 |                 |              |       |                    |          |
| Article types                                                                   |                       |                             |                    |                  |       |                 |                 |              |       |                    |          |
| Review articles                                                                 | Correspondence        | Patent reports              |                    |                  |       |                 |                 |              |       |                    |          |
| Research articles                                                               | Data articles         | Practice guidelines         |                    |                  |       |                 |                 |              |       |                    |          |
| Encyclopedia                                                                    | Discussion            | Product reviews             | Issue(s)           | Page             | (s)   | DOI             | ISSN or ISBN    |              |       |                    |          |
| Book chapters                                                                   | Editorials            | Replication studies         |                    |                  |       |                 |                 |              |       |                    |          |
| Conference abstracts                                                            | Errata                | Short communications        | 5                  |                  |       |                 |                 |              |       |                    |          |
| Book reviews                                                                    | Examinations          | Software publications       |                    |                  |       |                 |                 |              |       |                    |          |
| Case reports                                                                    | Mini reviews          | Video articles              |                    | Correspondence   | ſ     | Patent re       | ports           |              |       |                    |          |
| Conference info                                                                 | News                  | Other                       |                    | Data articles    | 1     | Practice a      | ruidelines      |              |       | Feed               | bac      |
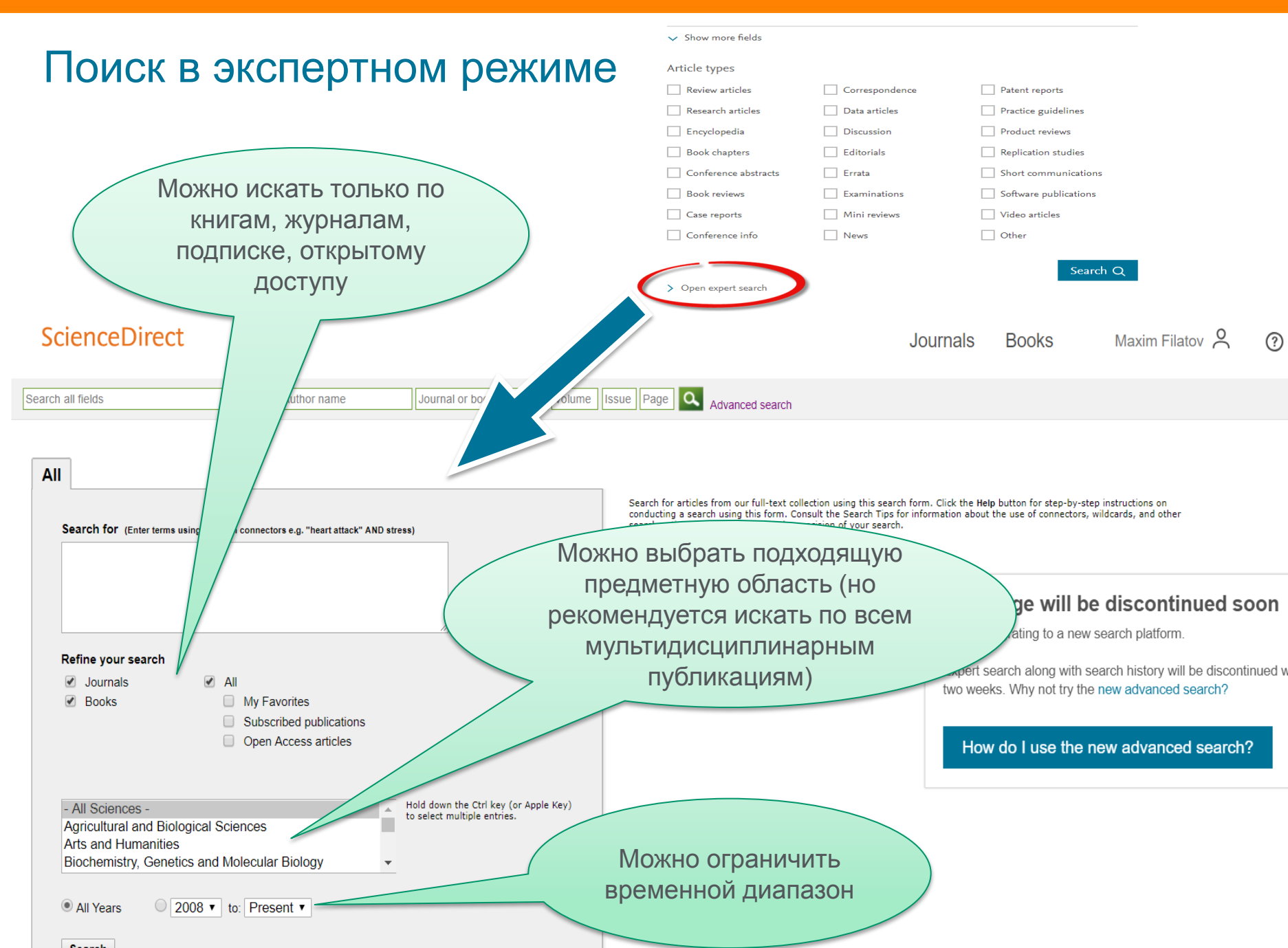

### Правила поиска в ScienceDirect

#### Общие правила

- Регистр букв не учитывается.
- При вводе существительного в единственном числе будут также отображаться результаты во множественном числе и других падежах (с некоторыми исключениями).
- При вводе букв греческого алфавита в любом их написании (α ИЛИ *alpha*, β ИЛИ *beta*) будут отображаться результаты поиска обоих вариантов.
- При вводе британских или американских вариантов написания (colour, color или tyre, tire) будут отображаться результаты поиска обоих вариантов.

#### Поиск фраз

- Несколько слов, разделенных пробелом, воспринимаются как соединенные оператором AND (И). Для поиска целой фразы ее следует заключить в кавычки или фигурные скобки.
- Для фразы в кавычках **«** » будут найдены примерные соответствия. При этом будут отображаться результаты в единственном и во множественном числе (с некоторыми исключениями). Символы не учитываются. Могут применяться групповые символы. По запросу **«heart-attack»** будут показаны результаты для комбинаций: **heart-attack, heart attack, heart attack attack u m. d**.
- С помощью фигурных скобок *{ }* можно искать конкретные фразы. Они ограничивают поиск до указанной цепочки знаков, при этом могут использоваться символы. По запросу *{heart-attack}* будут показаны только результаты для комбинации *heart-attack*.

#### Групповые символы

- \* заменяет любое количество знаков
- По запросу *toxi*\*будут выданы результаты для *toxin, toxic, toxicity, toxicology* и т. д.
- ? заменяет один знак
- По запросу *saw??th* будут выданы результаты для *sawtooth* и *sawteeth*.

#### Логические операторы и операторы определения степени соответствия

**And (И)** Для поиска статей, содержащих два слова: food и poison **Or (ИЛИ)** Для поиска статей, содержащих хотя бы одно из двух слов: weather или climate **And Not** (HE) Для поиска статей, не содержащих слов, следующих за оператором tumor AND NOT malignant **W/n** Для ограничения поиска до **n** слов между двумя заданными, порядок слов не играет роли: Pain W/5 morphine **PRE/n** Для ограничения поиска до **n** слов между двумя заданными, порядок слов фиксирован: newborn PRE/3 screening

#### \*Приоритет операторов (можно изменять при помощи круглых скобок)

## Работа с результатами поиска

|                                                                      |                                                          |                                                                                                    |                                                                       |                                                                                     |         |                   | Journals       | Books         | Maxim Filatov 🞗 |  |
|----------------------------------------------------------------------|----------------------------------------------------------|----------------------------------------------------------------------------------------------------|-----------------------------------------------------------------------|-------------------------------------------------------------------------------------|---------|-------------------|----------------|---------------|-----------------|--|
| molecule                                                             | Author name                                              | Journal/book title                                                                                                    | Volume                                                                | Issue                                                                               | Pages   | Q Advanced search |                |               |                 |  |
| Suggested publications:                                              | Molecule-Based<br>Materials                              | Manual Systems<br>May Tananata<br>Marina Santa<br>Marina Manual Manual Manua<br>Manual Manual Manua<br>Manual Manual Manu<br>Manual Manual Manual Manual Manual Manual Manual Manual Manual Manual Manual Manual Manual Manual Manual Manual Manual Manual Manual Manual Manual Manual Manual Manual Manual Manual Manual Manual Manual Manual Manual Manual Manual Manual Manual Manual Manual Manual Manual Manual Manual Manual Manu | <section-header></section-header>                                     | A Theory die no Opprine a<br>a Reple Genard Mideria<br>- Conserve A<br>- Conserve A |         |                   |                | View all      |                 |  |
| 2.469.776 results                                                    | 📃 📜 Dow                                                  | nload selected articles 🛛 🛧 Ex                                                                                                    | kport                                                                 |                                                                                     |         |                   | sorted by rele | evance   date |                 |  |
| Years<br>2019 (488)<br>2018 (98,269)<br>2017 (120,585)<br>Show more  | Резу<br>- сколько в ка<br>- основные те<br>- публикацион | льтаты расписан<br>ких журналах;<br>рмины в статьях<br>ная активность                                                                                                    | ы:<br>;;<br>по годам                                                  | une 2018<br>I <b>les</b>                                                            |         |                   |                |               |                 |  |
| Article type Review articles (170,580) Research articles (1,724,907) | ZFIC<br>Down                                             | DU, Peng TANG, Yun-Jiao WANG, Lia<br>load PDF (2,338 KB) Abstract 🗸                                                                                                    | e 40, issue 0, june 201<br>ng WANG, De-Qiang \<br>Export ∨            | 3, Pages 826-835<br>WANG                                                            |         |                   |                |               |                 |  |
| Encyclopedia (25,438)                                                | Indoloir<br>Research<br>Dyes and<br>Min Jae Si           | udole-based small <mark>molecule</mark> bu<br>article<br>Pigments, In press, accepted manusc<br>ung, Na Gyeong An, Canjie Wang, Yu                                                                                                    | lk heterojunction s<br>ript, Available online 2:<br>n-Hi Kim, Soon-Ki | small <mark>molecule</mark> sola<br>5 June 2018<br>Kwon                             | r cells |                   |                |               |                 |  |
| Chemical Physics Letters (45,608                                     | ) 🔁 Down                                                 | load PDF (4,939 KB) Abstract 🗸                                                                                                    | Export 🗸                                                              |                                                                                     |         |                   |                |               |                 |  |

#### **ELSEVIER**

molecule

Author name

Journal/book title

Volume

Issue

### Как определить доступна ли вам статья для скачивания

Pages

Q

| Suggested publications:               |                                                                                                    |                                                                                                    |
|---------------------------------------|----------------------------------------------------------------------------------------------------|----------------------------------------------------------------------------------------------------|
| Blood Cells,<br>Molecules<br>Diseases | Molecule-Based<br>Materials                                                                           |                                                                                                    |
| 2,470,653 results                     | Download selected articles 🚓 Export                                                                   |                                                                                                    |
| Refine by:                            |                                                                                                    |                                                                                                    |
| Years                                 | Research article                                                                                      | Find articles with these terms                                                                                                    |
| 2019 (517)                            | Chemical Physics Letters, In press, accepted manuscript, Available online 28 June 2018                | steel and Mn and 3-12%                                                                                                    |
| 2018 (99,073)                         | Download PDF (1,379 KB) Abstract V Export V                                                           | Title, abstract, keywords; medium AND manganese X                                                                                  |
| 2017 (120,560)                        |                                                                                                    |                                                                                                    |
| Show more 🗸                           | Applications of Nanopore Sensing in Detection of Toxic Molecules                                      |                                                                                                    |
| Article type                          | Chinese Journal of Analytical Chemistry, Volume 46, Issue 6, June 2018, Pages 826-835                 | Download 1 article                                                                                                    |
| Review articles (170,682)             | nuo ZHOU, Peng TANG, Yun-Jiao WANG, Liang WANG, De-Qiang WANG                                         |                                                                                                    |
| Research articles (1,725,482)         | ✓ 🔯 Download PDF (2,338 KB) Abstract ✓ Export ✓                                                       | An ultrahigh strength and enhanced ductility cold-rolled medium-Mn steel treated by intercritical annealing<br>Research article    |
| Book chapters (142,075)               | Indoloindole-based small molecule bulk heterojunction small molecule solar cells                      | Scripta Materialia, Volume 154, September 2018, Pages 30-33                                                                        |
| Show more V                           | Research article<br>Dives and Pierments. In press, accepted manuscript, Available online 75 June 2018 | Xuan Li, Renbo Song, Nalpeng Zhou, Jiajia Li                                                                                       |
| Publication title                     | Min Jae Sung, Na Gyeong An, Canjie Wang, Yun-Hi Kim, Soon-Ki Kwon                                     | Get Access Abstract V Export V                                                                                                    |
| rublication title                     | 🔀 Download PDF (4,939 KB) Abstract 🗸 Export 🗸                                                         | PrecHiMn-4—A thermodynamic database for high-Mn steels                                                                             |
|                                       | Article tune                                                                                          | Research article                                                                                                    |
|                                       | Personale antider (196)                                                                               | Calphad, Volume 56, March 2017, Pages 49-57<br>Banot Hallitedt: Alexandra V. Khuno. Banola B. Lindshil. Malin Callabu. Shuhann Liu |
|                                       | Conference abstracts                                                                                  | Get Access Abstract V Export V                                                                                                    |
|                                       | Conference info                                                                                       |                                                                                                    |
|                                       |                                                                                                    | Microstructural characteristics and tensile behavior of medium manganese steels with different manganese add                       |
|                                       | Publication title                                                                                     | Research article<br>Materials Science and Engineering: A. In press, corrected proof, Available online 30 April 2018                |
|                                       | Materials Science and Engineering: A (30)                                                             | Binhan Sun, Fateh Fazeli, Colin Scott, Baoqi Guo, Stephen Yue                                                                      |
|                                       | Acta Materialia (10)                                                                                  | Get Access Abstract 🗸 Export 🗸                                                                                                    |
|                                       | Electrochimica Acta (7)                                                                               |                                                                                                    |
|                                       | Show more 😒                                                                                           | Coincidence of strain-induced TRIP and propagative PLC bands in Medium Mn steels<br>Research article                               |
|                                       | Access type                                                                                           | Materials Science and Engineering: A, Volume 704, 17 September 2017, Pages 391-400                                                 |
|                                       | Open access (5)                                                                                       | Michael Callahan, Olivier Hubert, François Hild, Astrid Perlade, Jean-Hubert Schmitt                                               |
|                                       | Open archive (1)                                                                                      | Get Access Abstract V Export V                                                                                                    |
|                                       |                                                                                                    |                                                                                                    |

sdfe/pdf/download

Innovative processing of obtaining nanostructured bainite with high strength - high ductility combination in lo . . . .

## Articles in Press – статьи появляются раньше

| ScienceDirect                     |                       |                                                          |                        |                      | Journal            | s Books         | Maxim Filatov 🍳   |
|-----------------------------------|-----------------------|----------------------------------------------------------|------------------------|----------------------|--------------------|-----------------|-------------------|
| molecule                          | Author name           | Journal/book title                                       | Volume                 | Issue                | Pages              | Advanced search |                   |
| 488 results                       |                       | Download selected articles                               | <b>↑,</b> Export       |                      |                    |                 | sorted by releval |
| Refine by:                        |                       |                                                          |                        |                      |                    |                 |                   |
| Years                             | Cha                   | apter 4: Steroid Hormones and<br>k chapter               | Other Lipid Mole       | cules Involved in F  | Human Reproduction | a               |                   |
| 2019 (488)                        | Yen                   | and Jaffe's Reproductive Endocrinolo                     | y (Eighth Edition), 20 | )19, Pag s 75-114.e7 |                    |                 |                   |
| 2018 (98,394)                     | Jero                  | me F. Strauss, Garret A. FitzGerald                      |                        |                      |                    |                 |                   |
| 2017 (120,585)                    |                       | Download PDF (2,835 KB) Abstrac                          | t 🗸 Export 🗸           |                      |                    |                 |                   |
| Show more 🗸                       | Арр                   | pendix 1: Selected CD Melecule                           | s and Their Char       | acteristics          |                    |                 |                   |
| Article type                      | Clin                  | ical Immunology (Fifth Edition), 2019<br>mas A. Fleisher | 9, Pages 1311-1315     | )                    |                    |                 |                   |
| Review articles (6)               |                       | Download PDF (175 KB) Abstract                           | ✓ Export ✓             |                      |                    |                 |                   |
| Research articles (54)            |                       |                                                          |                        |                      |                    |                 |                   |
| Encyclopedia (1)                  | 6: 0                  | Overview of T-Cell Recognition:                          | Making Pathoger        | ns Visible to the Im | imune System       |                 |                   |
| Book chapters (413)               | Boo                   | k chapter<br>ical Immunology (Eifth Edition, 2019        | Pages 93 106 el        |                      |                    |                 |                   |
| Show more 🗸                       | And                   | rea J. Sant                                              | , 1 ages 75-100.e1     |                      |                    |                 |                   |
| Publication title                 |                       | Download PDF (2,132 KB) Abstrac                          | t 🗸 Export 🗸           |                      |                    |                 |                   |
| Critical Care Nephrology (Third E | Edition), 2019 🗌 1: 7 | The Human Immune Response                                |                        |                      |                    |                 | -                 |

#### ELSEVIER

Content type

Journal (1.792)

## Research Highlights и графическая аннотация в результатах поиска

|                                                                                                    | Search results: 1,792 results found for TITLE-ABSTR-KEY(diamond*)[All Sources(Earth and<br>Planetary Sciences)].                                                                                                    | Save search alert                                              | RSS    |
|----------------------------------------------------------------------------------------------------|----------------------------------------------------------------------------------------------------|----------------------------------------------------------------|--------|
| Refine filters                                                                                                    | F                                                                                                    | ce 🔻 🛛 🝸 All access ty                                         | pes 🔻  |
| Year<br>2015 (78)<br>2014 (100)<br>2013 (87)<br>2012 (80)<br>2011 (78)                                                                                                    | <ul> <li>Carbon isotope fractionation during high pressure and high temperature crystalliz melt Original Research Article <i>Chemical Geology, Volume 406, 16 June 2015, Pages 18-24</i></li> <li>V.N. Reutsky, Yu.M. Borzdov, Yu.N. Palyanov</li> <li>Abstract </li> <li>Close research highlights</li> <li>PDF (1070 K)</li> </ul>                                                                                                    | All access types<br>Open Access ar<br>Open Archive ar          | ticles |
| View more >> Publication title Earth and Planetary Science Letters (310) Lithos (252) Geochimica et Cosmochimica Acta (206) Physics of the Earth and Planetary Interiors (141) | <ul> <li>Highlights</li> <li>Crystallization of Fe-C melt at high pressure and high temperature accompanied by carbin Fe<sub>3</sub>C is 2‰ heavier in C isotopes than its parent Fe-C melt at 6.3 GPa and 1400 °C</li> <li>Diamond works as a trap for <sup>13</sup>C isotope in Fe-C system</li> <li>Peritectic reaction of diamond with liquid provides increase of δ<sup>13</sup>C in the melt</li> <li>MORB and OIB mantle source should be distinct in carbon isotope signature</li> </ul> | on isotope fractionation                                       |        |
| Chemical Geology (89)<br>View more >><br>Topic<br>gpa (81)<br>diamond (75)                                                                                                    | <ul> <li>Technical aspects of applying high frequency densitometry: Probe-sample contact preparation and integration width of different dielectric probes <i>Dendrochronologia, Volume 34, 2015, Pages 10-18</i></li> <li>Marc Wassenberg, Martin Schinker, Heinrich Spiecker</li> <li>Abstract PDF (3493 K)</li> </ul>                                                                                                    | ct, sample surface                                             |        |
| <ul> <li>x-ray diffraction (60)</li> <li>earth (36)</li> <li>noble gas (34)</li> <li>View more &gt;&gt;</li> </ul>                                                             | <ul> <li>Diamond –garnet geobarometry: The role of garnet compressibility and expansive <i>Lithos, Volume 227, 15 June 2015, Pages 140-147</i></li> <li>S. Milani, F. Nestola, M. Alvaro, D. Pasqual, M.L. Mazzucchelli, M.C. Domeneghetti, C.A.</li> <li>Abstract Close graphical abstract Research highlights PDF (839 K) Support</li> </ul>                                                                                                    | ty Original Research Article<br>. Geiger<br>plementary content |        |

 G
 Erburet al. (2014)

 In Motion et al. (2000)
 Mitsal et al. (2001)

 V
 Mitsal et al. (2001)

 Simogelkin and Base (2002)

6.8

6.6

Leitner et al. (1980)
 O'Nell et al. (1991)
 O'Nell et al. (1991)
 O'Clonello et al. (1986)

Achmatakaya et al. (1999)

· This work

Outline

Highlights

Keywords

1. Introduction

4. Conclusion

References

Figures (8)

Abstract

## Страница статьи на ScienceDirect

#### ScienceDirect Journals & Books Galina Yakshonak Search ScienceDirect Q Download PDF Export V Advanced Recommended articles Solid State Nuclear Magnetic Resonance Preface Volume 78, September 2016, Pages 45-49 Mutation Research/Genetic Toxicology and Environme. ELSEVIER 📆 Download PDF View details 🗸 Graphical abstract Creating Conditions for the Success of The Frenc... The study of polymorphic states of paradichlorobenzene by Thérapie, Volume 70, Issue 1, 2015, pp. 83-94 2. Experimental study means of nuclear quadrupole resonance relaxometry 📆 Download PDF View details 🗸 3. Results and discussion N.Ya. Sinyavsky a, b & ⊠, I.G. Mershiev b, G.S. Kupriyanova b High resolution para-hydrogen induced polarizatio... Acknowledgments Journal of Magnetic Resonance, Volume 230, 2013, p... <sup>a</sup> Kaliningrad State Technical University, Kaliningrad, Russia 📆 Download PDF View details 🗸 <sup>b</sup> Immanuel Kant Baltic Federal University, Kaliningrad, Russia 1 2 Next > Received 20 February 2016, Revised 4 July 2016, Accepted 11 July 2016, Available online 12 July 2016. Citing articles (2) V Check for updates Article Metrics ~ Show less https://doi.org/10.1016/j.ssnmr.2016.07.002 Captures Get rights and content 3 Readers: Citations Highlights Show all figures V 2 Citation Indexes: The effect of the anisotropy of the pore space on the distribution of the spinspin and spin-lattice relaxation times for the microcrystals, filling the pores, **ÖPLUMX** View details was investigated. Feed

## Дополнительная информация о статье

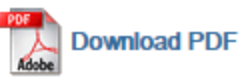

Export 
Search S

Search ScienceDirect

Advanced search

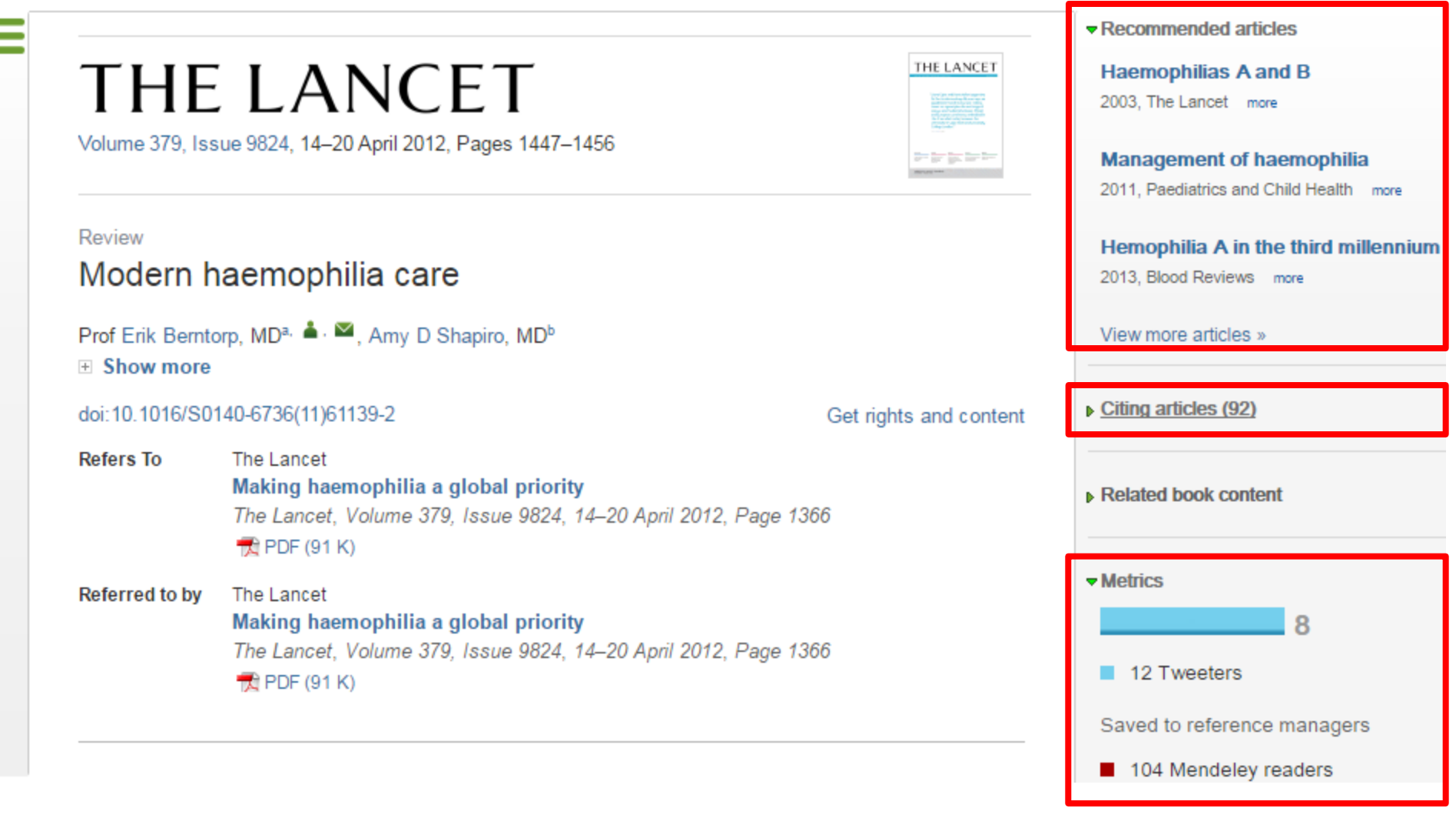

### Бесплатная индивидуальная служба рекомендаций (англ., *Recommendations service*) использует принцип машинного обучения и данные об активности пользователя для того, чтобы предлагать актуальные исследования

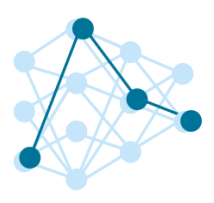

Как это работает?

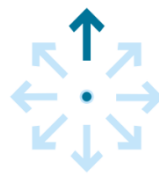

## Хотите попробовать?

Это просто

1. Создайте учетную запись в ScienceDirect

После регистрации исследователя, наш мощный адаптивный алгоритм использует данные о его активности в <u>ScienceDirect</u>, чтобы определить его исследовательские интересы.

После этого, алгоритм ищет в нашей базе данных, содержащей более 3 800 журналов и более 37 000 книжных изданий, релевантный контент. Чем чаще пользователь авторизуется, тем более точно наш алгоритм узнает его интересы, и тем более релевантную информацию он получает.

2. Оставайтесь авторизованными во время поиска и просмотра материалов!

## Интерактивные графики

 Download PDF
 Export ▼
 More options... ▼
 Search ScienceDirect
 Q
 Advance

 • Achieving smaller particle size during precipitation and aging is critical to obtain high performance

catalysts.
Higher reduction temperatures (of larger CuO crystallites) promote sintering of Cu crystallites.

Abstract

Автор загружает данные в формате CSV в качестве сопроводительных данных статьи

atalysts were prepared by the co-precipitation of copper and zinc solution concentrations, stirring rates and aging times and different calcination temperatures of the precipitated precursors), fresh catalyst and were characterized at orption isotherm, X-ray diffraction (XRD), temperature ention and particle size distributions measurement techniques. mesis activity in fixed-bed reactor under conditions similar to that and GHSV of 17,250 h<sup>-1</sup>), using of H<sub>2</sub>, CO, and CO<sub>2</sub> (80/12/8 mol

ratio) mixture as the feed. During aging of the precursor, a sharp pH drop along with color change (from blue to green) was observed after certain aging time. Further, the particle size of precursors showed a decrease after color change. The time of this change was strongly dependent on the aging temperature and decreased by increasing aging temperature. At 40 °C aging temperature, the catalyst activity increased with aging time but the resulting catalyst exhibited poor performance because the color change took place rapidly after about 0.5–0.75 h of aging, and the catalyst activity increased with aging time followed by a decrease upon further aging. At a constant aging time of 5 h, the catalyst activity increased with temperature in the range of 40–

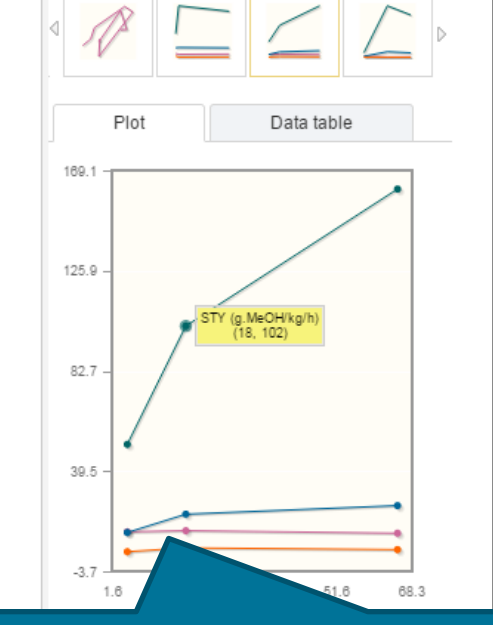

Interactive plots for this article

60 °C and then decreased when temperature rose further fro activity (555  $g_{MeOH}/kg_{cat}$  h) was observed for the catalyst pr rate and aged at 60 °C. This was attributed to the small CuO resulting catalyst.

Graphical abstract

Данные из CSV конвертируются в интерактивный график с возможностью скачать исходные данные или проверить значения прямо в статье

Advanced search

## Интерактивные 3D модели

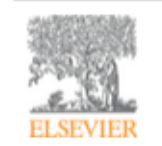

Digital Applications in Archaeology and Cultural Heritage Volume 1, Issue 1, 2014, Pages 3-11

| Superior A |  |
|------------|--|
|            |  |
| TAKE       |  |
|            |  |

#### Review

Another link between archaeology and anthropology: Virtual anthropology \*

3D модели, специально подготовленные для быстрой загрузки и оперативного отклика на действия пользователя. Их можно приближать, крутить, смотреть стерео изображение и сохранять в различных форматах.

- Provides a 3D model to demonstrate a landmark-based measurement approach.
- Provides a movie of a virtual Venus from Willendorf, Austria.

| Ī                 | Citing articles (1)     |                         |
|-------------------|-------------------------|-------------------------|
|                   | Related book content    |                         |
|                   | Supplementary 3D models |                         |
|                   |                         |                         |
| hts and content   |                         |                         |
|                   | GAO                     | Ш                       |
|                   | Rotate                  |                         |
|                   | Zoom                    |                         |
| s for field work. | Stereo Off 🗸            |                         |
| cen a technical   | Save data (83.7 MB)     | $\overline{\mathbf{v}}$ |

Recommended articles

#### Abstract

Archaeology and biological anthropology share research interests and numerous methods for field w Both profit from collaborative work and diffusion of know-how. The last two decades have seen a tech revolution in biological anthropology. Virtual Anthropology (VA). It exploits digital technologies and brings

#### Article: http://www.sciencedirect.com/science/article/pii/S2212054813000027

# ScienceDirect помогает исследователям продвигать свои результаты

Примеры размещения Аудиослайдов из <u>ScienceDirect</u> в социальных сетях

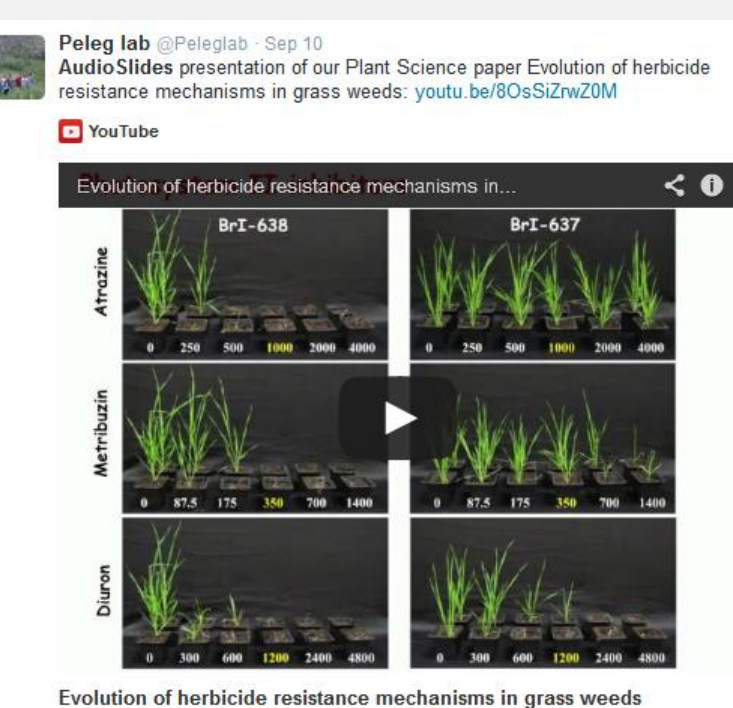

http://www.sciencedirect.com/science/article/pii/S0168945214001988

View on web

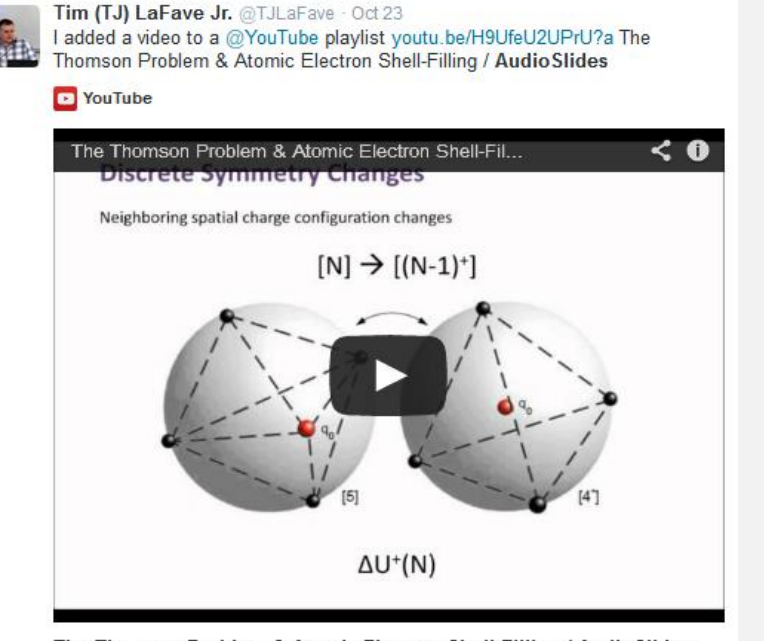

The Thomson Problem & Atomic Electron Shell-Filling / AudioSlides The published paper is available here: http://www.sciencedirect.com/science /article/pii/S0304388613001277 DOI: 10.1016/j.elstat.2013.10.001

View on web

### Работа с внутритекстовыми ссылками

| PDF   |          |     |
|-------|----------|-----|
| A     | Download | PDF |
| Adobe |          |     |

Export 
Search ScienceDirect

Advanced search

definition presented in section 2.

#### 4.1.4. Types of outcome measures

This systematic review covers studies on both speech-language deficits and hearingimpaired cases; therefore, in quantitative studies, both speech production and speech comprehension measures are taken into account, such as the Goldman-Fristoe Test of Articulation (GFTA) (Goldman and Fristoe, 2000), percentage of constants correct (PCC) (Shriberg et al., 1997), correctness of pronunciation, task completion performance, word discrimination test (WDT) phonological assessment battery (PhAB) (Frederickson et al., 1997), phonological awareness (Gillon, 2004), hearing in noise test, sound pressure level, word recognition accuracy (WRA), BKB sentence test (Bench et al., 1979), average sentence level word accuracy, word naming score (WNS), and the word verification rate (WVR). In qualitative studies, the outcome measures are the interviews and/or questionnaires which were designed to address the research questions.

#### 4.2. Information sources

The studies were identified by searching electronic databases, scanning reference lists of articles and engaging in consultation with experts in the field of information technology and speech therapy. No limits were applied to the languages the proposed VSTs were designed for. This search was applied to Medline, PubMed,<sup>2</sup> ProQuest Central,<sup>3</sup> Web of Science,<sup>4</sup> Allied and Contemporary Medicine (AMED),<sup>5</sup> Informa Healthcare,<sup>6</sup> Wiley Digital Library,<sup>7</sup> Taylor & Francis,<sup>8</sup> Springer,<sup>9</sup> ScienceDirect,<sup>10</sup> IEEEXplore,<sup>11</sup> and ACM Digital Library<sup>12</sup> electronic databases. The SpeechBite<sup>13</sup> database was also searched. Finally, we tried GoogleScholar<sup>14</sup> as an integrated and comprehensive academic search

« previous reference

next reference »

J. Bench, Å. Kowal, J. Bamford **The Bkb (Bamford–Kowal–Bench) sentence lists for partially-hearing children** Br. J. Audiol., 13 (1979), pp. 108–112

#### Abstract

Linguistic guidelines for the design of sentences for speech audiometry with children are described, and new lists of test sentences which are based on such guidelines-the Bamford-Kowal-Bench dentence Lists for Children-are introduced, Audiometrie data relating to the use of the new lists are presented and discussed. © 1979, Informa UK Ltd. All rights reserved.

#### Content by Scopus

View Record in Scopus Full Text via CrossRef Citing articles (268)

Uiew in article

## **ScienceDirect Topics**

- Каждая тематическая страница содержит предварительный обзор, который помогает исследователям, преподавателям и студентам понимать и интерпретировать научную литературу.
- <u>ScienceDirect</u> Topics позволяет оперативно познакомиться с новыми предметными областями в рамках междисциплинарных исследований, а также представляет собой интерактивный и простой в использовании инструмент для студентов, знакомящихся с новыми определениями, или пытающихся понять журнальную

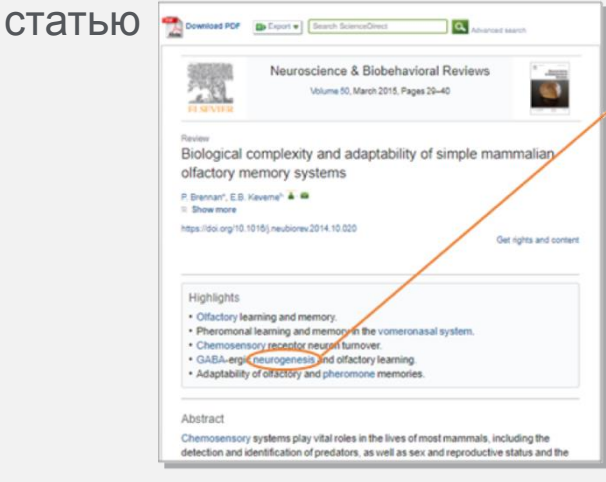

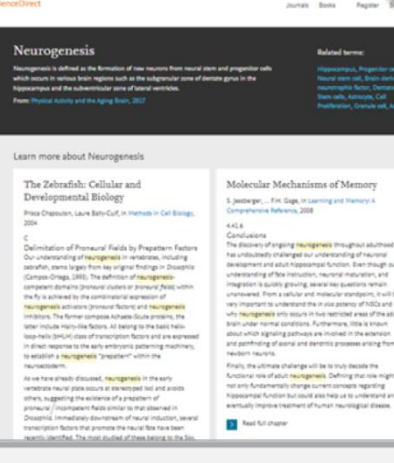

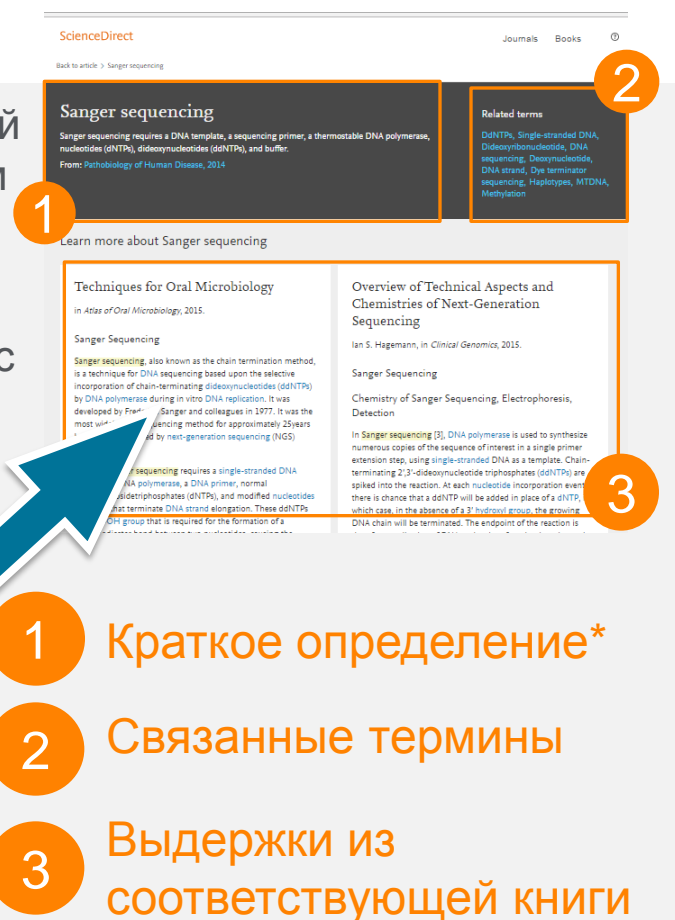

Это возможность по ссылкам из статей ознакомиться в открытом доступе с определениями терминов и понятий из ведущих монографий и энциклопедий

#### www.sciencedirect.com/topics

### Подбор журнала на платформе Elsevier

| ELSEVIER                                  | Send us feedback |
|-------------------------------------------|------------------|
| Find the perfect journal for your article |                  |

Elsevier® Journal Finder helps you find journals that could be best suited for publishing your scientific article. Please also consult the journal's Aims and Scope for further guidance. Ultimately, the Editor will decide on how well your article matches the journal.

Powered by the Elsevier Fingerprint Engine™, Elsevier Journal Finder uses smart search technology and field-of-research specific vocabularies to match your article to Elsevier journals.

Simply insert your title and abstract and select the appropriate field-of-research for the best results.

#### Paper title

EFFICIENT ALGORITHMS OF NUMERICAL SIMULATION OF MIDDLE-SCALE IRREGULARITIES IN THE LOW-LATITUDE IONOSPHERE

#### Paper abstract

A non-linear differencing scheme for convection equations solution within Rayleigh - Taylor instability models in the equatorial area of the Earth ionosphere is considered. For test problems an experimental value of the approximation order of the offered non-linear correction method of the difference scheme is received numerically and monotony of the constructed scheme is confirmed.

#### Fields of research

Optional: refine your search by selecting up to three research fields

Limit to journals with Open Access options

|   | Agriculture Z  | Economics 2             | Materials Science and Engineering | C. |
|---|----------------|-------------------------|-----------------------------------|----|
|   | GeoSciences 🛛  | Humanities and Arts I I | Life and Health Sciences 2        |    |
|   | Mathematics 2* | Physics 2               | Social Sciences 2                 |    |
|   | Chemistry 🕑    |                         |                                   |    |
| F | ilter          |                         |                                   |    |
|   |                |                         |                                   |    |

#### FIND JOURNAL

## https://journalfinder.elsevier.com/

| ELSE    | VIER                   |                   |                          |                           |                             |                         |                             |                                                | Send us feedback    |
|---------|------------------------|-------------------|--------------------------|---------------------------|-----------------------------|-------------------------|-----------------------------|------------------------------------------------|---------------------|
| Searc   | h results (            | (5)               |                          |                           |                             |                         |                             |                                                |                     |
| Journal | title Sort by          | / Match 🍦         | Impact Factor            | CiteScore                 | Open Access                 | Review speed            | Acceptance                  | Production speed                               |                     |
| Compu   | ters & Mathe           | ematics wit       | h Applications           | 6                         |                             |                         | Мо                          | re metrics details 🖻 Scope                     | e and information 🔻 |
| Match   | 1.531<br>Impact        | 1.74<br>CiteScore | 7 weeks<br>Review speed  | <b>19 %</b><br>Acceptance | 4 weeks<br>Production speed | Optional<br>Open Access | 24 Months<br>Embargo period | \$ 1,500 More info ♂<br>OA Fee + License       | Submit paper        |
| Applied | Mathematic             | s and Con         | nputation                |                           |                             |                         | Мо                          | re metrics details 🖻 Scope                     | e and information 👻 |
| Match   | 1.738<br>Impact        | 1.88<br>CiteScore | 10 weeks<br>Review speed | <b>10 %</b><br>Acceptance | 4 weeks<br>Production speed | Optional<br>Open Access | 24 Months<br>Embargo period | \$ 1,500 More info ☑<br>OA Fee + License       | Submit paper        |
| Applied | Numerical I            | Mathematic        | S                        |                           |                             |                         | Мо                          | re metrics details 🖻 Scope                     | e and information 👻 |
| Match   | 1.087<br>Impact        | 1.19<br>CiteScore | 13 weeks<br>Review speed | 20 %<br>Acceptance        | 4 weeks<br>Production speed | Optional<br>Open Access | 24 Months<br>Embargo period | <b>\$ 1,300 More info </b><br>OA Fee + License | Submit paper        |
| Journal | of Computa             | tional and        | Applied Math             | ematics                   |                             |                         | Мо                          | re metrics details 🖻 Scope                     | e and information 🔻 |
| Match   | 1.357<br>Impact        | 1.56<br>CiteScore | 9 weeks<br>Review speed  | <b>19 %</b><br>Acceptance | 2 weeks<br>Production speed | Optional<br>Open Access | 24 Months<br>Embargo period | \$ 2,000 More info ☑<br>OA Fee + License       | Submit paper        |
| Mathen  | natics and C           | omputers i        | n Simulation             |                           |                             |                         | Мо                          | re metrics details 🖻 Scope                     | e and information 🔻 |
| Match   | <b>1.218</b><br>Impact | 1.43<br>CiteScore | 31 weeks<br>Review speed | 24 %<br>Acceptance        | 5 weeks<br>Production speed | Optional<br>Open Access | 24 Months<br>Embargo period | \$ 1,450 More info 🗗<br>OA Fee + License       | Submit paper        |

Volume

Advanced search

Issue

## ScienceDirect в любом браузере

a

Page

ScienceDirect Journals Books

Sign in Help

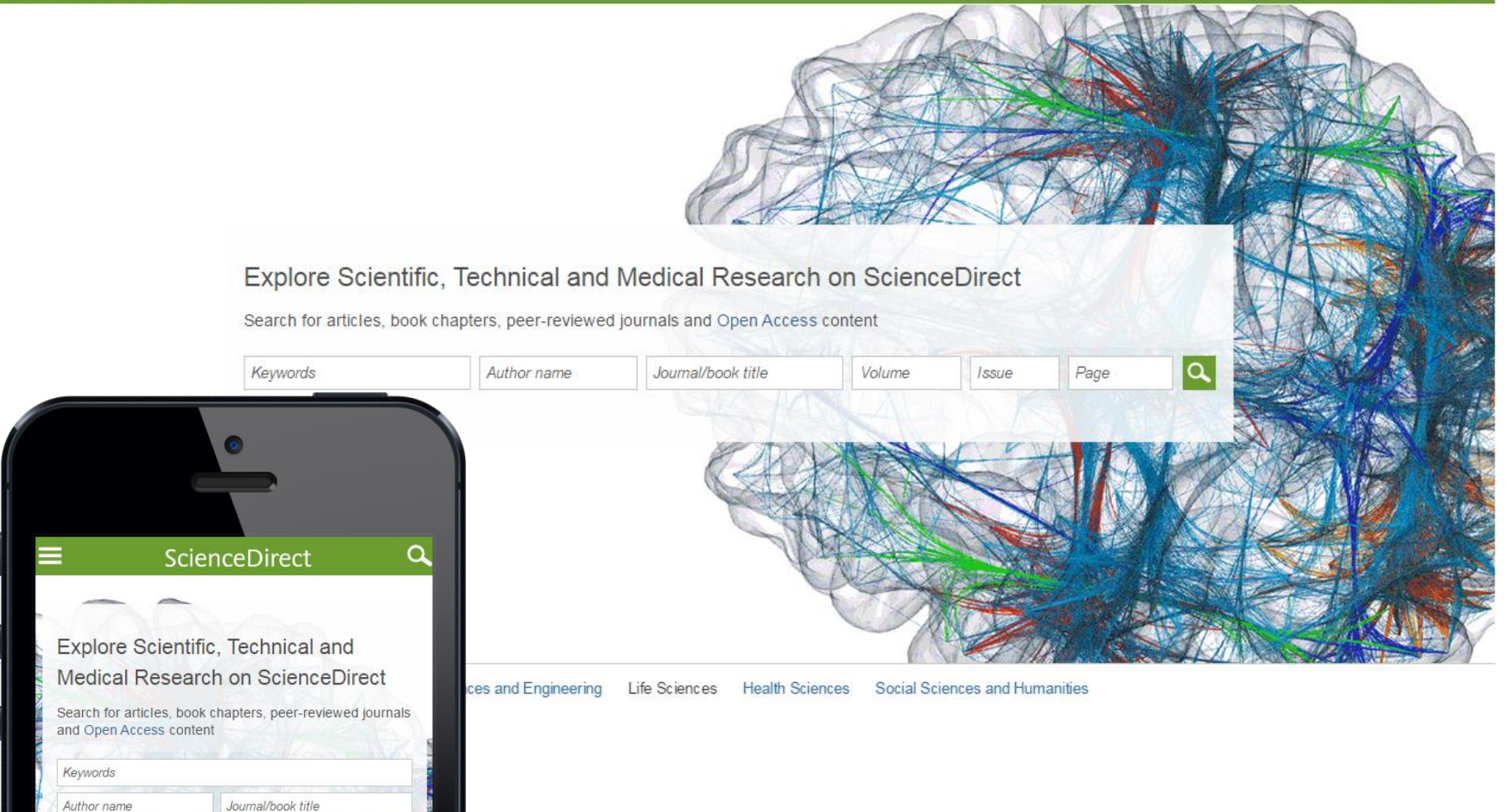

## Сохранение ссылок из ScienceDirect в Mendeley

| ScienceDirect                                                                                                    | Journals                                           | Books                                                                                                    |          | Rem                      | ote access | Andrey Loktev    |
|----------------------------------------------------------------------------------------------------|----------------------------------------------------|----------------------------------------------------------------------------------------------------|----------|--------------------------|------------|------------------|
| ultra-short electromagnetic pulses                                                                                                    | Author name                                        | Journal or book title Volume Issue Pa                                                                               | ge 🔍 Adv | vanced search            |            |                  |
|                                                                                                    | Search r<br>See imag                               | esuits: 14,224 results found.<br>ge results                                                                         | Save sea | rch alert 🕴 🖥            | RSS        |                  |
| Refine filters                                                                                                    | 🗲 🗐 D                                              | ownload PDFs                                                                                                    | T All a  | access types             | •          |                  |
| Year<br>2016 (438)<br>2015 (763)<br>2014 (713)<br>2013 (672)<br>2012 (564)<br>View more >>                                                                                                    | ✓ Dyr<br>carl<br>elec<br><i>Phy</i><br>N.N<br>► Al | You have to Mendeley  Save to RefWorks                                                                              | Help     | of chiral<br>iting       |            |                  |
| Publication title <ul> <li>Nuclear Instruments and Methods in Physics Rese (681)</li> <li>Ultrasonics (310)</li> <li>NDT &amp; E International (278)</li> <li>Physics Reports (242)</li> <li>Optics Communications (224)</li> <li>View more &gt;&gt;</li> </ul> | in Gei<br>qua<br>Nuc<br>Spe<br>Dec<br>V.L.<br>► Al | Export file <ul> <li>RIS (for EndNote, Reference Manager, ProCite)</li> <li>BibTeX</li> <li>Text</li> </ul> Content |          | s from<br>nrs,<br>-3, 21 |            |                  |
| Торіс                                                                                                    | E Fev                                              | <ul> <li>Citation Only</li> <li>Citation and Abstract</li> </ul>                                                    |          | Driginal                 |            |                  |
| laser (757)<br>electron (489)<br>energy (487)                                                                                                    | Opti<br>Alex<br>Kon                                | Export                                                                                                    |          | ia N.                    |            |                  |
| Surface (361)                                                                                                    | Abs                                                | Stract M PDF (324 K)                                                                                                |          |                          |            | <b>F 1 1 1 1</b> |

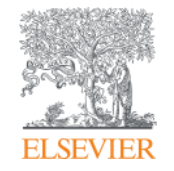

## Профиль организации

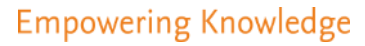

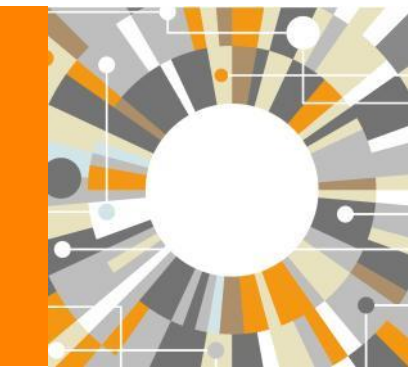

# Информация, указанная в статьях/записях в Scopus, является основой для формирования профилей авторов и профилей организаций (www.scopus.com)

| Scopus                         |                                        | Поиск       | Источники | Оповещения | Списки | Помощь 🗸 | SciVal 🤊 |
|--------------------------------|----------------------------------------|-------------|-----------|------------|--------|----------|----------|
| Тоиск ој                       | огани                                  | ізации      |           |            |        |          |          |
| Документы                      | Авторы                                 | Организации | Расширенн | ый поиск   |        |          |          |
| Название ор<br>Russia*         | ганизации                              |             |           |            |        | Х Пои    | ск Q     |
| например, Toron<br>Поиск докум | <i>to Universit</i> y<br>иентов по орг | -анизации > |           |            |        |          |          |

## Основные принципы формирования профилей организаций в Scopus (Affiliation Identifier)

Мы используем передовые технологии, сочетающие работу автоматических алгоритмов идентификации и ручной проверки данных, что позволяет достичь высокой экономии времени пользователей и точных результатов при поиске и анализе публикаций организаций.

При обработке поступившего содержания (статей) для индексации в Scopus, отдельно анализируется информация об **организации**, которая указана в статье, и с которой связан автор или авторы статьи (это может быть университет, исследовательский центр, больница и т. д.). Этой организации присваивается уникальный идентификационный номер. Используя сложный алгоритм идентификации, мы собираем в группы (насколько это возможно) разные варианты названия, адреса и подразделения **организаций**, и на основе этих групп и присвоенных идентификационных номеров в Scopus создаются и отображаются профили **организаций**.

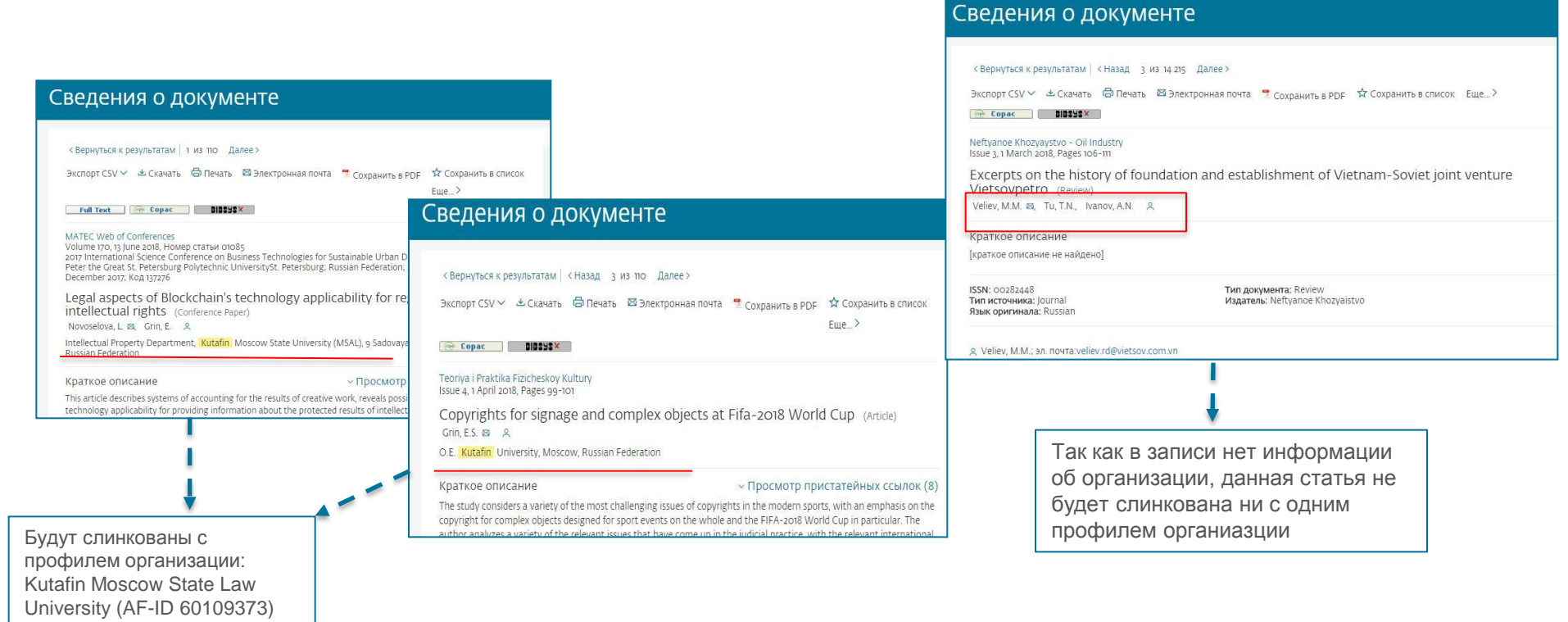

## Если в статье указана организация, то статья попадет в профиль организации (1)

В настоящее время вручную проверено приблизительно 70 000 профилей организаций, которые можно найти в закладке Организации (Affiliations) в Scopus, и работа по проверке профилей активно продолжается

| Scopus Поиск Источники Опове                                    | ещения Списки Помощь 🗸 | SciVal >                                                                     |                                             |                                                                                                   |                         |                         |                       |
|-----------------------------------------------------------------|------------------------|------------------------------------------------------------------------------|---------------------------------------------|---------------------------------------------------------------------------------------------------|-------------------------|-------------------------|-----------------------|
| Поиск организации                                               |                        | Scopus                                                                       |                                             | Поиск Источники Оповещения Спі                                                                    | аски Помощь ~           | SciVal 🚈 Galina Yak     | (shonak 🗸 🚞           |
| Документы Авторы Организации Расширенный пои                    | иск                    | 1444 результ                                                                 | ата по                                      | оиска по организации                                                                              | - Russia*<br>OG идентик | фикаторе организации    | базы данных Scopus 🗲  |
| Название организации<br>Russia*<br>например. Toronto University | х Поі                  | Организация (Russia*)<br>🖉 Редактировать                                     |                                             |                                                                                                   |                         |                         |                       |
| Поиск документов по организации >                               |                        | Уточнить результаты<br>Ограничить Исключить                                  |                                             |                                                                                                   | Сортирова               | ть по: Количество дою   | ументов (по уб 🔽      |
|                                                                 |                        | Город<br>П Moscow                                                            | ∧<br>( <sub>422</sub> ) >                   | Название организации                                                                              | Докуме<br>Организация 1 | нты<br>Учреждение Город | Страна                |
|                                                                 |                        | <ul> <li>Saint Petersburg (ex<br/>Leningrad)</li> <li>Novosibirsk</li> </ul> | ( <sub>128</sub> ) ><br>( <sub>64</sub> ) > | Russian Academy of Sciences     Russian Academy Of Sciences     U.s.s.r. Academy Of Sciences      | 398688                  | 618383 Moscow           | Russian<br>Federation |
|                                                                 |                        | <ul><li>Krasnoyarsk</li><li>Yekaterinburg</li></ul>                          | (36) ><br>(28) >                            | Lomonosov Moscow State University<br>Moscow State University<br>Lomonosov Moscow State University | 123358                  | 124987 Moscow           | Russian<br>Federation |

Для составления этих **профилей** и их проверки вручную проделана огромная работа, и поддержание корректности **профилей организаций** может требовать больших затрат времени и сил в дальнейшем, если авторы продолжат использовать разные варианты названия своей организации.

## Если в статье указана организация, то статья попадет в профиль организации (2)

В Scopus также содержится около нескольких миллионов других профилей **организаций**, сформированных системой, но не прошедших проверку вручную. Их нельзя найти или просмотреть в закладке **Организации (Affiliations)** в Scopus, но можно найти через **Поиск по документам**, в разделе **Уточненить результаты** 

| Scopus                                                                              |                |          | Поиск Источники Оповел                                                                                          | цения Списки Помош                      | ιь∨ SciV    |
|-------------------------------------------------------------------------------------|----------------|----------|----------------------------------------------------------------------------------------------------|-----------------------------------------|-------------|
| по результатов                                                                      | в поиск        | а до     | кументов                                                                                                    | росмотреть вторичные докум              | иенты S     |
| AFFIL ( kutafin* )<br>🎤 Редактировать 🖪 Сохранить                                   | 4 Настроить ог | повещени | е 🐻 Настроить канал                                                                                             |                                         |             |
| Искать в результатах                                                                | ٩              | olo An   | ализировать результаты поиска Показат                                                                           | ъ все краткие описания Сор              | лировать по |
| Уточнить результаты<br>Ограничить Исключить                                         |                | D BC     | е ∽ Экспорт CSV ∽ Скачать Просмотреть обзор цитирования<br>⊠ 型                                                  | Просмотр цитирующих дон                 | кументов    |
| Тип доступа 🕡                                                                       | $\sim$         |          | Название документа                                                                                              | Авторы                                  |             |
| Год                                                                                 | ~              | 1        | Legal aspects of Blockchain's technology applicability for registration of<br>intellectual rights               | Novoselova, L., Grin, F                 | E. 2        |
| Автор                                                                               | ~              |          | interested (1976)                                                                                               |                                         |             |
| Отрасль знаний                                                                      | ~              | **       | Просмотр краткого описания — Full Text View at Publisher                                                        | Связанные документы                     |             |
| Тип документа                                                                       | ~              | 2        | Dynamics of the legislative development of public-private partnership in                                        | the Inshakova, A.O., Usko               | ova, 2      |
| Название источника                                                                  | ~              |          | sphere of agricultural insurance in Russia and the US                                                           | M.S., Dolinskaya, V.V.<br>Frolova, E.E. | 8.)         |
| Ключевое слово                                                                      | ~              | -        | Просмотр краткого описания 🗸 Связанные документы                                                                |                                         |             |
| Организация                                                                         | ^              |          | Copyrights for signage and complex objects at Fifa-2018 World Cup                                               | Grin E S                                | 2           |
| Kutafin Moscow State Law<br>University                                              | (109) >        |          | endus Consideration and the same allocation and the second state of the second state of the second state of the |                                         | -           |
| Russian Presidential<br>Academy of National<br>Economy and Public<br>Administration | (13) >         |          | Просмотр краткого описания 🗸 Связанные документы                                                                |                                         |             |
| RUDN University                                                                     | (12) >         | 4        | On secularism in Russia and public interests                                                                    | Tumanov, D.A.                           | 2           |
| Plekhanov Russian<br>University of Economics                                        | (9) >          |          |                                                                                                    |                                         |             |

Scopus

#### Elsevier Research Intelligence | 96

## Профиль организации в Scopus

Поиск Источники Оповещения Списки Помощь 🗸 SciVal 🛪 Tatyana Kuznetsova 🗸 🚃

| Поиск организации                                                                                                    | Сравнить источники 🗲                                             |        |
|----------------------------------------------------------------------------------------------------|------------------------------------------------------------------|--------|
| Документы Авторы Организации Расширенный поиск<br>Haseanke opranusaции<br>Petersburg Nuclear Physics Institute<br>Petersburg Nuclear Physics Institute (PNP) - Catchina, Russian Federation<br>Поиск документов по opranusaции > | Советы по поиску 🕑                                               |        |
|                                                                                                    |                                                                  |        |
| Scopus                                                                                                    | Поиск Источники Оповешения Списки Помощь – SciVal – Tatyana Kuzi | netsov |

Поиск Источники Оповещения Списки Помощь 🗸 SciVal 🗷 Tatyana Kuznetsov

#### сведения об организации Petersburg Nuclear Physics ...

### Об идентификаторе организации базы да

🕣 Экспорт 🔓 Печать 🖾 Элен

68.4 %

Engineering Biochemistry, Genetics and Molecular Biology

Chemistry Mathematics Medicine Enerow

| Petersburg Nuclear Phys                     | ics Institute (PNPI) Следить за этой организацией                                                                                                    | 10 597 |
|---------------------------------------------|----------------------------------------------------------------------------------------------------|--------|
| PNPI RAS, Gatchina                          | Просмотреть потенциальные совпадения организаций                                                                                                    | Авторы |
| Идентификатор организации: 60014977         | 🧬 Оставить отзыв 🛛 Настроить канал                                                                                                    | 1 557  |
| Другие форматы имен: (Petersburg Nuclear Ph | rsics Institute) (Russian Academy Of Sciences) (Leningrad Nuclear Physics Institute) (Pnpi) (St. Petersburg Nuclear Physics Institute) (Petersburg Nuclear Physics Institute (pnpi)) (Nuclear Physics Institute) |        |
| St. Petersburg Nucl. Ph                     | ys. Institute) (Rass) (Russian Academy Of Science)                                                                                                    |        |

#### Документы по отрасли знаний Иерархическая структура организации Сотрудничающие организации Документы по источнику

|                                              | Сортировать по: Количество документо           | рв (по уб 🎽 Ре | etersburg Nuclear Physics Institute (PNPI) |
|----------------------------------------------|------------------------------------------------|----------------|--------------------------------------------|
| Physics and Astronomy                        | 9368 Environmental Science                     | 55             | 2.5%                                       |
| Materials Science                            | 1175 Chemical Engineering                      | 45             | 0.5 %                                      |
| Engineering                                  | 973 Earth and Planetary Sciences               | 44             | 0.9 %                                      |
| Biochemistry, Genetics and Molecular Biology | 584 Neuroscience                               | 26             | 1.6%                                       |
| Chemistry                                    | 466 Pharmacology, Toxicology and Pharmaceutics | 25             | 3.4 %                                      |
| Mathematics                                  | 283 Health Professions                         | 9              | 4.3 %                                      |
| Medicine                                     | 222 Arts and Humanities                        | 5              | 7.1 %<br>8.6 %                             |
| Energy                                       | 125 Social Sciences                            | 4              |                                            |
| Agricultural and Biological Sciences         | 74 Decision Sciences                           | 3              |                                            |
| Multidisciplinary                            | 74 Undefined                                   | 2              |                                            |
| Immunology and Microbiology                  | 69 Nursing                                     | 1              |                                            |
| Computer Science                             | 57                                             |                | Physics and Astronomy<br>Materials Science |

## Условия, затрудняющие процесс автоматического создания полного профиля организации

1) Разновариативность исходных данных делает невозможным создание **профилей** со 100%-ной точностью на основании автоматического алгоритма. Мы зависим от того, как **организация** была описана в оригинальной публикации и корректности полученных от издателя метаданных, включающих информацию об организации

2) Если у **организации** несколько вариантов названия, с отсутствующей или минимальной дополнительной идентификационной информацией – алгоритму не хватает данных для группировки в **единый профиль организации** 

Например, следующие названия **организации**используются для обозначения **организации** AF-ID("Ceske vysoke uceni technicke v Praze" 60013323):

- Dept. of Technical Mathematics CTU Prague
- FEE CTU Prague
- CVUT Praha
- IEAP CTU
- Faculty of Mechanical Engineering CTU
- CTU-Ericsson-Vodafone Research and Development Centre (RDC)
- ?eské Vysoké U?ení Technické

3) Неправильно расставлены запятые: анализируя строку, в которой указывается **организация**, мы разбиваем ее запятыми. Если в исходной статье ошибочно поставлена запятая, то это приведет к появлению неправильного результата. *Например: National Research Institute, of Economics* 

4) В одной строке исходной статьи **организации** указано несколько, не связанных между собой, **организаций**. *Например: University of Economics, Institute of Mathematics, Russian Federation* 

5) Использование в строке, в которой указывается **организация**, слов, которые обычно включаются в поле адреса. *Например: XYZ Highway Institute*.

### Изменение профиля организации

Обновление данных **профиля** автора затрагивает только одного человека, а обновление **профиля организации** касается всех авторов, связанных с указанной **организацией**, в **профиль** которой вносятся изменения.

В публикуемых статьях каждый автор **организации** может указывать сведения об **организации** по-своему, поэтому исключать неоднозначности и выбирать названия, которые должны отображаться в качестве названий **организаций** на страницах **профилей организаций**, непросто. Кроме того, **организации** обычно имеют определенные предпочтения в отношении того, как их название должно быть представлено в **профиле организации**.

Мы можем вносить в профили **организаций** существенные изменения, запрашиваемые самими **организациями**, а не отдельными авторами. Запрос может быть сделан администратором организации (до 3 администраторов на одну организацию), одобренными руководством **организации**.

Примеры запросов на изменение профиля организации:

- объединение двух или нескольких профилей организаций
- перенос статей из одного профиля в другой
- изменение названия, адреса и других сведений, входящих в **профиль организации**
- добавление вариантов названия организации в алгоритм формирования профиля
- создание нового профиля организации

Однозначно проверяемые ошибки могут быть исправлены в Scopus независимо от того, кто прислал отзыв. Неоднозначные случаи для принятия надлежащего решения требуют внутреннего обсуждения.

## Запрос на корректировку (1) через Форму Центра поддержки: <u>https://ru.service.elsevier.com/app/contact/supporthub/scopuscontent/</u>

| ELSEVIER                                   |                                                                                                    | Центр поддержки Русский 🚞                                                                                                    |
|--------------------------------------------|----------------------------------------------------------------------------------------------------|----------------------------------------------------------------------------------------------------|
| Scopus: исправл                            | тение профиля или материал                                                                                                    | ов Центр                                                                                                    |
| ПОДДЕРЖКИ<br>Центр поддержки > Scopus: исг | правление профиля или материалов Центр поддержки                                                                                                    |                                                                                                    |
|                                            | Все темы У Найти                                                                                                    | Q                                                                                                    |
| Электронная почта<br>Мои данные            | Контакт<br>поддержки<br>Пожалуйста, отправьте ваш запрос по-<br>английски.                                                                                                    | Наиболее часто<br>просматриваемые<br>ответы<br>~ Как исправить в свой<br>профиль автора?                                                                                                    |
|                                            | Гричина обращения<br>Выберите опцию<br>Выберите опцию<br>Добавить отсутствующий документ<br>Исправление профиля аффилиации<br>Исправление профиля автора<br>Исправление документа<br>Исправление цитирования<br>CiteScore correction | <ul> <li>Обзор: запросы на<br/>внесение изменений в<br/>материалы и профиль</li> <li>Как запросить<br/>добавление отсутствующего<br/>документа?</li> <li>Как добаить недостающие</li> </ul> |

## Запрос на корректировку (2) через Мастер корректировки профиля организации (Institution Profile Wizard)

Мастер корректировки профиля организации доступен только для организаций, имеющих подписку на Scopus или доступ к Scopus в рамках подписки Консорциума/Национального доступа

Мастером корректировки профиля организации могут воспользоваться только авторизованные Администраторы организации (до 3 человек на организацию) и согласованные с руководством организации

Администраторы должны зарегистрироваться и создать персональный логин и пароль (User name and Password) для работы в Scopus

Один из администраторов должен заполнить регистрационную форму (Scopus Institution Profile Wizard (IPW) Tool Administrator Registration Form), ПОДПИСАТЬ ЕЕ И ВЫСЛАТЬ СКАН В СЛУЖБУ <u>affiliationfeedback@scopus.com</u>, с просьбой (на англ.) активировать доступ к Мастеру корректировки профиля организации.

Например: Please, activate access to Institution Profile Wizard for Administrators, listed in attached Form, to manage affiliation profile for our organization ...(указывается организация)

#### **ELSEVIER**

руководителя администратора)

### Регистрационная форма Scopus Institution Profile Wizard (IPW) Tool Administrator Registration Form

| Scopus Institution                                                                                                    | Profile Wizard (IP                                                                                            | W) Tool Administrator Registra                                                                                                    | tion                                                                                                    | Дата подачи формы                                                                                                    |
|----------------------------------------------------------------------------------------------------|----------------------------------------------------------------------------------------------------|----------------------------------------------------------------------------------------------------|----------------------------------------------------------------------------------------------------|----------------------------------------------------------------------------------------------------|
| Form<br>[DATE submission form]<br>[ORGANIZATION AND ADD<br>Institution Profile Wizard 1<br>(https://www.elsevier.com<br>Institution Profile Wizard ( | DRESS DETAILS] submits to<br>Terms and Conditions* belo<br>n/legal/privacy-policy) the<br>(IPW) Tool.         | Elsevier, with reference to the applicable Sco<br>w and the Elsevier Privacy Policy<br>ollowing list of Administrators for the Scopu   | PUS S<br>I O                                                                                                    | название вашей органзации на<br>инглийском языке (если есть профиль<br>Scopus, то можете добавить название<br>юмер профиля в скобках) и адрес<br>организации на английском языке. Име                                                                                                    |
| Name Administrator:                                                                                                    | Scopus User Name:                                                                                             | Effective Date of<br>Registration                                                                                                    | 0                                                                                                    | рганизации будет предоставлен досту                                                                                                    |
| The Registration shall aut<br>Administrator's organizati<br>discretion, deny an Admir<br>breach of applicable polici<br>[SIGNATURE ORGANIZATIO       | tomatically expire upon to<br>on and Elsevier. Notwithst<br>histrator access to the IPV<br>es and guidelines. | rmination of the Scopus agreement betwee<br>anding the aforementioned, Elsevier may at<br>if it is of the opinion that the Administrat | en the<br>its sole<br>or is in<br>Name<br>aнгл.<br>Scop<br>адми<br>Scop<br>логин<br>зарег<br>орган<br>Толь<br>вам б<br>проф<br>Effec<br>форм | <ul> <li>Administrator – ФИО администратора<br/>), не более 3 человек;</li> <li>us User Name – пользовательские лог<br/>інистратора(-ов), зарегистрированные<br/>us. Если у вас нет зарегистрированны<br/>на в Scopus, пожалуйста,<br/>гистрируйте/создайте, с IP адресов ва<br/>низации, до подачи данной формы.<br/>ко при работе под этим логином в Sco<br/>будет доступна форма корректировки<br/>жиля организации;</li> <li>tive Date of Registration – дата заполне<br/>иы</li> </ul> |
| As an administrator appoir                                                                                                    | *IPW Terms &                                                                                                  | Conditions<br>ultation between Elsevier and your institutio                                                                            | п, уоч                                                                                                    | ись<br>и должность (на англ) подписывающе<br>(руководителя организации или                                                                                                    |

As an administrator appointed and confirmed in consultation between Elsevier and your institution, you are authorized to manage your organizational profile via the Institutional Profile Wizard ("IPW") and post updates. All access to the IPW is conditional upon a concurrent active institutional subscription to Scopus.com between your institution and Elsevier. We shall have the right in our sole discretion to remove any submission to the IPW. All use of the IPW shall be subject to Elsevier's website terms and conditions.

## Мастер корректировки профиля организации (Institution Profile Wizard)

| Scopus Поиск Источники Оповещения                                                                                                    | I Списки Помощь∨ SciVal ≉                                                                                                | Galina '                                                                                                    |                                                                                                    |
|----------------------------------------------------------------------------------------------------|----------------------------------------------------------------------------------------------------|----------------------------------------------------------------------------------------------------|----------------------------------------------------------------------------------------------------|
| сведения об организации Kutafin N                                                                                                    | Л Об идентификаторе                                                                                                    | организаци                                                                                                    |                                                                                                    |
|                                                                                                    | +] Экспорт                                                                                                    | 🖨 Печат                                                                                                    |                                                                                                    |
| Kutafin Moscow State Law<br>University                                                                                                    | Следить за этой организацией                                                                                             | Документь<br>123                                                                                                    |                                                                                                    |
| Sadovaya-Kudrinskaya str.9, Moscow<br>Moscow Oblast, Russian Federation<br>Идентификатор организации: 60109373<br>Другие форматы имен: (Kutafin Moscow State Law University) (Kutafin Moscow State Law University) | ильные совпадения организации<br>учреждения Настроить канал<br>versity (msal) )                                          | Авторы<br>76                                                                                                    |                                                                                                    |
| (Moscow State Law Academy) (Kutafin Moscow State Law University (r<br>(Russian Federation Kutafin Moscow State Law University) (O.e. Kutafin                                                                       | Scopus по<br>Мастер профиля учр                                                                                          | иск Источники Оповещения Списки Пом<br>СМАЛЕНИЯ                                                                                                    | иощь 🗸 SciVal 🤊 Galina Yakshonak 🗸 🚞                                                                                                    |
| Документы по отрасли знаний Сотрудничающие организации                                                                                                    | Просмотреть и изменить пр                                                                                                | оофиль для: Kutafin Moscow S                                                                                                    | State Law University                                                                                                    |
| Сортировать по: Количество доку                                                                                                    | <b>%</b> Изменить иерархию                                                                                               | 🎰 Изменить профиль                                                                                                    | 🟛 Создать профиль                                                                                                    |
| Posial Crimera                                                                                                    | <ul> <li>Изменить взаимосвязи организации в иерархии</li> <li>добавить или удалить профили из иерархии</li> </ul>        | <ul> <li>Обновить данные об организации (предпочтительное название, адрес, веб-сайт)</li> <li>Добавить/удалить альтернативные названия организации</li> </ul> | <ul> <li>Указать подробные сведения об организации (предпочтительное название, адрес, веб-сайт)</li> <li>Добавить альтернативные названия организации</li> </ul> |
|                                                                                                    | О системе Scopus<br>Что такое Scopus<br>Содержание<br>Блог Scopus<br>Интерфейсы API Scopus<br>Вопросы конфиденциальности | <b>Язык</b><br>Switch to English<br>日本語に切り替える<br>切換到斷緯中文<br>切換到繁耀中文                                                                                           | Служба поддержки<br>Помощь<br>Связь с нами                                                                                                    |

# 1. Возможности создания и изменения иерархической структуры организации

| ۴ <sub>6</sub> | Просмотреть и изменить | иерархию для: Rutgers | s, The State University of New Jersey |  |
|----------------|------------------------|-----------------------|---------------------------------------|--|
|                |                        |                       |                                       |  |

О Просмотреть полные инструкции по использованию этой иерархии, включая инструкции по управлению с клавиатуры

| Рабочая область иерархии                                                       | <sup>ຈ</sup> ະ <sub>ຈ</sub> Утвердить иерархию | Проверить и подтвердить изменения >         |
|--------------------------------------------------------------------------------|------------------------------------------------|---------------------------------------------|
| + Добавить организацию в иерархию<br>Размещаемые организации <sub>Скрыть</sub> |                                                | У каждого структурного                      |
|                                                                                |                                                | подразделения должен<br>быть создан профиль |

Удаленные организации Скрыть

| Организации 🕕                                           | Город         | Документы, affiliation 🛈 | Документы, institution 🛈 | Действия   |
|---------------------------------------------------------|---------------|--------------------------|--------------------------|------------|
| 爺 Rutgers, The State University of New Jersey           | New Brunswick | 100 487                  | 156 892                  |            |
| Rutgers Biomedical and Health Sciences                  | Newark        | 2 229                    | 36 173                   | 同道         |
|                                                         | Piscataway    | 1 410                    | 1 410                    | 6 🖻        |
| Rutgers Graduate School of Biomedical Scie<br>Newark 44 | ences<br>44   |                          |                          |            |
| 1-3 Rutgers New Jersey Medical School                   | Newark        | 18 523                   | 18 523                   | 同间         |
| 1-4 Rutgers Robert Wood Johnson Medical School          | Piscataway    | 13 516                   | 13 516                   | 同道         |
| 1-5 Rutgers School of Dental Medicine                   | Newark        | 1200                     | 1 200                    | 同间         |
| 1-6 Rutgers School of Public Health                     | Piscataway    | 458                      | 458                      | 同间         |
| University Hospital Newark, New Jersey                  | Nowark        | 044                      | ~~~                      | <b>— —</b> |

## 2. Возможности изменения профиля организации

Корректировка сведений об организации: названия профиля, адресов и т.п.

Удаление неверных вариантов названия организации, входящих в текущий профиль организации

Добавление новых вариантов названия организации (которые есть в Scopus) в профиль организации

| viaci                                              | ер профиля учреждени                                                                                                    | 1Я                                     |                                                                          |                                                                               |                                                                                                    |
|----------------------------------------------------|----------------------------------------------------------------------------------------------------|----------------------------------------|--------------------------------------------------------------------------|-------------------------------------------------------------------------------|----------------------------------------------------------------------------------------------------|
|                                                    |                                                                                                    |                                        |                                                                          |                                                                               | <b>→]</b> Экс                                                                                             |
| <b>्रि</b> Пр                                      | осмотреть и изменить профил                                                                                                    | ть для: Ku                             | Itafin Moscow State                                                      | e Law Univers                                                                 | ity                                                                                                    |
| Про                                                | смотреть сведения об организации<br>— Просмотреть изменения и отправить дан                                                                                                    | Посмотреть а<br>ные                    | альтернативные названия                                                  | Добавить                                                                      | альтернативные названия                                                                                   |
| ЦОБАВИТІ<br>ы можете<br>ли путем<br>Добавленн      | альтернативные названия<br>обавить названия в профиль организации<br>поиска альтернативных названий.<br>ые альтернативные названия Нide                                                                                                | из предложенн                          | ных ниже вариантов                                                       | Провер                                                                        | ить и подтвердить изменени                                                                                |
|                                                    |                                                                                                    |                                        |                                                                          |                                                                               |                                                                                                    |
| Хотите до<br>Фильтрова                             | обавить какие-либо из этих альтернативных<br>гь по∶Город ∨ Страна ∨                                                                                                    | названий?                              |                                                                          | Сортировать по:                                                               | Relevance                                                                                                 |
| Хотите да<br>Фильтрова<br>Добавить                 | обавить какие-либо из этих альтернативных<br>гьпо: Город∨ Страна∨<br>Альтернативное название                                                                                                    | названий?<br>Город                     | Страна                                                                   | Сортировать по:<br>Ориентировочное<br>количество<br>документов                | Relevance                                                                                                 |
| Хотите до<br>Фильтроват<br>Добавить<br>+           | обавить какие-либо из этих альтернативных<br>гь по: Город – Страна –<br>Альтернативное название<br>О. Kutafin Moscow State Academy of Law                                                                                              | названий?<br>Город<br>Моscow           | Страна<br>Russian Federation                                             | Сортировать по:<br>Ориентировочное<br>количество<br>документов                | Relevance<br>Посмотреть подробные сведени                                                                 |
| Хотите до<br>Фильтрова<br>Добавить<br>+<br>+       | обавить какие-либо из этих альтернативных<br>гь по: Город V Страна V<br>Альтернативное название<br>О. Kutafin Moscow State Academy of Law<br>Tax Academy of the Russian Federation                                                     | названий?<br>Город<br>Моscow<br>Моscow | Страна<br>Russian Federation<br>Russian Federation                       | Сортировать по:<br>Ориентировочное<br>количество<br>документов<br>1<br>1      | Relevance<br>Посмотреть подробные сведени<br>Посмотреть подробные сведени                                 |
| Хотите до<br>Фильтроват<br>Добавить<br>+<br>+<br>+ | Dбавить какие-либо из этих альтернативных<br>Tь ПО: Город Страна<br>Альтернативное название<br>O. Kutafin Moscow State Academy of Law<br>Tax Academy of the Russian Federation<br>University under Goverment of the Russian Federation | названий?<br>Город<br>Мозсоw<br>Мозсоw | Страна<br>Russian Federation<br>Russian Federation<br>Russian Federation | Сортировать по:<br>Ориентировочное<br>количество<br>документов<br>1<br>1<br>1 | Relevance<br>Посмотреть подробные сведени<br>Посмотреть подробные сведени<br>Посмотреть подробные сведени |

## 3. Возможности создания профиля

Важно!: использование функции Создания нового профиля возможно только в том случае, если вы не находите профиль своей организации при поиске в закладке Организации (Affiliation) по профилям организаций в Scopus

1. Укажите основные данные вашей организации (название, адрес и т.п.)

| Affiliation details:       |                   |
|----------------------------|-------------------|
| * Required field           |                   |
| Preferred name *           |                   |
| Institution home page *    |                   |
| Primary address:           |                   |
| Mailing (street) address * | City *            |
| Country *                  |                   |
| Select                     | Postal (zip) code |

2. Укажите варианты названия организации, известные вам и используемые вашими авторами в статьях, представленных в Scopus

Поиск по базе возможен сразу из Мастера корректировки

# Отслеживание запросов на изменение профиля организации

| Scopus                                                                                                    |                                                 | <u>Поиск</u> Источники Оповещения Списки П | lомощь∨ SciVal » | Galina Yakshonak                         |
|----------------------------------------------------------------------------------------------------|-------------------------------------------------|--------------------------------------------|------------------|------------------------------------------|
| Танель м                                                                                                    | Доступ к личному профилю 🗸<br><u>Мой Scopus</u> |                                            |                  |                                          |
| Запросы на и                                                                                                    | исправление отзыва об авт                       | оре                                        |                  | Панель мониторинга<br>Сохраненные поиски |
| Идентификатор за                                                                                                    | апроса 🛧 Имя профиля автора 🛧                   | Адрес эл. почты 🕕                          | Дата создания 🗸  | Оповещения                               |
| 1123042                                                                                                    | Shayakhmetov, S. F.                             | g.yakshonak@elsevier.com                   | 30 Mar 2018      | Сохраненные списки                       |
| 796359                                                                                                    | Kolosov, Anatoly Yurevich                       | g.yakshonak@elsevier.com                   | 27 Mar 2017      | Сгруппированные авторы                   |
| 754994                                                                                                    | Komleva, Vilena A.                              | g.yakshonak@elsevier.com                   | 02 Feb 2017      | Моя организация                          |
| 666454                                                                                                    | Kilin, Sergey Ya                                | g.yakshonak@elsevier.com                   | 12 Oct 2016      | SciVal                                   |
| 650717                                                                                                    | Lukasheva, E. V.                                | g.yakshonak@elsevier.com                   | 20 Sep 2016      | Mendeley<br>Pure                         |
| Показать: 5                                                                                                    | результатов на страницу                         | <u>1</u> 2 3 4 5 7 > >>                    |                  | Центр обеспечения<br>конфиденциальности  |
| Запросы на исправление Мастера профиля учреждения<br>Запросов Мастера профиля учреждения еще не поступало. Можно создать запрос с помощью Мастера профиля учреждения. |                                                 |                                            |                  |                                          |
| Запросы в сл                                                                                                    | ужбу поддержки Scopus                           |                                            | _                |                                          |
| Справочный номер 🛧 — Тема 🛧                                                                                                    |                                                 | Дата создания 🗸                            |                  |                                          |
| 180713-005590 Scopus Institution Profile Wizard (approval)                                                                                                    |                                                 | 13 Jul 2018                                |                  |                                          |
| 180704-009752 add affiliation information into records                                                                                                    |                                                 | 04 Jul 2018                                |                  |                                          |

# Если в записи/статье в Scopus отсутствует или некорректно указана ваша организация

Это совсем другой случай корректировки!

Правило Scopus: отображать информацию в Scopus в том виде, в котором она представлена в оригинале.

Вам надо приготовить и проверить pdf статьи (оригинал статьи) с англоязычным минимумом (который потом появится в Scopus) и написать на адрес службы Scopus Support (ELS) (<u>ScopusSupport@elsevier.com</u>) на английском языке:

- указав выходные данные записи в Scopus, в которой допущена ошибка;
- указав, что именно должно быть исправлено и на что;
- прикрепить pdf статьи, с минимальной англоязычной информацией (название статьи, аннотация, ключевые слова, информация об авторах, аффиляция авторов, библиография)\*

\* Если вся минимальная информация или часть ее представлены в оригинале на русском языке – она не появится в Scopus

### Смотрите ответы на другие часто задаваемые вопросы по ссылке: http://www.elsevierscience.ru/about/fags/

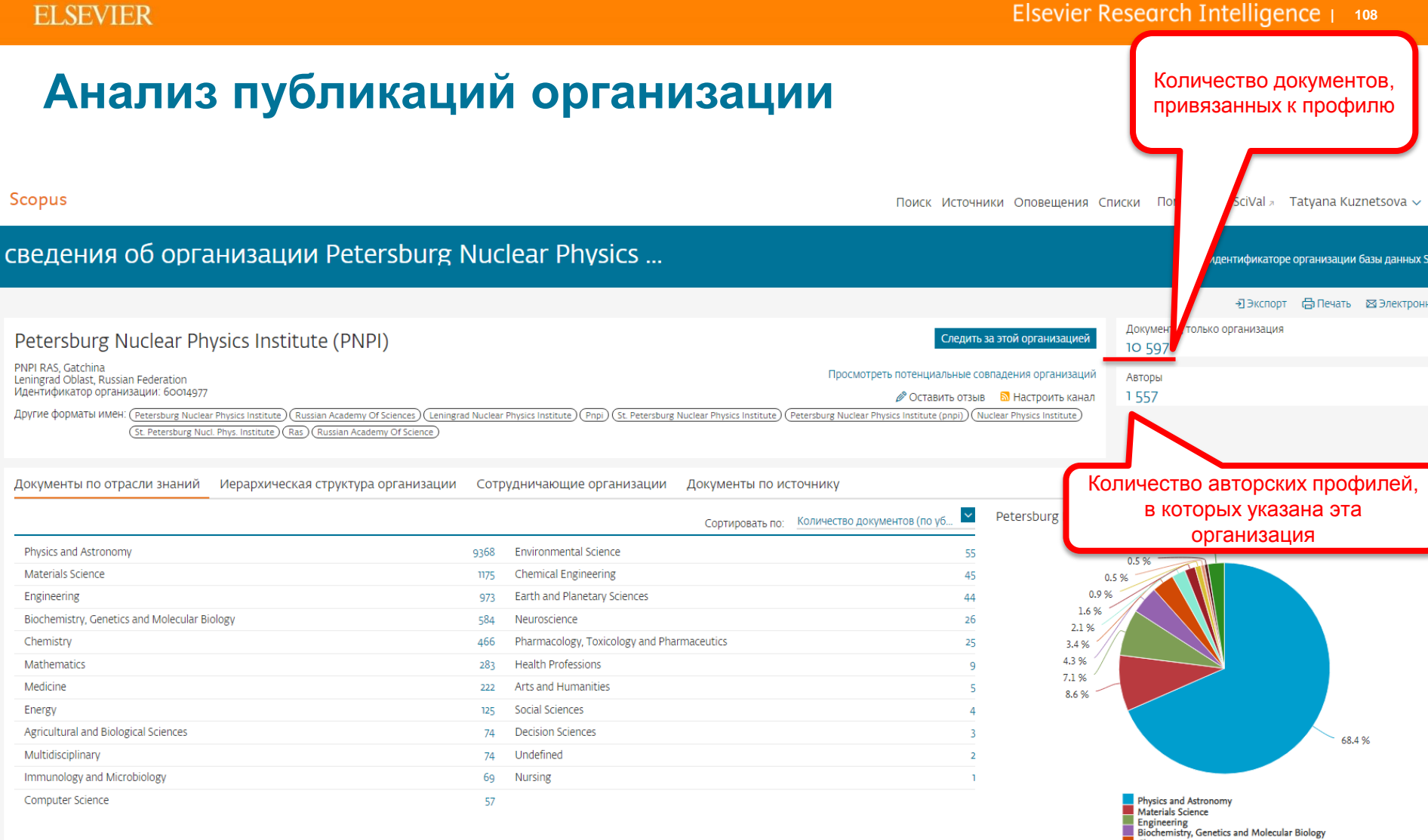

Chemistry

Medicine

Mathematics
## Обзор цитируемости: < 2000 документов – сразу, > 2000 < 20000 документов – файлом CSV на почту

Обзор цитируемости можно провести для любого набора документов в Scopus:

- для найденных по поиску документов
- · для статей конкретного авторского профиля
- · для статей конкретного профиля организации

| Scopus                                      |                        |                                                                                | Поиск Источники Опов                                                                                       | ещения Списки Помощь                                                   | ∽ SciVal ≈ Galina Yal                       | (shonak ~ 📰         |
|---------------------------------------------|------------------------|--------------------------------------------------------------------------------|----------------------------------------------------------------------------------------------------|------------------------------------------------------------------------|---------------------------------------------|---------------------|
| 26,068 резул                                | ьтатов п               | оиска доку                                                                     | ментов                                                                                                    | Просмот                                                                | реть вторичные документы                    | Search your library |
| 🖋 Редактировать 🗎 Сохр                      | анить 🛆 Настроить      | оповещение 🔂 Настрон                                                           | ить канал                                                                                                  |                                                                        |                                             |                     |
| 1 скать в результатах                       | ٩                      | Aнализировать ре                                                               | 23УЛЬТАТЫ ПОИСКА Показ                                                                                     | ать все краткие описания Сорти                                         | ровать по: Цитирования (по                  | убыванию)           |
| Уточнить результаты<br>Ограничить Исключить |                        | Bce Sekcnopt CS                                                                | V 👻 Скачать Просмотреть обзор ци                                                                           | тирования Просмотр цитирую                                             | щих документов Сохрани                      | гы в список ***     |
|                                             |                        | Название докум                                                                 | мента                                                                                                    | Авторы                                                                 | Год Источник                                | Цитирования         |
| Год                                         | (30) >                 | Planck 2013 resurse<br>results                                                 | lts. I. Overview of products and scientific                                                                | Tauber, J., Ade, P.A.R.,<br>Aghanim, N., (), Zibin, J.P.,<br>Zonca, A. | 2014 Astronomy and<br>Astrophysics<br>571,7 | 2561                |
| 2017                                        | (2385) >               | Просмотреть краткое описание – Full Text View at Publisher Связанные документы |                                                                                                    |                                                                        |                                             |                     |
| 2016<br>2015                                | (3 826) ><br>(3 261) > | e D 2 Planck 2015 resu                                                         | Its: XIII. Cosmological parameters                                                                         | Ade, P.A.R., Aghanim, N.,<br>Arnaud, M., (), Zacchei, A.,              | 2016 Astronomy and<br>Astrophysics          | 793                 |
| 2014                                        | (2 407) >              | Просмотреть кр                                                                 | Zonca, А. 594,А13<br>Просмотреть краткое описание У <b>Full Text</b> View at Publisher Связанные документы |                                                                        |                                             |                     |
| Смотреть больше                             |                        | Guidelines for th                                                              | e use and interpretation of assays for                                                                     | Klionsky, D.I., Abdelmohsen,                                           | 2016 Autophagy                              | 498                 |

## Результаты обзора цитирования (для набора документов <2000)

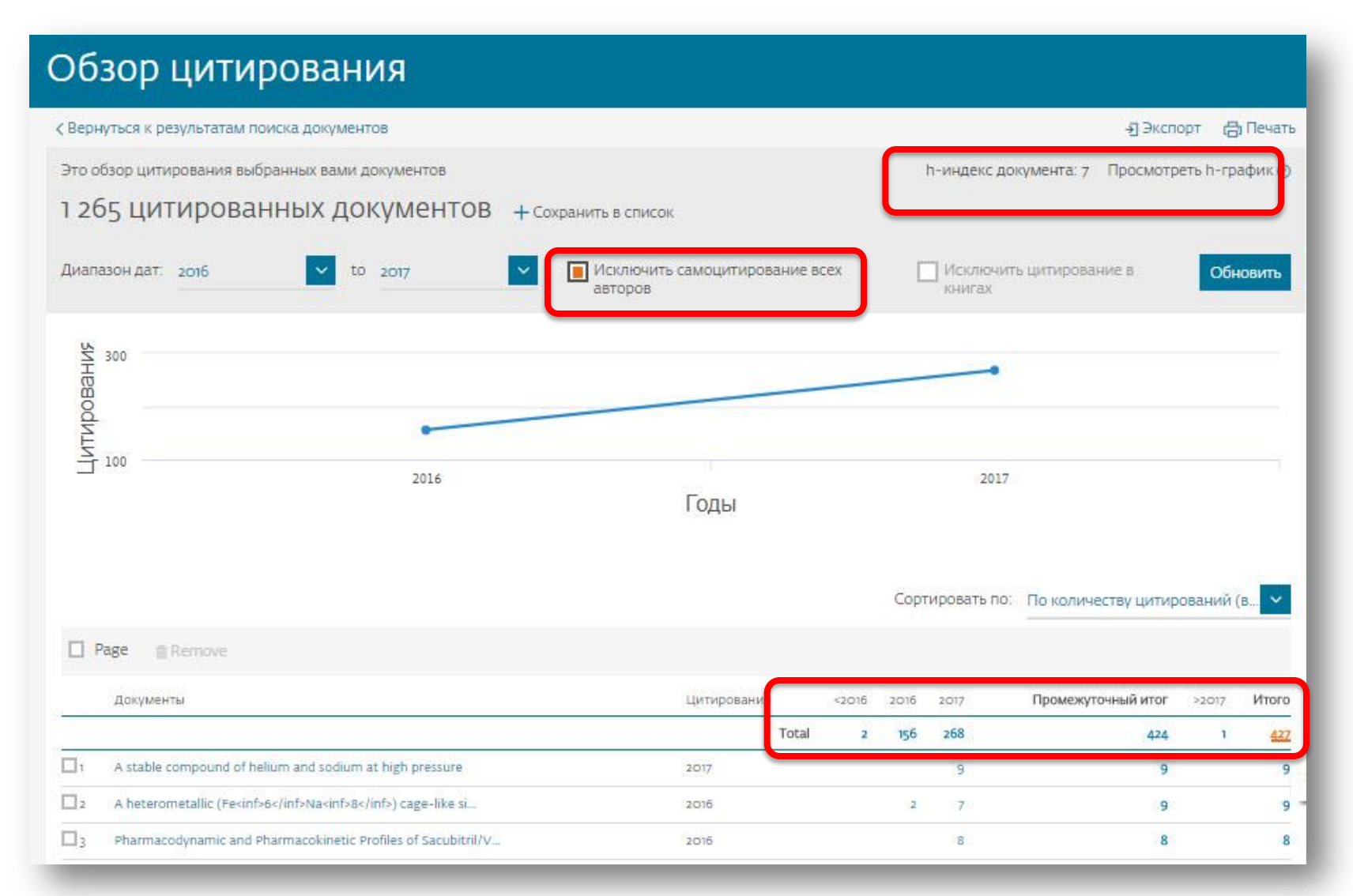

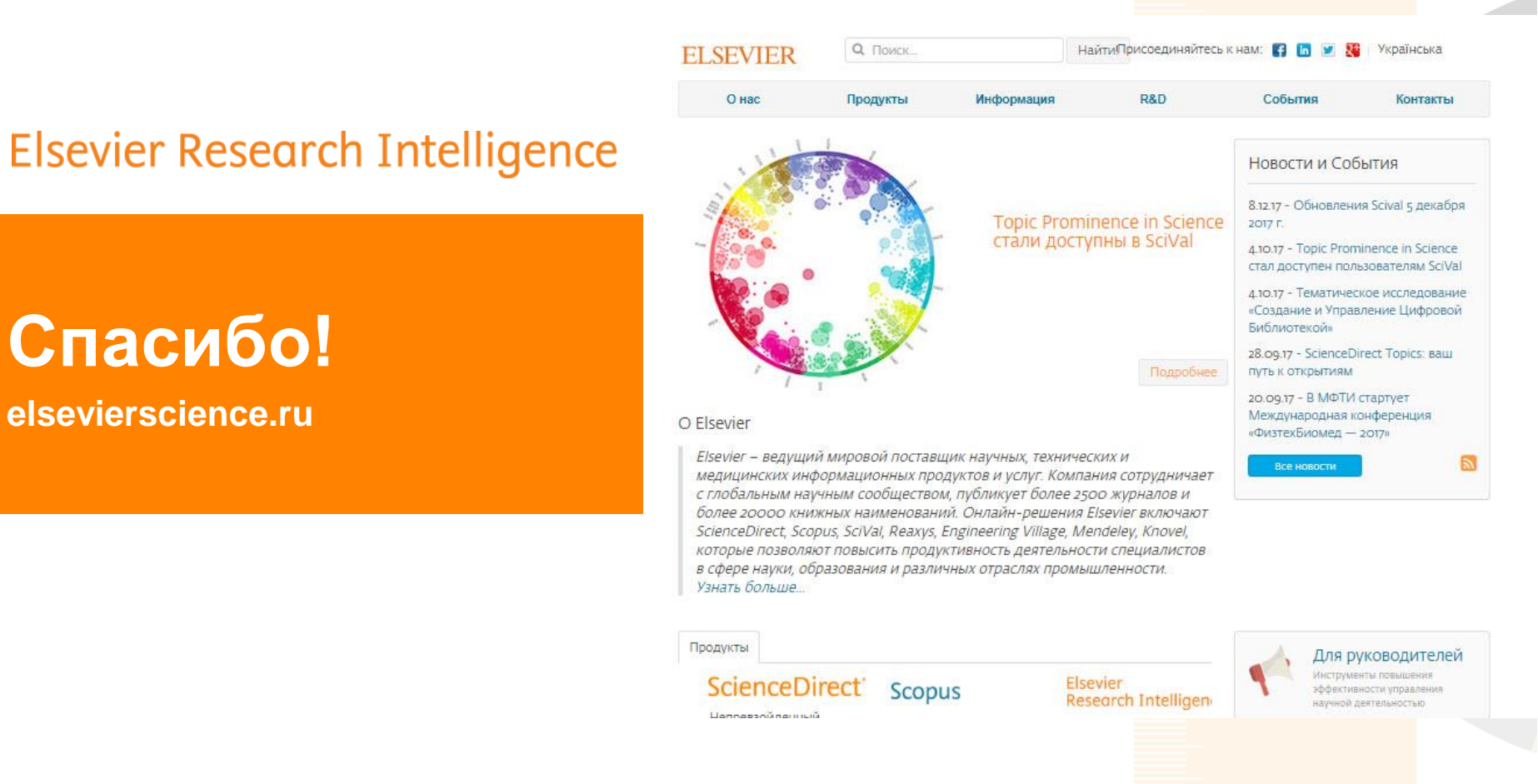

www.elsevier.com/research-intelligence